## LanguaLFood Product Indexer : Tutorial

Jayne Ireland & Anders Møller Danish Food Information (DFI)

Eric Nørby POLYTEC

Tutorial version 2009-06-18

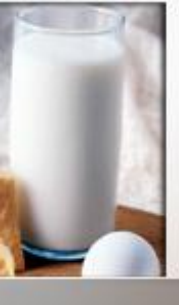

## LanguaL Food Product Indexer Tutorial

- 1) Getting started : how to install the LanguaL Food Product Indexer
- 2) Description of screen, menus and buttons
- 3) User operation: adding a new food data set
- 4) User operation: modifying or removing a food data set

urofir

- 5) User operation: indexing foods in a list
- 6) Indexing foods from scratch
- 7) Copying from pre-existing indexed foods
- 8) Missing descriptors
- 9) Exporting data sets

## 1. Getting started: How to install the LanguaL Food Product Indexer

- Download the LanguaL 2008 Food Product Indexer software and database from the EuroFIR Technical website or LanguaL website (NB: 10 MB zipped file)
  - > Right click the link and choose "Save Target As...«
- Save the zip-file to Desktop
- Extract (unzip) the files and folders in the zipped file:
  - Double click the "languaL2008FPI.zip" folder on the desktop
  - Choose to "unzip"/"decompress" the folder (the procedure is dependent on whether you have WinZip installed or not)
  - Extract all files to the desktop (or to hard disk or to server)
- A folder named "LanguaL2008" has now appeared on the desktop

#### Tip:

Delete the LanguaL zip file in order not to confuse with the LanguaL folder

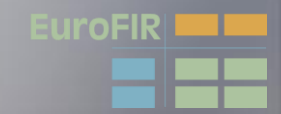

## 1. Getting started: Downloading indexed food data sets

- Links to already LanguaL indexed food lists:
  - on the LanguaL site (bottom of page)
  - > on the EuroFIR Technical Website

| rigsal. film available for download - Wandow            | Internet Explorer                                                                                                    | NAMES OF A DESCRIPTION OF A DESCRIPTIONO | ( التلية         |
|---------------------------------------------------------|----------------------------------------------------------------------------------------------------|----------------------------------------------------------------------------------------------------|------------------|
| http://www.langual.org/langual_downloads.avp            |                                                                                                    | 💌 🕴 🛪 🔤 Searth                                                                                                    | 191              |
| igual Langual. Nes evaluble for download                |                                                                                                    | G · □ · ₩ · □                                                                                                    | Page + 🔘 Toole + |
|                                                         |                                                                                                    |                                                                                                    |                  |
| Languat 2007 electro                                    | sic files                                                                                                    |                                                                                                    |                  |
| <ul> <li>LanguaL 2007 sipha-</li> </ul>                 | umerical display 🐳 <u>Click here to downlass</u> (143 k8, tab delimited text file)                                                                                                    |                                                                                                    |                  |
| <ul> <li>LangueL 2007 thesau</li> </ul>                 | us tree structure + Click here to download (378 kB, text Ne)                                                                                                    |                                                                                                    |                  |
| Langual, 2007 thesau                                    | us - XML + Click Itera to described (2.4 MBL xml Nie)                                                                                                    |                                                                                                    |                  |
| Langual. Food Pro                                       | luct Indexer                                                                                                    |                                                                                                    |                  |
| The version 3.5 version (                               | Mary and all for devokad Version Spectra Copenses<br>marking disgrad devokad Version Spectra Copenses<br>Languat. 2007 delation the second<br>I copear. Logical 2007 delation the second<br>I copear. 2007 means on the second<br>I copear. 2007 means on the second<br>I copear. 2007 means on the second<br>I copear. 2007 means on the second<br>I copear. 2007 means on the second<br>I copear. 2007 means on the second<br>I copear. 2007 means on the second<br>I copear. 2007 means on the second<br>I copear. 2007 means on the second<br>I copear. 2007 means on the second<br>I copear. 2007 means on the second<br>I copear. 2007 means on the second<br>I copear. 2007 means on the second<br>I copear. 2007 means on the second means on the second<br>I copear. 2007 means on the second means on the second means on the second<br>I copear. 2007 means on the second means on the second means on the second means of the second means on the second means of the second means of th |                                                                                                    |                  |
| Languat. Indexed                                        | natasets (indexed by US FDA before 1995) - currently being                                                                                                    | g updated                                                                                                    | · 1005 ·         |
|                                                         |                                                                                                    |                                                                                                    | _                |
| ELAPS (Pood Labeling     ELAPS) (Pood Labeling          | and Reckase Survey (1998 - 1999 Tools                                                                                                    |                                                                                                    |                  |
| PLAPE Mood Laberry                                      | and Package Servey 1991 - 1194 flight                                                                                                    |                                                                                                    |                  |
| <ul> <li>IFAD (International F</li> </ul>               | od Additives Detabase) - 2919 foods                                                                                                    |                                                                                                    |                  |
| <ul> <li>SiRbh Gownfie Infe</li> </ul>                  | mation Ratrieval and Exchange Natwork) - 7379 foods                                                                                                    |                                                                                                    |                  |
| <ul> <li>Total Dott Styrits</li> </ul>                  |                                                                                                    |                                                                                                    |                  |
| <ul> <li>Total Dist, Study, 235</li> </ul>              |                                                                                                    |                                                                                                    |                  |
| <ul> <li>Carpianud Acods Tile</li> </ul>                | Apricultural Research Service) - 681 foods indexed for USDA                                                                                                    |                                                                                                    |                  |
| <ul> <li>USDA Nationwide For</li> </ul>                 | Consumption Survey 1977 - 4457 foods indexed for USDA                                                                                                    |                                                                                                    |                  |
| USDA Nationaide Fox                                     | Consumption Survey 1988 - 6307 roods indexed for USCA                                                                                                    |                                                                                                    |                  |
| Becience (American)                                     | Handede for standerd kenerence (Herobook-o) - 3137 toods indexes for Usbe<br>Fernial book - 117 field integral for UP Ranialay                                                                                                    |                                                                                                    |                  |
| Codes Almentarius A                                     | of names - 380 foods indexed for fAD/WHO                                                                                                    |                                                                                                    |                  |
| <ul> <li>Prench foods - 1219</li> </ul>                 | adds indexed by CICLAL Para                                                                                                    |                                                                                                    |                  |
| · Grank foods - #18 fo                                  | ds indexed for University of Altients                                                                                                    |                                                                                                    |                  |
| · these Zealand foods -                                 | 77 foods indexed for Univ. Subrey, NW                                                                                                    |                                                                                                    |                  |
| WHEAVER fands In                                        | rid meetin Orseniaation/Webei Environmental Hontoning Systemi) - 1250 Roods ind                                                                                                    | lexal for WHO, General                                                                                                    |                  |
|                                                         |                                                                                                    |                                                                                                    |                  |
| Langual, le maintained by<br>This eab site is hosted by | the EuroPTR Consortain under the EJ 8th Prevenient food Quelity and Safety Pro-<br>Ganish Read Information. Spitated 2008-02-17.                                                                                                    |                                                                                                    |                  |
|                                                         |                                                                                                    | 😜 Internet                                                                                                    | * 100% -         |

uroFIR

## 1. Getting started: Downloading indexed food data sets

| 🔄 LanguaL 2008                                     |                                                                                                    |             |              |                   | ×            |
|----------------------------------------------------|----------------------------------------------------------------------------------------------------|-------------|--------------|-------------------|--------------|
| File Edit View Favorites Tools Help                |                                                                                                    |             |              |                   | <b>*</b>     |
| 🕞 Back 🔹 🕥 🖌 🏂 🔎 Search 🔀 Folde                    | ers 📰 🕇                                                                                                    |             |              | ,                 |              |
| Address 🔁 C:\Documents and Settings\Anders\My Docu | uments\LanguaL 2008                                                                                                    |             |              |                   | 50           |
| Folders X                                          | Name 🔺                                                                                                    | Size        | Туре         | Date Modified     |              |
| 🖃 🚞 Langual. 2008 📃                                | 🔁 Data                                                                                                    |             | File Folder  | 27/04/2009 12:59  |              |
| 🛅 Data                                             | Indexed Food Datasets                                                                                                    |             | File Folder  | 15/05/2009 15:52  |              |
| 🗉 🛅 Indexed Food Datasets 🔤 🔤                      | Langual 2008 reports                                                                                                    |             | File Folder  | 07/03/2009 18:45  |              |
| 🛅 LanguaL 2008 reports 🧮                           | Sword                                                                                                    |             | File Folder  | 07/03/2009 10:44  |              |
| LanguaL Food indexing course 2008                  | The second and the second and the se |             | File Folder  | 07/03/2009 18:44  |              |
| 🗀 Word 🚽                                           |                                                                                                    | 1.801 KB    | Application  | 12/10/2008 17:50  | <b>_</b>     |
|                                                    |                                                                                                    | 1,001 (0    | ripplication | 12,10,2000 11,000 | ۰CI          |
| 8 objects                                          |                                                                                                    | 1.75 MB     | - 9          | My Computer       |              |
|                                                    |                                                                                                    | ,           |              |                   |              |
|                                                    |                                                                                                    |             |              |                   | _            |
| Tindexed Food Datasets                             |                                                                                                    |             |              |                   | ۱×           |
| File Edit View Favorites Tools Help                |                                                                                                    |             |              |                   | 灯 🛛          |
| 🚱 Back 🔹 🕥 🖌 🏂 🔎 Search 📂 F                        | iolders 📰 🕶                                                                                                    |             |              |                   |              |
| Address 🛅 C:\Documents and Settings\Anders\My [    | Documents\LanguaL 2008\Indexed Fo                                                                                                    | od Dataset: | s            |                   | 50           |
| Folders                                            | Name 🔺                                                                                                    | Size        | Туре         | Date Modified     |              |
| E 🛱 Langual 2008                                   | AU UVI 2008-05-21.TAB                                                                                                    | 8 KB        | TAB File     | 21/05/2008 22:45  |              |
| Data                                               | BE Nubel 2007-05-22.TAB                                                                                                    | 131 KB      | TAB File     | 10/06/2007 11:37  |              |
| E Didexed Food Datasets                            | BG NCH 2009-01-20.tab                                                                                                    | 129 KB      | TAB File     | 27/01/2009 11:18  |              |
| 2000-2008                                          | CH SwissFIR 2007-06-06.TAB                                                                                                    | 80 KB       | TAB File     | 06/06/2007 17:02  |              |
|                                                    | CZ UZEI 2009-03-31.TAB                                                                                                    | 13 KB       | TAB File     | 07/04/2009 11:29  |              |
| FDA                                                | DE BFEL-BLS 2007-09-24.TAB                                                                                                    | 150 KB      | TAB File     | 01/10/2007 13:05  |              |
| LanguaL 2008 reports                               | DK DFI_NDS 2007-09-19.TAB                                                                                                    | 55 KB       | TAB File     | 05/10/2007 17:49  |              |
| LanguaL Food indexing course 2008                  | DK DTU_FDB 2008-06-26.TAB                                                                                                    | 264 KB      | TAB File     | 13/07/2008 19:48  |              |
| 👝 Word                                             | DK Foods Analysed for Pest                                                                                                    | 8 KB        | TAB File     | 17/10/2005 08:10  |              |
| 👝 XML LanguaL 2007 🔹                               | EI UCC 2008-09-24.TAB                                                                                                    | 195 KB      | TAB File     | 09/11/2008 19:11  |              |
|                                                    | IES UGR 2008-05-30.TAB                                                                                                    | 116 KB      | TAB File     | 15/03/2009 13:52  | <u>ال</u> م. |
| 43 objects                                         |                                                                                                    | 8.03 MB     |              | My Computer       |              |
| 10 00/000                                          |                                                                                                    | 0.00140     | 5            | ny compacer       | 111          |

Store the food data sets in the Indexed
 Food Datasets folder

 The LanguaL Food Product indexer is started by double clicking the
 LanguaL.exe file in the LanguaL2008 folder

urofir

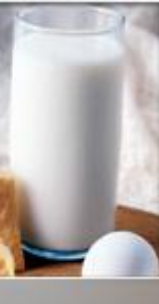

# 2. Description of screen, menus & buttons

LanguaL thesaurus in tree view
 LanguaL descriptor information
 Users' operations panel

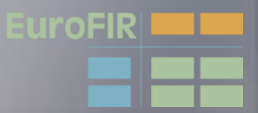

Θ

酋

iπ − F.

#### LanguaL Food Product Indexer : general screen layout

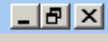

File Find Centre Panel Right Panel Report 🔒 🔒 🔍 h 🕒 € ( 🝺 🐴 . ■ A. PRODUCT TYPE [A0361] Description A0361 B. FOOD SOURCE [B1564] Active Indexed Food Data Set [30] **Right-Click Grid for Menu** Descriptor E C. PART OF PLANT OR ANIMAL [C0116] A. PRODUCT TYPE USDA SR18 E. PHYSICAL STATE, SHAPE OR FORM [E0113] SR Serbian FCDB 2007 EXTENT OF HEAT TREATMENT [F0011] DK DTU FCDB 2007 Related terms E G. COOKING METHOD [G0002] H. TREATMENT APPLIED [H0111] NO Norwegian FCDB 2007 ⊡-J. PRESERVATION METHOD [J0107] BE NUBEL 2007 PACKING MEDIUM [K0020] DE German BLS II 3.1 2007 M. CONTAINER OR WRAPPING [M0100] **Right-Click Grid for Menu** • N. FOOD CONTACT SURFACE [N0010] Foods in Data Set [7146] Synonyms D. CONSUMER GROUP/DIETARY USE/LABEL CLAIM [P0032] OK R Original food name FID B. GEOGRAPHIC PLACES AND REGIONS [R0010] 09427 Abiyuch, raw E Z. ADJUNCT CHARACTERISTICS OF FOOD [Z0005] 09002 Acerola juice, raw 09001 Acerola, (west indian cherry), raw Scope Note Classification 06979 Adobo fresco This term is for CLASSIFICATION ONLY; DO Agutuk, fish with shortening (Alaskan ice 35002 NOT USE term in indexing. Use a more precise narrower term 35001 Agutuk, fish/berry with seal oil (Alaskan is 35003 Agutuk, meat-caribou (Alaskan ice creari 14006 Alcoholic beverage, beer, light LanguaL Descriptors for Selected Food [ORight-Click Grid for Menu Additional information + Add tag LanguaL thesaurus Information **Users' operations** about in tree view panel the LanguaL descriptor

Ready

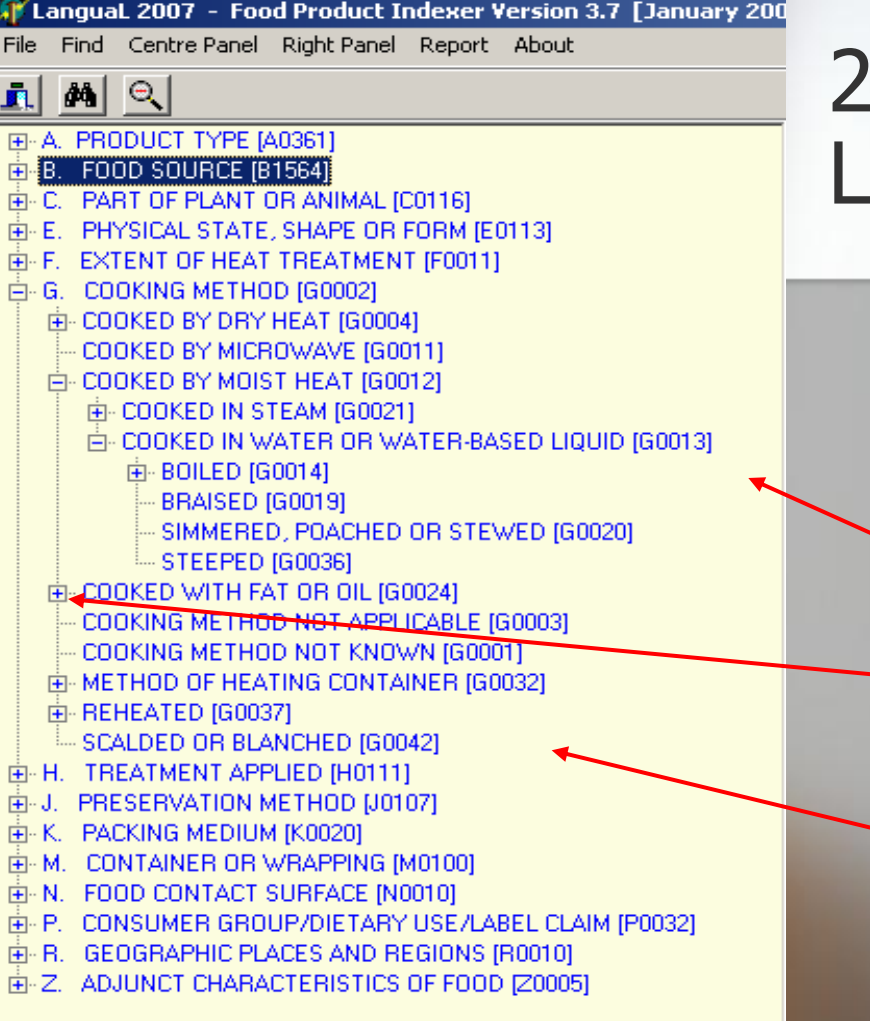

## 2. Description of screen: Left panel = thesaurus

- LanguaL thesaurus in tree view
  - 🥆 Facets A to Z
    - Click to view narrower terms
    - LanguaL descriptors in 14 facets

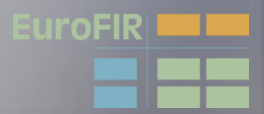

🧊 LanguaL 2007 – Food Product Indexer Version 3.7 [January 200

File Find Centre Panel Right Panel Report About

#### 

- B. FOOD SOURCE (\$1564)
- . C. PART OF PLANT OR ANIMAL [C0116]
- E. PHYSICAL STATE SHAPE OF FORM (E0113
- F. EXTENT OF HEAT TREATMENT (FUSIL)
- G. COOKING METHOD [G0002]
  - E COOKED BY DRY HEAT (G0004)
  - COOKED BY MICROWAVE [G0011]
  - COOKED BY MOIST HEAT [G0012]
    - E- COOKED IN STEAM [G0021]
    - COOKED IN WATER OR WATER-BASED LIQUID [G0813]
      - ⊕ BOILED [G0014]
      - --- BRAISED [G0019]
      - SIMMERED, POACHED OR STEWED [G0020]
      - STEEPED [G0036]
  - E COOKED WITH FAT OR OIL [G0024]
  - COOKING METHOD NOT APPLICABLE [G0003]

  - 🗄 REHEATED [G0037]
  - SCALDED OR BLANCHED [G0042]
- H. TREATMENT APPLIED [H0111]
- ⊕-J. PRESERVATION METHOD [J0107]
- M. CONTAINER OR WRAPPING [M0100]
- ⊕ P. CONSUMER GROUP/DIETARY USE/LABEL CLAIM [P0032]
- ⊕ R. GEOGRAPHIC PLACES AND REGIONS [R0010]
- E-Z. ADJUNCT CHARACTERISTICS OF FOOD [20005]

### 2. Description of screen: Left panel thesaurus buttons

Collapse tree
 Find in tree
 Exit from programme

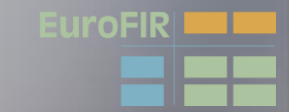

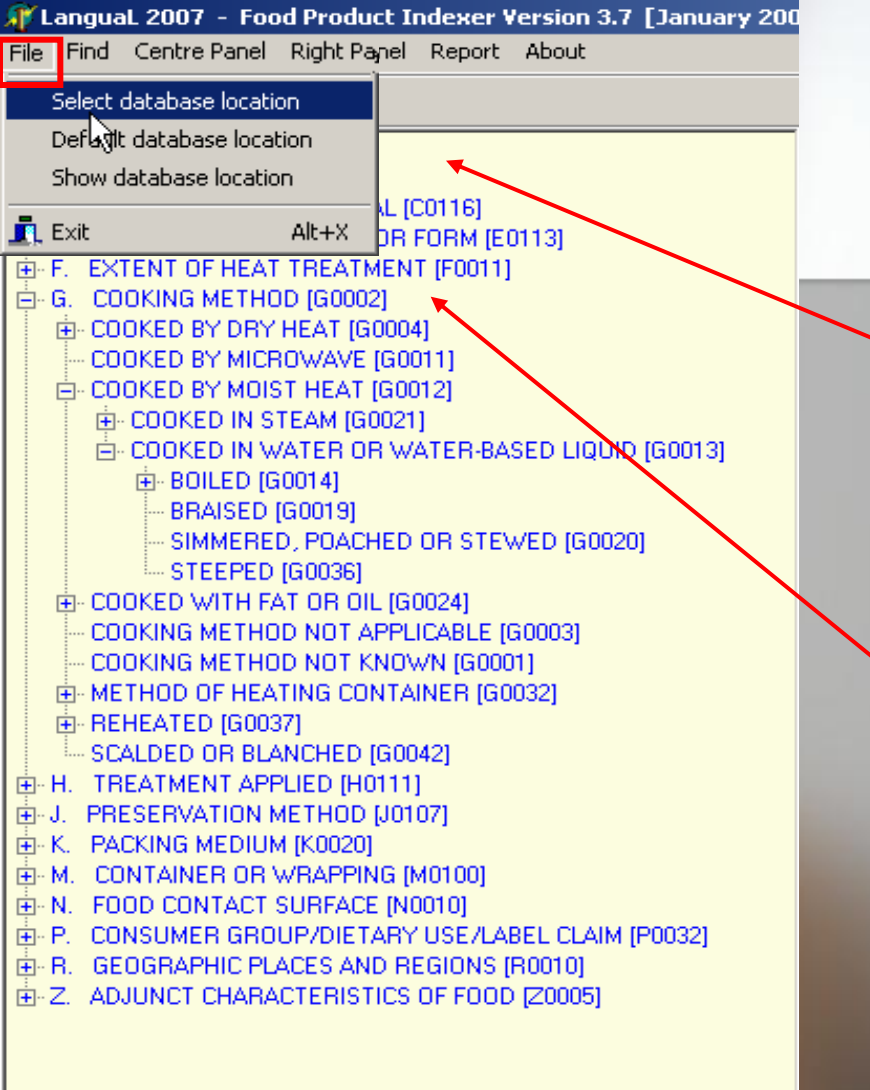

## 2. Description of screen: Left panel "File" menu

 Show/Select LanguaL database location (disk drive, folder, network,...)
 Exit from programme

Tip:

do not install more than one version of the FPI software and database on your computer

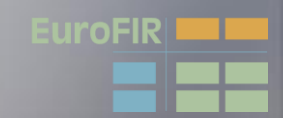

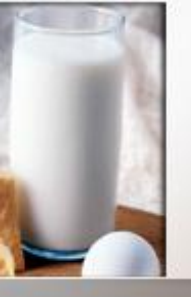

### LanguaL database location

# disk drive, folder, network,... Access data base LanguaL hierarchical display

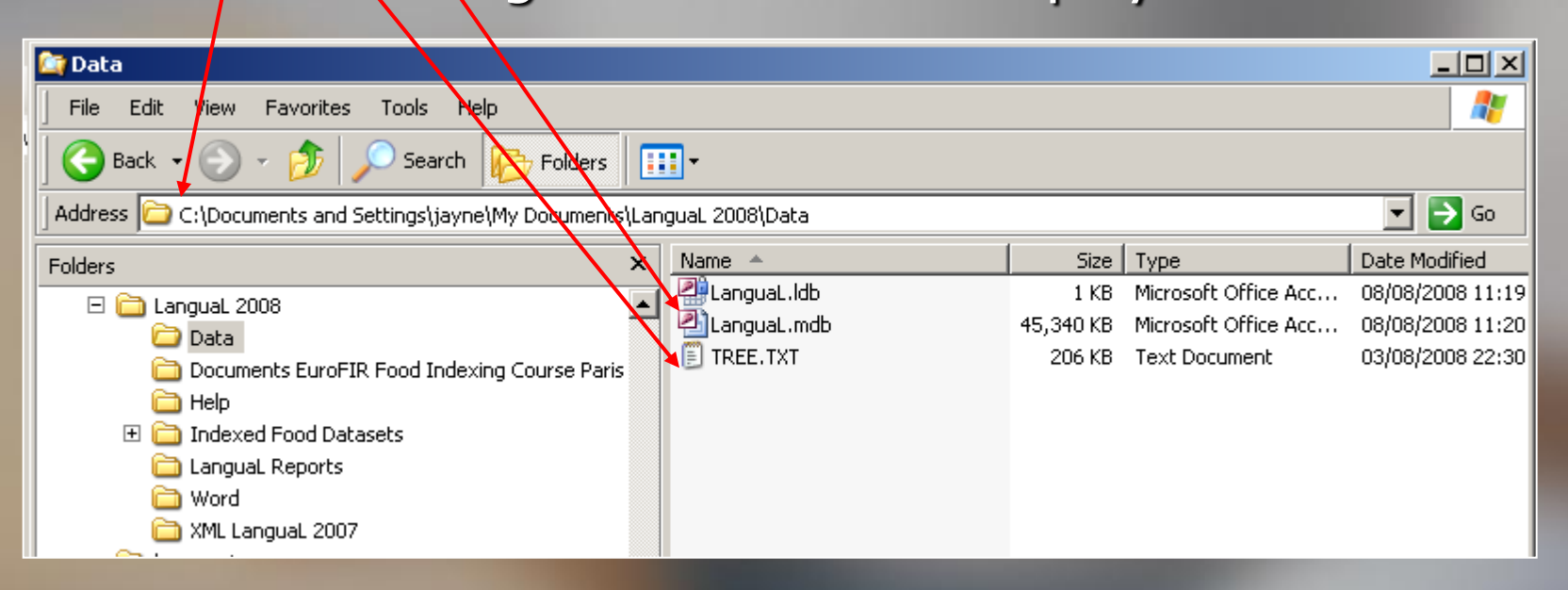

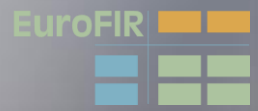

### Tree.txt file

| TREE TYT - Bloc-potes                            |                                                                                                    |                                                                          |    |
|--------------------------------------------------|----------------------------------------------------------------------------------------------------|--------------------------------------------------------------------------|----|
| Fichier Edition Format ?                         |                                                                                                    |                                                                          |    |
| A. PRODUCT TYPE [A036<br>FOOD ADDITIVES<br>CODEX | 1]<br>[A0323]<br>ALIMENTARIUS, FUNCTIONAL CLASSES [A0351]<br>ACID (CODEX) [A0362]<br>ACIDIFIER (CODEX) [A0363]<br>ALKALI (CODEX) [A0364]<br>ANTIBLEACHING AGENT (CODEX) [A0366]<br>ANTIBROWNING AGENT (CODEX) [A0366]<br>ANTIBROWNING AGENT (CODEX) [A0367]<br>ANTIFOAMING AGENT (CODEX) [A0367]<br>ANTIFOAMING AGENT (CODEX) [A0367]<br>ANTIMICROBIAL PRESERVATIVE (CODEX) [A0370]<br>ANTIMOULD AND ANTITROPE AGENT (CODEX) [A0370]<br>ANTIOXIDANT (SVNERGIST (CODEX) [A0372]<br>ANTIOXIDANT (SVNERGIST (CODEX) [A0373]<br>ANTISPATTERING AGENT (CODEX) [A0377]<br>BINDER (CODEX) [A0376]<br>BLEACHING AGENT (CODEX) [A0377]<br>BODYING AGENT (CODEX) [A0377]<br>BODYING AGENT (CODEX) [A0377]<br>BUFFERING AGENT (CODEX) [A0380]<br>CARRIER (CODEX) [A0381]<br>CARRIER (CODEX) [A0383]<br>CARRIER SOLVENT (CODEX) [A0382]<br>CARRIER SOLVENT (CODEX) [A0386]<br>CLOUD PRODUCING AGENT (CODEX) [A0387]<br>CLOUD PRODUCING AGENT (CODEX) [A0386]<br>CLOUD PRODUCING AGENT (CODEX) [A0386]<br>CLOUD PRODUCING AGENT (CODEX) [A0386]<br>CLOUD PRODUCING AGENT IN NON-ALCOHOLIC BEVERAGES (CODEX) [A0388]<br>COLOUR FIXATIVE (CODEX) [A0390]<br>COLOUR FIXATIVE (CODEX) [A0393]<br>COLOUR FIXATIVE (CODEX) [A0393]<br>COLOUR FIXATIVE (CODEX) [A0393]<br>COLOUR FIXATIVE (CODEX) [A0393]<br>COLOUR FIXATIVE (CODEX) [A0393]<br>COLOUR STABILIZER (CODEX) [A0393]<br>COLOUR STABILIZER (CODEX) [A0393]<br>COLOUR STABILIZER (CODEX) [A0393]<br>CONTAMINANT (CODEX) [A0393]<br>CONTAMINANT (CODEX) [A0393]<br>CONTAMINANT (CODEX) [A0393]<br>DEFORMING AGENT (CODEX) [A0393]<br>DEFORMING AGENT (CODEX) | Tip:<br>If this text file is<br>missing, it is recru<br>when the program | ea |
|                                                  |                                                                                                    | begins                                                                   |    |

ted

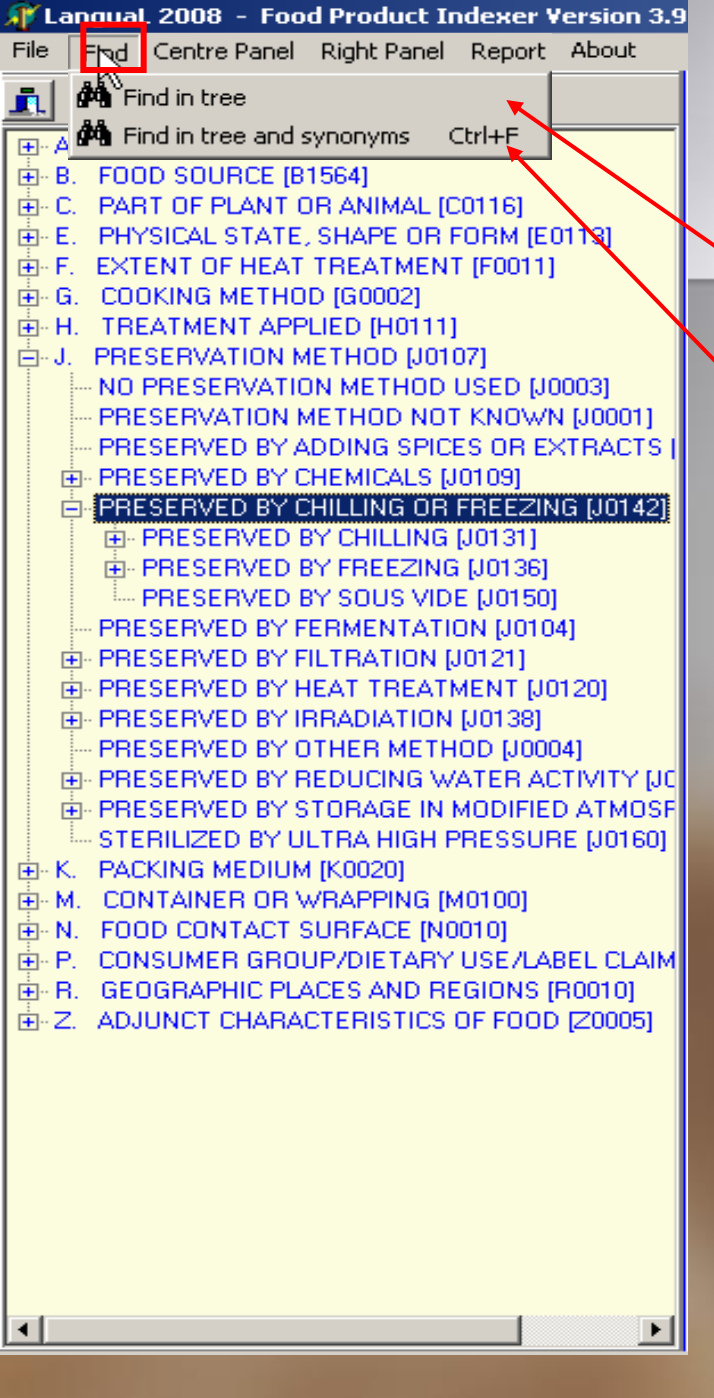

### 2. Description of screen: Left panel "Find" menu

Search for descriptor in tree
 Search for term in tree and in synonyms

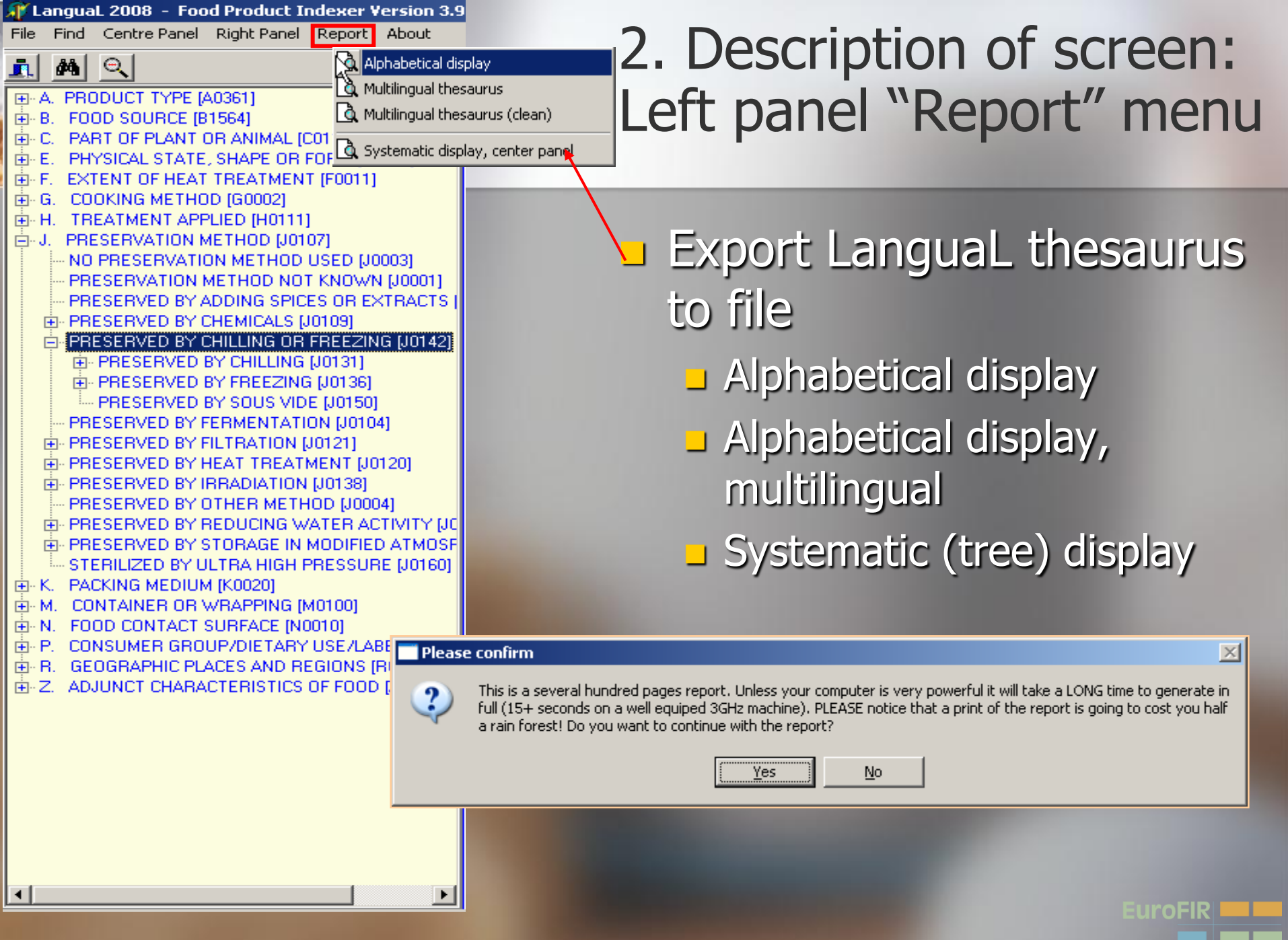

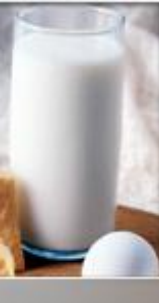

2. Description of screen: Right panel = information about the descriptor

Descriptor code 1 Descriptor name 3 Related terms in the thesaurus Descriptor synonyms (4)Scope note : (5) meaning within the indexing language Additional information 6

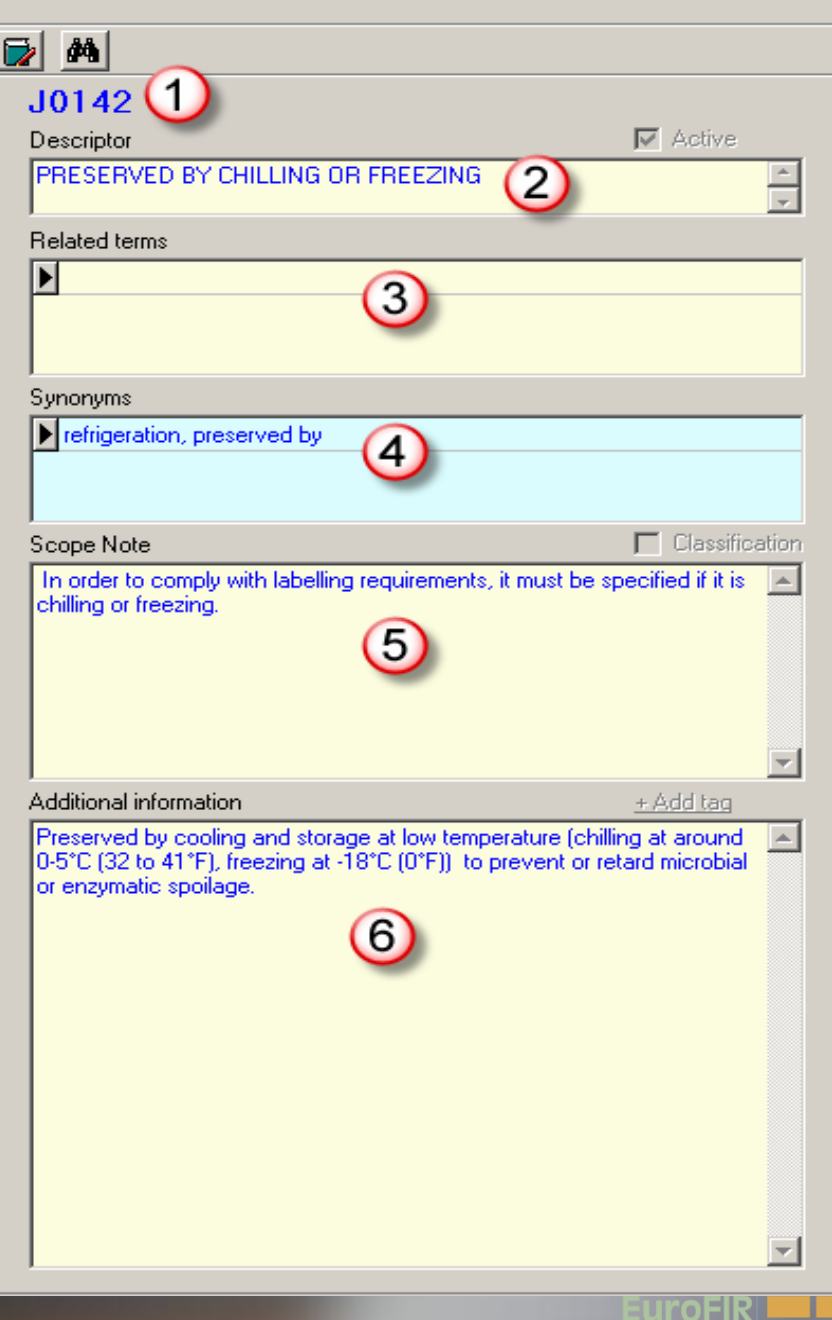

\_ 8 ×

### 2. Description of screen: Right panel buttons

 Choose language

 (English, French, Danish, German, Spanish, Italian)

Search for term in LanguaL tree and in synonyms

| _ | 1 44 1                                                                                                |                                 |
|---|----------------------------------------------------------------------------------------------------|---------------------------------|
|   | · <u>· · · · · · · · · · · · · · · · · · </u>                                                         |                                 |
|   | B2 <mark>1</mark> 59                                                                                  |                                 |
|   | Terme                                                                                                 | Active                          |
|   | OUCHET COMESTIBLE                                                                                     | -                               |
|   | Related terms                                                                                         |                                 |
| í |                                                                                                    |                                 |
|   |                                                                                                    |                                 |
|   |                                                                                                    |                                 |
|   | Synonymes                                                                                             |                                 |
|   | amande de terre                                                                                       | <b>_</b>                        |
|   | choufa                                                                                                |                                 |
|   | cyperus esculentus                                                                                    | -                               |
|   | Notes de portée                                                                                       | Classification                  |
|   |                                                                                                    | <u> </u>                        |
|   |                                                                                                    |                                 |
|   |                                                                                                    |                                 |
|   |                                                                                                    |                                 |
|   |                                                                                                    |                                 |
|   |                                                                                                    | <b>V</b>                        |
|   | nformation additionale                                                                                | + Add tag                       |
|   | <scinam>Cyperus esculentus L. <grin>1<br/>C'est une espèce qui aime l'humidité et qui</grin></scinam> | 12901 A                         |
|   | bord de l'eau. Cette plante comestible n'est                                                          | pas cultivée à                  |
|   | grande échelle. Ses rhizomes jaunes former<br>tubercules brun-jaunâtre à maturité. Crus ou            | nt de petits<br>Lisecs, ce sont |
|   | ces derniers qui sont utilisés. Ils ont la forme                                                      | e et la taille                  |
|   | d'une noisette. Un peut aussi en tirer une n                                                          | ulle excellente.                |
|   |                                                                                                    |                                 |
|   |                                                                                                    |                                 |
|   |                                                                                                    |                                 |
|   |                                                                                                    |                                 |
|   |                                                                                                    |                                 |
|   |                                                                                                    |                                 |
|   |                                                                                                    | _1                              |
|   |                                                                                                    | T                               |

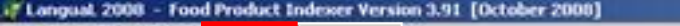

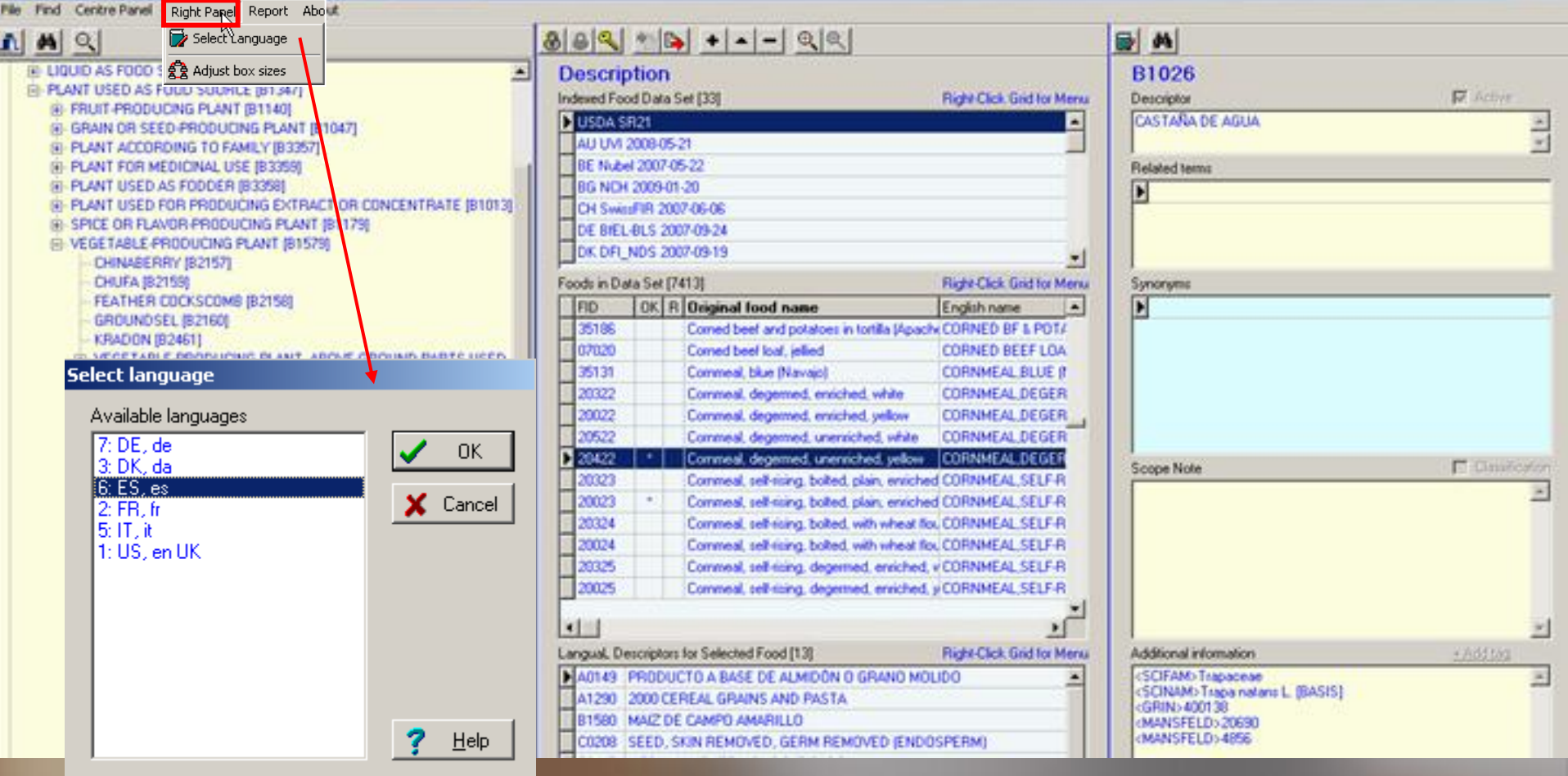

# Right panel menu: Select language version Adjust box sizes

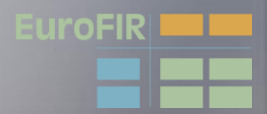

\_ 0 ×

| Lang | ual 2008 -                                                                                                    | Food Product Indexer Vers                                                                                                    | tion 3.91 [October 2008]                                                                                  |                                                                                                    |                                                                                                    |                                                                                                    |                                                                                         | <u>_10</u>            |
|------|----------------------------------------------------------------------------------------------------|----------------------------------------------------------------------------------------------------|----------------------------------------------------------------------------------------------------|----------------------------------------------------------------------------------------------------|----------------------------------------------------------------------------------------------------|----------------------------------------------------------------------------------------------------|-----------------------------------------------------------------------------------------|-----------------------|
|      |                                                                                                    | Right Papel Report Ab                                                                                                    | ove                                                                                                    | 888 * + +                                                                                                    | -   @   @                                                                                                    |                                                                                                    |                                                                                         |                       |
| 81   | IQUID AS FO<br>CANT USED<br>B FRUIT-PR<br>GRAIN OR<br>PLANT AC<br>PLANT AC<br>PLANT US<br>PLANT US<br>SPICE OR<br>VEGETAR | OD S Adjust box sizes<br>AS FOLD SUDHCE (BT SAV)<br>ODUCING PLANT (B1140)<br>I SEED PRODUCING PLANT (B<br>CORDING TO FAMILY (B3357)<br>R MEDICINAL USE (B3359)<br>ED AS FODDER (B3359)<br>ED FOR PRODUCING EXTRA<br>FLANDR PRODUCING PLANT<br>(B 57<br>PCODUCING PLANT (B157<br>PCODUCING PLANT (B157 | 21147]<br> <br>CT OR CONCENTRATE [81013]<br> [81175]<br> 9]                                               | Description     Indexed Food Data Set [33]     USDA SE2     AU UVI 2008-05-21     BE Nubel 2007-05-22     BG NCH 2009-01-20     CH SwistFIR 2007-06-06     DE BIEL-BLS 2007-09-24     DK.DFL_NDS 2007-09-19 |                                                                                                    | Right Click Gird for Menu                                                                                                | B1026<br>Descriptor<br>CASTARA DE AGUA<br>Related terms                                 | ₩ Active<br>¥         |
|      | CHUF                                                                                                    | A (82159)<br>IER COCKSCOM8 (82158)                                                                                                    |                                                                                                    | Foods in Data Set [7413]                                                                                                    | and marge                                                                                                    | Right-Click Grid for Menu<br>English name                                                                                | Synoryms                                                                                |                       |
|      | Spec<br>Yi<br>B in<br>bi<br>Ti                                                                                            | ou can adjust the height<br>thousands of the availa<br>oxes in numbers betwee<br>he bottom box will occup                                                                                                    | : of the boxes on the scree<br>ible screen height. You can<br>n 100 and 300.<br>py the remaining space.   | en. The numbers you enter are<br>n specify the height of the                                                                                                    | arces in totals (Apac<br>ed<br>sc)<br>enriched, white<br>enriched, yellow<br>unersiched, white<br>unersiched, white<br>unersiched, yellow<br>botted, plain, enriche<br>botted, plain, enriche | CORNMEAL SELF.R                                                                                                    | Scope Note                                                                              | Dission of the second |
|      | T                                                                                                    | Ferm and Related terms<br>Synonyms<br>Scope notes                                                                                                    | Current value         Defau           200         157           100         157           200         157 | ult value New value 200 100 200                                                                                                    | boited, with wheat 5<br>boited, with wheat 6<br>deprimed, enviched<br>deprimed, enviched                                                                                                    | CORNMEAL SELF R<br>CORNMEAL SELF R<br>CORNMEAL SELF R<br>CORNMEAL SELF R<br>CORNMEAL SELF R<br>Right Click Grid for Menu | Additional information                                                                  | <u>*</u><br>*A8184    |
|      |                                                                                                    |                                                                                                    | ✓ <u>S</u> ave                                                                                            | Cancel 🔆 Default                                                                                                    | M REMOVED (END                                                                                                    | OSPERM)                                                                                                    | (SCINAM) Tapa natare L. (BASIS)<br>(GRIN) 400138<br>(MANSFELD) 20690<br>(MANSFELD) 4856 |                       |

#### Right Panel menu:

- Adjust proportions of box sizes, to fit your computer screen:
  - Term + Related terms
  - Synonyms
  - Scope notes
- Additional information receives the remaining space

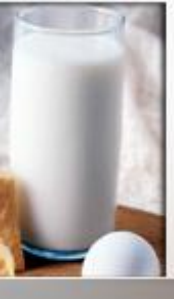

2. Description of screen Central panel = Users'

| 1 | Description / Edit mode<br>List of food data sets<br>loaded into the<br>database                                                                  |
|---|----------------------------------------------------------------------------------------------------|
| 3 | List of foods in selected<br>food data set:<br>- Food ID<br>- Validity check (OK)<br>- Remarks (R)<br>- Original food name<br>- English food name |
| 4 | LanguaL descriptors for the selected food                                                                                                    |

| Ju           | ne 2008        | ]       |            |                                              |                           |
|--------------|----------------|---------|------------|----------------------------------------------|---------------------------|
|              |                |         |            |                                              |                           |
| 3            | 8 🔍            |         | B)         | + •                                          |                           |
| D            | escri          | otior   | 1          | 1                                            |                           |
| In           | dexed Fo       | od Dat  | aS         | et [31]                                      | Right-Click Grid for Menu |
|              | USDA S         | SR18    |            |                                              |                           |
| F            | InformA        | II 2005 |            |                                              |                           |
| F            | Precom         | bined_  | tern       | าร                                           |                           |
|              | BE Nub         | el 2007 | 7-05       | 5-22                                         |                           |
| Г            | BG NCH         | 1 2006  | -06-       | 30                                           |                           |
|              | CH Swi         | ssFIR 2 | 200        | 7-06-06                                      | <b>•</b> 1                |
|              | -<br>Vada in D | ata Cat | [71        | 461                                          | Pickt Click Grid for Monu |
|              |                |         | LC I       |                                              |                           |
| $\vdash$     | FID            |         | н          | Uriginal rood name                           |                           |
| k            | 09427          | ×       |            | Abiyuch, raw                                 |                           |
| F            | 09002          | ×       |            | Acerola (west indian observe                 | ACEROLA SUICE, NAW        |
| H            | 06979          |         |            | Adeba fresco                                 | ADORO ERESCO              |
| H            | 35002          |         |            | Adubu riesco<br>Adutuk, fish with shortening | AGUTUK FISH W/ SHORTE     |
| $\mathbf{F}$ | 35001          |         |            | Agutuk, fish/berru with seal                 | AGUTUK FISH/BEBBY W/      |
| F            | 35003          | _       |            | Agutuk, meat-caribou (Alask                  |                           |
| F            | 14006          | ×       |            | Alcoholic beverage, beer, lic                | ALCOHOLIC BEV BEEB LT     |
| Ľ            |                |         |            |                                              | <b>•</b>                  |
| Ŀ            |                |         |            |                                              |                           |
| La           | anguaL D       | escript | ors        | for Selected Food [12]                       | Right-Click Grid for Menu |
|              | A0127          | JUS D   | E F        | RUITS (U.S.)                                 |                           |
| F            | B1360          | ACÉR    | OL         | E                                            |                           |
| Г            | C0140          | FRUIT   | Γ, N       | ION PELÉ, AVEC TROGNOM                       | N OU NOYAU OU PÉPIN       |
|              | E0123          | LIQUI   | DE         | DE FAIBLE VISCOSITÉ SAM                      | NS PARTICULE VISIBLE      |
|              | F0003          | SANS    | TF         | ANSFORMATION THERMI                          | QUE                       |
|              | G0003          | PAS D   | )E I       | MÉTHODE DE CUISSON AF                        | PLICABLE                  |
|              | H0003          | AUCU    | N 1        | FRAITEMENT APPLIQUÉ                          |                           |
|              | J0001          | TRAIT   | <b>FEN</b> | IENT DE CONSERVATION                         | INCONNU (4)               |
|              | K0003          | SANS    | MI         | LIEU DE CONDITIONNEME                        | NT 🔶                      |
|              | M0001          | RÉCIE   | PIEI       | NT OU EMBALLAGE NON S                        | PÉCIFIÉ                   |
|              | N0001          | SURF    | AC         | E INCONNUE EN CONTACT                        | AVEC L'ALIMENT            |
| L            | P0024          | ALIME   | ENT        | ATION HUMAINE COURAN                         | ITE                       |
|              |                |         |            |                                              | •                         |

EuroFIR

🗊 LanguaL 2008 - Food Product Indexer Version 3.9 [June 2008] Centre Proel Right Panel Report About File Find 👸 Log n / Edit Ē, 酋 🕀 Logout ⊕ A. PRC
 ⊕ B. FO(
 ⊕ C. PAF
 ⊕ E. PH Description 🔍 Change password Indexed Food Data Set [31] Right-Click Grid for Menu Add data set USDA SR18 Edit data set InformAll 2005 . ⊕ F. EX1 . €⊷ G. CO - Delete data set Precombined\_terms 🕂 H. TB 🔥 Export foods (XML) BE Nubel 2007-05-22 i∰∽J. PBE BG NCH 2006-06-30 🖹 Import foods (XML) . ⊡∼K. PAC CH SwissFIR 2007-06-06 CO Export foods (Relational text files) . ⊕ • M. Ŧ . ⊕ • N. FC Export foods (TAB-delimited) Foods in Data Set [7146] **Right-Click Grid for Menu** . ⊕⊷ Ρ. . CPI 🚔 Import foods (TAB-delimited) Original food name FID. OK R English nam 🔺 09427 Abiyuch, raw ABIYUCH,R. ÷.Ζ. AD. 🔍 Filter foods on original name Acerola juice, raw ACEROLA J 09002 Filter foods on English name Acerola, (west indian cherry), raw 09001 ACEROLA,N 🔍 Remove filter 06979 Adobo fresco ADOBO FRE Agutuk, fish with shortening (Alaskan ice dAGUTUK,FI 35002 35001

35003

14006

F0003

J0001

•

#### **Central Panel** Menu:

- Login/Logout or change password for a food data set
- Add, edit or delete a food data set
- Import or export data sets
- Add or remove filter on food names displayed

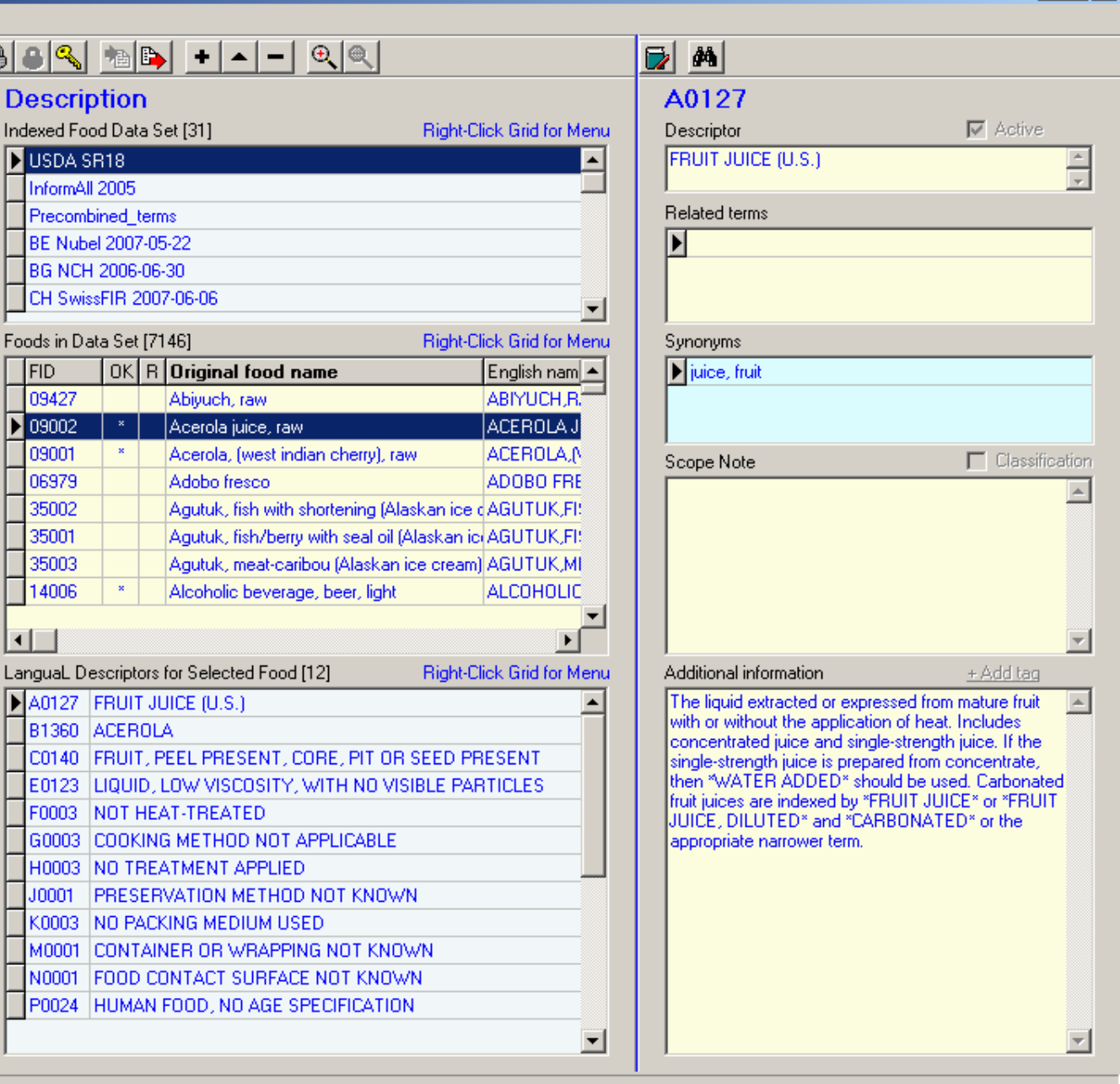

\_ 8 ×

euroFlf

<u>,</u>

<u>⊕</u> − Ρ.

**#** 

#### \_ 8 ×

🕀 🔒 🔍 🐀 🕒 🝺 🎮 Θ € @ ⊡ A. PRODUCT TYPE [A0361] Description A0127 B. FOOD SOURCE [B1564] Indexed Food Data Set [31 Right-Click Grid for Menu Active Descriptor E C. PART OF PLANT OR ANIMAL [C0116] USDA SF 18 FRUIT JUICE (U.S.) E. PHYSICAL STATE, SHAPE OR FORM [E0113] InformAl 2005 F. EXTENT OF HEAT TREATMENT [F0011] Related terms Preconbined\_terms G. COOKING METHOD [G0002] BE Nubel 2007-05-22 H. TREATMENT APPLIED [H0111] Þ . PRESERVATION METHOD [J0107] BG MCH 2006-06-30 E K. PACKING MEDIUM [K0020] CH/SwissFIR 2007-06-06 Ŧ M. CONTAINER OR WRAPPING [M0100] • N. FOOD CONTACT SURFACE [N0010] Foods in Data Set [7146] **Right-Click Grid for Menu** Synonyms CONSUMER GROUP/DIETARY USE/LABEL CLAIN 🕨 juice, fruit FID B Original food name English nam 🔺 Abiyuch, raw ABIYUCH, R. 09427 Central Panel Acerola juice, raw ACEROLA J 09002 Acerola, (west indian cherry), raw 09001 ACEROLA.N Classification Scope Note buttons: 06979 Adobo fresco ADOBO FRE Agutuk, fish with shortening (Alaskan ice dAGUTUK,FI 35002 01 Agutuk, fish/berry with seal oil (Alaskan ic AGUTUK,FI) Login, Logout & Agutuk, meat-caribou (Alaskan ice cream) AGUTUK,M 36003 4006 Alcoholic beverage, beer, light ALCOHOLIC change password for a food data set Langual Descriptors for Selected Food [12] Right-Click Grid for Menu Additional information + Add tag ► A0/27 FRUIT JUICE (U.S.) The liquid extracted or expressed from mature fruit Import & export with or without the application of heat. Includes B1360 ACEROLA concentrated juice and single-strength juice. If the data sets (TAB-FRUIT, PEEL PRESENT, CORE, PIT OR SEED PRESENT C0140 single-strength juice is prepared from concentrate, then \*WATER ADDED\* should be used. Carbonated E0123 LIQUID, LOW VISCOSITY, WITH NO VISIBLE PARTICLES delimited text files) fruit juices are indexed by \*FRUIT JUICE\* or \*FRUIT F0003 NOT HEAT-TREATED JUICE, DILUTED\* and \*CARBONATED\* or the G0003 COOKING METHOD NOT APPLICABLE appropriate narrower term. Add, edit or delete H0003 NO TREATMENT APPLIED PRESERVATION METHOD NOT KNOWN J0001 an indexed data set K0003 NO PACKING MEDIUM USED M0001 CONTAINER OR WRAPPING NOT KNOWN Add or remove a N0001 FOOD CONTACT SURFACE NOT KNOWN P0024 HUMAN FOOD, NO AGE SPECIFICATION filter on food names -

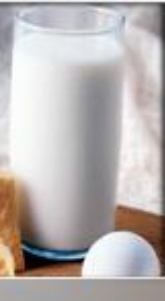

### 2. Description of screen: Menu for indexed food sets

- Right-click the name of an indexed food data set in order to edit the source:
  - Login, logout or change the password for a food data set
  - Add or delete a food data set, or edit its name
  - Add default "not known" descriptors to all missing facets in the LanguaL description of all foods of the chosen data set

| lur     | ne 2008   | 1       |           |                |                                  |          |            |
|---------|-----------|---------|-----------|----------------|----------------------------------|----------|------------|
| _       |           |         |           |                |                                  |          |            |
| 5       | 8 🔍       |         | B)        | + 🔺            | <u>– @ @ </u>                    |          |            |
| D       | escri     | ptior   | h         |                |                                  |          |            |
| In      | dexed Fo  | od Dat  | аS        | et [31]        | Right-C                          | lick Gri | d for Menu |
| Þ       | USDA S    | R18     |           |                | N                                |          |            |
|         | InformA   | II 2005 |           |                | R Login                          |          |            |
| L       | Precom    | bined_l | term      | ns             | Logout                           |          |            |
| L       | BE Nub    | el 2007 | 7-05      | 5-22           | Change password                  |          |            |
| L       | BG NCH    | 1 2006  | -06-      | 30             | Add source                       |          |            |
| L       | CH Swis   | ssFIR 2 | 2007      | 7-06-06        | Edit source                      |          | <b></b>    |
| Fo      | ods in Da | ata Set | [71       | 46]            | Delete source                    |          | for Menu   |
| Γ       | FID       | OK      | R         | Original fo    | Add ALL science de societa       |          | n nam 🔺    |
| F       | 09427     |         |           | Abiyuch, rav   | Add ALL missing descripti        | ors      | CH,R       |
| Þ       | 09002     | ×       |           | Acerola juice  | e, raw                           | ACER     | OLA J      |
| L       | 09001     | ×       |           | Acerola, (we   | est indian cherry), raw          | ACER     | OLA,(      |
| L       | 06979     |         |           | Adobo fresc    | 0                                | ADOE     | IO FRE     |
| L       | 35002     |         |           | Agutuk, fish   | with shortening (Alaskan ice     | AGUT     | UK,FI      |
| L       | 35001     |         |           | Agutuk, fish   | /berry with seal oil (Alaskan ic | AGUT     | UK,FI      |
| L       | 35003     |         |           | Agutuk, mea    | at-caribou (Alaskan ice cream)   | ) AGUT   | UK,MI      |
| L       | 14006     | ×       |           | Alcoholic be   | verage, beer, light              | ALCO     | HOLIC      |
| h       |           |         |           |                |                                  |          |            |
|         |           |         |           | (as Calaatad I | East (12) Dista C                | est est  |            |
| Le<br>K | Ingual D  | escripa | DIS       |                | roda (12) <b>night-c</b>         | пск ал   | a for Menu |
| ľ       | A0127     | FRUI    |           | JICE (U.S.)    |                                  |          |            |
| ┝       | C0140     | FDUU    | UU<br>r P | CEL DDECE      |                                  | DECEM    | T          |
| ┝       | E0122     | LIQUI   | D I       | OW VISCOS      | SITY WITH NO VISIBLE PAR         | STICLE   |            |
| F       | E0003     | NOT     | HEA       | T-TREATER      | )                                | THEELE   | <u> </u>   |
| F       | 60003     | соок    | UNG       | METHOD N       |                                  |          |            |
| F       | H0003     | NO TI   | REA       | ATMENT APP     | PLIED                            |          |            |
| F       | J0001     | PRES    | ER        | VATION MET     | THOD NOT KNOWN                   |          |            |
| F       | K0003     | NO P/   | ACK       | UNG MEDIU      | M USED                           |          |            |
| F       | M0001     | CONT    | AIN       | ER OR WR       | APPING NOT KNOWN                 |          |            |
| Γ       | N0001     | FOOD    | CC        | NTACT SUP      | RFACE NOT KNOWN                  |          |            |
|         | P0024     | HUM/    | AN I      | FOOD, NO A     | GE SPECIFICATION                 |          |            |
| Γ       |           |         |           |                |                                  |          | -          |

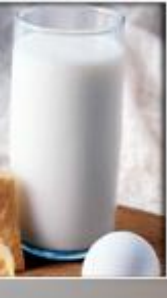

#### 2. Description of screen: Menu for foods in data sets

# Right-click the Food grid:

- Copy, add or delete a food from the data set
- Edit food names or remark attached to a food
- Add or remove a filter on food names displayed for the data set
- Search on food names in all food data sets (search for similar foods)
- Update status (validity check) for all foods in the chosen data set

Warning: this operation can be <u>very</u> time consuming!

| []       | un  | ie 2008           |         |             |                                   |            |                    |                     |          |
|----------|-----|-------------------|---------|-------------|-----------------------------------|------------|--------------------|---------------------|----------|
|          |     |                   |         |             |                                   |            |                    |                     |          |
| <u>9</u> |     | 8 🔍               |         | e,          | + -                               |            | ۹                  |                     |          |
|          | n   | escri             | ntior   | <u>,</u>    |                                   |            |                    |                     |          |
|          | lne | leved Fo          | od Dat  | •<br>• •    | of [21]                           |            | Right-Cl           | iok Grid for M      | opu      |
| Ì        |     |                   | 00 Dai  | a J         | ectori                            |            | riigheei           | ICK CITC TOF M      |          |
|          | 4   | InformA           | 1 2005  |             |                                   |            |                    |                     | -        |
|          |     | Precom            | hined   | tern        | 18                                |            |                    |                     | _        |
|          |     | BE Nub            | el 2007 | 7-05        | -22                               |            |                    |                     |          |
|          |     | BG NCH            | 1 2006  | -06-        | 30                                |            |                    |                     |          |
|          |     | CH Swis           | ssFIR 2 | 200         | 7-06-06                           |            |                    |                     |          |
|          | -   |                   |         |             | 101                               |            | D: 1 - 0           |                     | <u> </u> |
|          | Fo  | ods in Da<br>Leve | ata Set |             | 46]                               |            | Right-U            | ick Grid for M      | enu      |
|          |     | FID               | OK      | R           | Original food                     | name       |                    | English nam         | <b>-</b> |
|          |     | 09427             | ~       |             | Abiyuch, raw                      |            |                    | ABIYUUH,R.          |          |
|          | 4   | 09002             | ×       |             | Aceroia juice, ra                 |            | Copy food and      | descriptors         |          |
|          | -   | 05001             |         |             | Adeba fresco                      | nulari e v |                    | · ·                 |          |
|          |     | 35002             | _       |             | Adobo nesco<br>Adutuk i fish with | h short    | Add food           |                     |          |
|          | -   | 35001             |         |             | Agutuk, fish/be                   | rru with   | Edit original foo  | d name              |          |
|          |     | 35003             |         |             | Agutuk, meat-c                    | aribou     | Edit English foo   | d name              |          |
|          |     | 14006             | ×       |             | Alcoholic bever                   | age, b     | Edit remark        |                     |          |
|          | Γ   |                   |         |             | I                                 |            | Delete food        |                     |          |
|          | ◀   |                   |         |             |                                   |            | Set filter on orig | ginal food nam      | ne       |
|          | La  | nguaL D           | escript | ors         | for Selected Foo                  | d [12]     | Set filter on Eng  | ,<br>glish food nam | ne       |
|          | Þ   | A0127             | FRUIT   | r Jl        | JICE (U.S.)                       |            | Remove filter      |                     |          |
|          |     | B1360             | ACER    | OL          | 4                                 |            | - I - I            |                     |          |
|          |     | C0140             | FRUIT   | Γ, Ρ        | EEL PRESENT,                      | CORE       | Search on Food     | Iname               |          |
|          |     | E0123             | LIQUI   | D, I        | LOW VISCOSITY                     | r, wit     | Update status f    | or all              |          |
|          |     | F0003             | NOT     | HEA         | AT-TREATED                        |            |                    |                     |          |
|          |     | G0003             | COOK    | UN (        | S METHOD NOT                      | APPLIC     | CABLE              |                     |          |
|          |     | H0003             | NO TI   | REA         | ATMENT APPLIE                     | ED         |                    |                     |          |
|          |     | J0001             | PRES    | ER          | VATION METHO                      | JD NOT     | KNUWN              |                     |          |
|          |     | KUUU3             | NU P/   | AUK<br>Mark | ING MEDIUM U                      | ISED       | TRUCKAL            |                     |          |
|          |     | M0001             | CONT    |             | NER UR WHAPP                      | ING NU     |                    |                     |          |
|          |     | D0004             | HUUU    | UL N        | INTAUT SURFA                      | CE NUT     |                    |                     |          |
|          | _   | 1-0024            | NOMA    | RIN         | SOD, NO AGE                       | SPECIFI    | CATION             |                     |          |
|          |     |                   |         |             |                                   |            |                    |                     | <b>T</b> |

| 2. Description of screen:<br>Menu for Food grid                                                                  | <ul> <li>Editing: USDA SR18</li> <li>Indexed Food Data Set [31]</li> <li>USDA SR18</li> <li>InformAll 2005</li> <li>Precombined_terms</li> <li>BE Nubel 2007-05-22</li> <li>BG NCH 2006-06-30</li> <li>CH SwissFIR 2007-06-06</li> </ul>                                                                                                    |  |  |  |  |
|----------------------------------------------------------------------------------------------------|----------------------------------------------------------------------------------------------------|--|--|--|--|
|                                                                                                    | Foods in Data Set [7146] Right-Click Grid for Menu                                                                                                    |  |  |  |  |
|                                                                                                    | FID OK R Original food name Englist                                                                                                    |  |  |  |  |
| and the second second second second second second second second second second second second second second second | 01006 * Cheese, brie CHEES                                                                                                    |  |  |  |  |
| Edit food name                                                                                                   | 1007 * Cheese, camembert CHEES                                                                                                    |  |  |  |  |
| Name                                                                                                    | 1008 * Cheese, caraway CHEE                                                                                                    |  |  |  |  |
|                                                                                                    | 1009 * Cheese, cheddar CHEES                                                                                                    |  |  |  |  |
| I Cheese, cheddal                                                                                                | 1010 Cheese, cheshire CHEEs                                                                                                    |  |  |  |  |
| Save X Cancel                                                                                                    | 1011 Cheese, colby CHEEs                                                                                                    |  |  |  |  |
|                                                                                                    | 1013 Cheese, cottage, creamed, with fruit CHEES                                                                                                    |  |  |  |  |
| Tip:<br>Double click a food name =<br>shortcut to edit the food name                                             | Langual Descriptors for Selected Food [13] Right-Click Grid for Menu A0186 HARD CHEESE (U.S.) B1201 COW C0245 CURD E0151 SOLID F0001 EXTENT OF HEAT TREATMENT NOT KNOWN G0003 COOKING METHOD NOT APPLICABLE H0253 CURED OR AGED H0328 INTERIOR BACTERIA CURED J0001 PRESERVATION METHOD NOT KNOWN K0003 NO PACKING MEDIUM USED M0001 CONTAINER OR WRAPPING NOT KNOWN N0001 FOOD CONTACT SURFACE NOT KNOWN P0024 HUMAN FOOD, NO AGE SPECIFICATION |  |  |  |  |
|                                                                                                    | EuroFir                                                                                                    |  |  |  |  |

1

## 2. Description of screen: Setting a filter on food names in Central panel

| Editing: USDA SR18<br>Indexed Food Data Set [31] Right-Click Grid for Menu<br>USDA SR18<br>InformAll 2005<br>Precombined_terms<br>BE Nubel 2007-05-22<br>BG NCH 2006-06-30<br>CH SwissFIR 2007-06-06                                                                                                    | Right-click Food<br>grid to set a filter on<br>food names   |
|----------------------------------------------------------------------------------------------------|-------------------------------------------------------------|
| Foods in Data Set [49] (filter = %spread%)       Right-Click Grid for Menu         FID       OK       R       Original food name       English         01048       *       Cheese spread, pasteurized process, ame CHEES         01150       *       Cheese spread, pasteurized process, ame CHEES         01191       KRAFT VELVEETA Pa                                                                                                    | uses joker character<br>"%"                                 |
| 04030       *       Sandwich spread, with       Add food         04106       *       Margarine-like spread, (       Edit original food name         04107       *       Margarine-like spread, (       Edit English food name         04108       *       Margarine-like spread, (       Edit remark         04109       *       Margarine-like spread, (       Edit remark         04109       *       Margarine-like spread, (       Edit remark         04109       *       Margarine-like spread, (       Edit remark         04109       *       Margarine-like spread, (       Edit remark | For example, select<br>foods with "spread" in<br>name       |
| LanguaL Descriptors for Selected Food [19]       Set filter on English food name         A0294       BUTTER PRODUCT ANALOG (L         B1452       SOYBEAN         C0190       FAT OR OIL         E0119       SEMISOLID WITH SMOOTH CO         F0014       FULLY HEAT-TREATED         Update status for all                                                                                                    | Short-cut buttons Short-cut buttons Filter on original food |
| G0003       COOKING METHOD NOT APPLICABLE         H0148       WATEF         H0174       HYDRO         H0194       NUTRIE         H0197       BLEACH         H0206       ALKALI         H0306       HOMOC         YITAMI         Save       X Cancel                                                                                                    | Remove filter on food<br>name                               |
|                                                                                                    | EuroEID.                                                    |

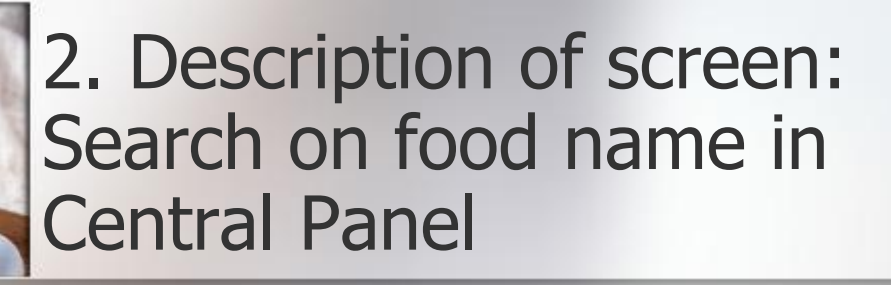

Right-click a food of an indexed food data set in order to search on food names in all food sources

| h on fo                 | od names [ACER           | OLA]         |                                    |                                  |          |          |                              |
|-------------------------|--------------------------|--------------|------------------------------------|----------------------------------|----------|----------|------------------------------|
| irch resu               | lts [4]                  |              |                                    |                                  |          |          |                              |
| Data set                |                          | Food id      | Original food name                 | English food name                | FTC      | Descrip  | tor                          |
| nformAll                | 2005                     | 57           | Acerola                            | Acerola                          |          |          |                              |
| JSDA S                  | R18                      | 09002        | Acerola juice, raw                 | ACEROLA JUICE, RAW               |          |          |                              |
| JSDA S                  | R18                      | 09001        | Acerola, (west indian cherry), raw | ACEROLA, (WEST INDIAN CHERRY), R | AW       |          |                              |
| SEMS_P                  | Food Codex_CCPR :        | FT4095       | Acerola, see Barbados cherry       | Acerola, see Barbados cherry     |          |          |                              |
|                         |                          |              |                                    |                                  |          | ~        |                              |
| iguaL De<br>FTC         | escriptors<br>Descriptor | PODUCT       | 015)                               |                                  | <b>_</b> | <b>P</b> | Clipbo                       |
| R1360                   |                          | HODOCI       | (0.3.)                             |                                  |          |          | Inse                         |
| C0001                   | PART OF PLANT O          |              |                                    |                                  |          |          |                              |
| E0001                   | PHYSICAL STATE.          | SHAPE O      | R FORM NOT KNOWN                   |                                  |          |          |                              |
| -0001                   | EXTENT OF HEAT           | TREATM       | INT NOT KNOWN                      |                                  |          |          |                              |
| G0001                   | соокіна метної           | о нот кн     | OWN                                |                                  |          |          |                              |
| H0001                   | TREATMENT APPI           | LIED NOT     | KNOWN                              |                                  |          |          |                              |
| J0001<br>K0001<br>M0001 | •Tip:<br>If you          | doul         | ple-click on one                   | of these listed                  |          | ✓<br>×   | <u>S</u> ele<br><u>C</u> anc |
|                         | foods,<br>panel          | it wi<br>Foo | ll be displayed<br>d grid.         | in the Central                   |          |          |                              |

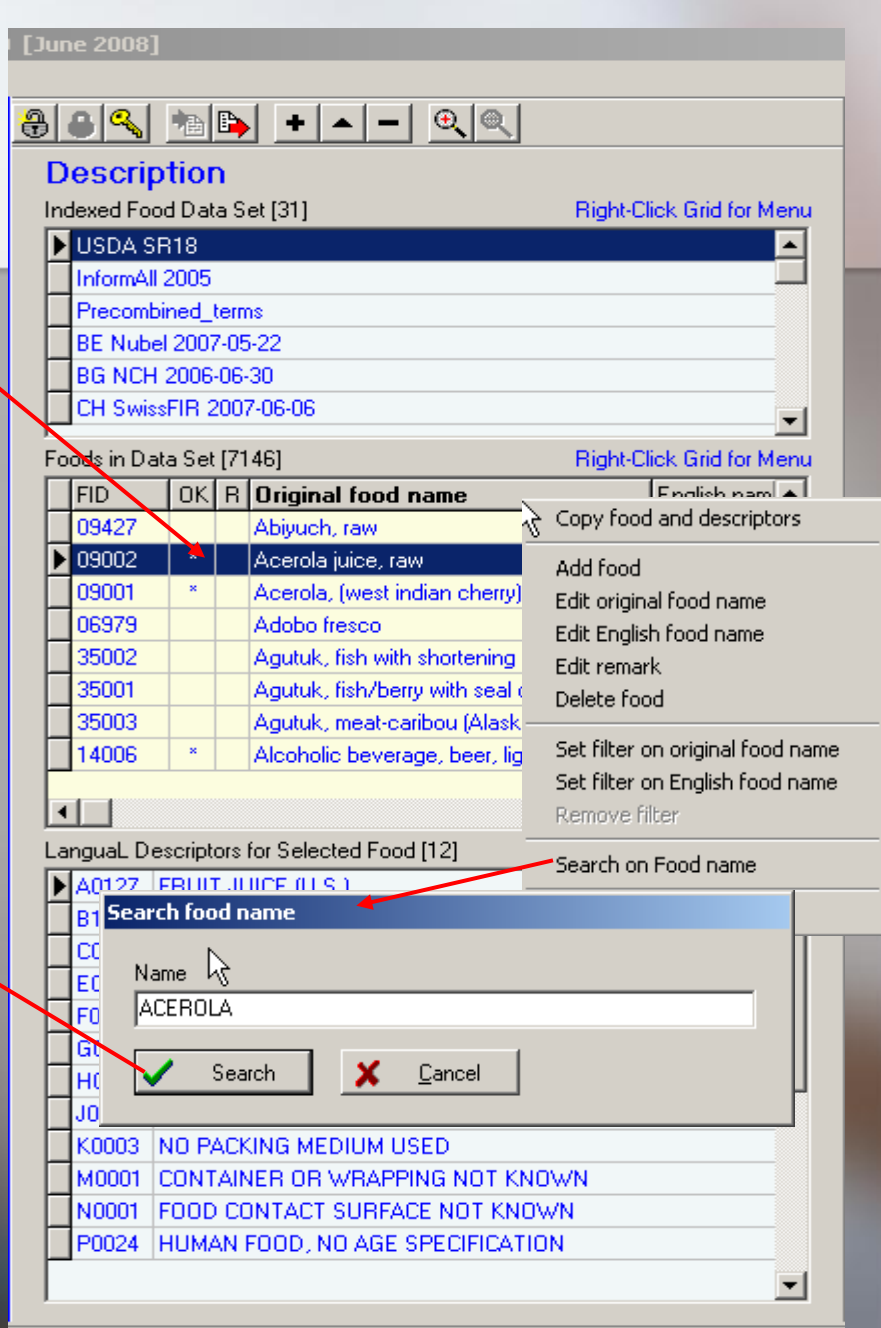

#### 2. Description of screen: Langual description grid

File Find Centre Panel Right Panel Report About

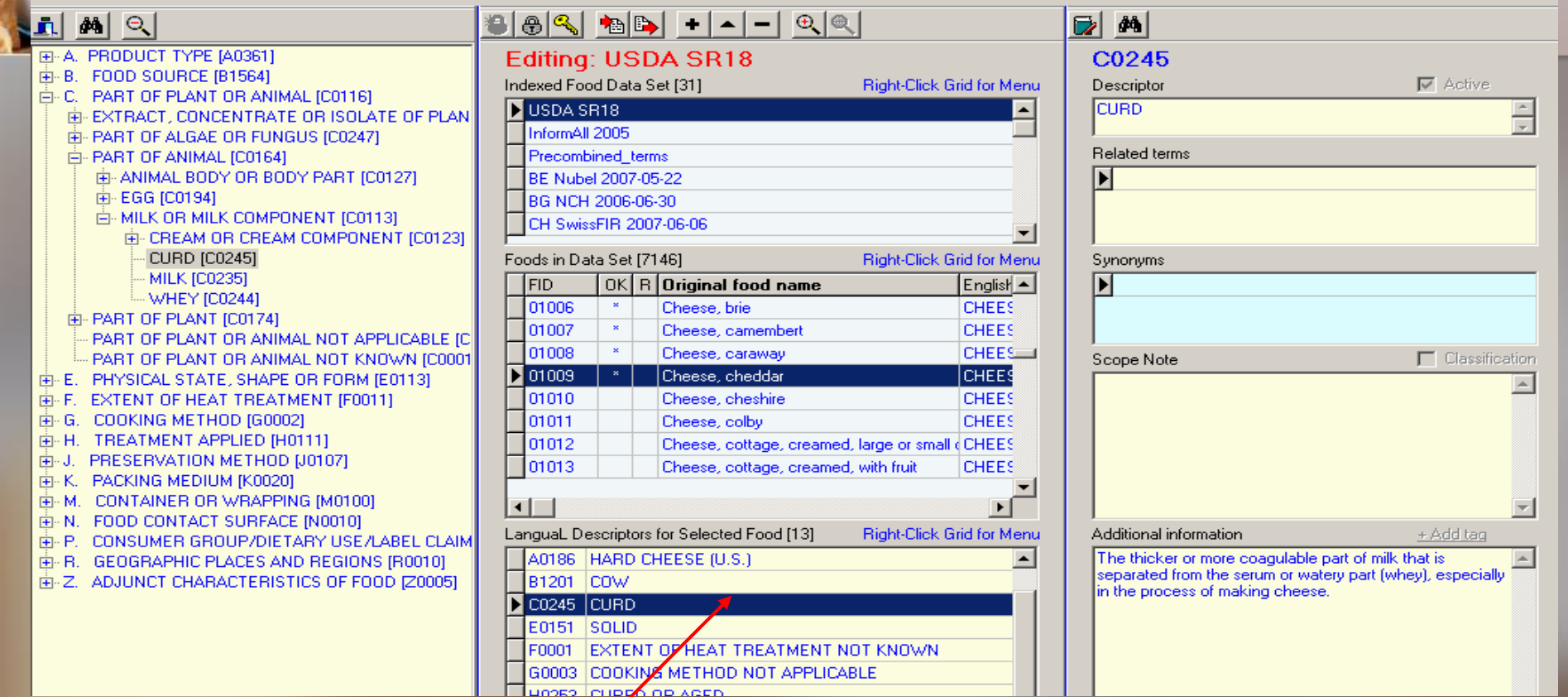

Tip:

Double click a LanguaL descriptor of a chosen food in order to find the descriptor in the left-hand LanguaL thesaurus tree Left-click a LanguaL descriptor of a chosen food in order to obtain information about the descriptor in the right-hand panel

uroFIR

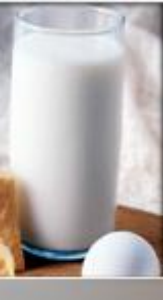

2. Description of screen: Menu for Langual description

- Right-click a LanguaL descriptor of a chosen food in order to :
  - Copy the set of descriptors to the Clipboard
  - Paste contents of Clipboard to the current food description
  - Empty the Clipboard
  - Remove current or all descriptors for the chosen food
  - Add default "not known" descriptors for missing facets of the food description
  - Search on food name or for all foods with selected descriptor (similar foods)

| June 2008]                                           |                                          |                               |      |             |                                         |        |  |  |  |
|------------------------------------------------------|------------------------------------------|-------------------------------|------|-------------|-----------------------------------------|--------|--|--|--|
|                                                      |                                          |                               |      |             |                                         |        |  |  |  |
| 1                                                    | <u>a (a (</u>                            | l alta I                      | E.   | 1           |                                         |        |  |  |  |
| 5                                                    | •                                        | 一曲                            | •    |             |                                         |        |  |  |  |
| D                                                    | escri                                    | ptior                         | n -  |             |                                         |        |  |  |  |
| Indexed Food Data Set [31] Right-Click Grid for Menu |                                          |                               |      |             |                                         |        |  |  |  |
| Þ                                                    | USDA SR18                                |                               |      |             |                                         |        |  |  |  |
| Γ                                                    | InformAll 2005                           |                               |      |             |                                         |        |  |  |  |
|                                                      | Precombined_terms                        |                               |      |             |                                         |        |  |  |  |
|                                                      | BE Nubel 2007-05-22<br>BG NCH 2006-06-30 |                               |      |             |                                         |        |  |  |  |
| L                                                    |                                          |                               |      |             |                                         |        |  |  |  |
| L                                                    | CH Swi                                   | ssFIR 2                       | 200  | 7-06-06     |                                         |        |  |  |  |
| Fo                                                   | oods in Da                               | ata Set                       | [71  | 46]         | Right-Click Grid for I                  | Menu   |  |  |  |
|                                                      | FID                                      | OK                            | R    | Original    | Food name English nar                   | n 🔺    |  |  |  |
| L                                                    | 09427                                    |                               |      | Abiyuch,    | raw ABIYUCH,                            | R.——   |  |  |  |
| Þ                                                    | 09002                                    | ×                             |      | Acerola ju  | uice, raw ACEROLA                       | J      |  |  |  |
| L                                                    | 09001                                    | *                             |      | Acerola, (  | Copy descriptors                        |        |  |  |  |
| L                                                    | 06979                                    |                               |      | Adobo fre   | Paste descriptors                       |        |  |  |  |
| L                                                    | 35002                                    |                               |      | Agutuk, fi  | Empty clipboard                         |        |  |  |  |
| ┝                                                    | 35001                                    |                               |      | Agutuk, fi  | Edit remark                             |        |  |  |  |
| ┝                                                    | 35003                                    |                               |      | Agutuk, n   |                                         |        |  |  |  |
| H                                                    | 14006                                    |                               |      | Alconolic   | Remove current descriptor               |        |  |  |  |
| Remove all descriptors                               |                                          |                               |      |             |                                         |        |  |  |  |
| Ţ                                                    | angual D                                 | escript                       | ors  | for Selecte | Add missing descriptors                 |        |  |  |  |
| ħ                                                    | A0127                                    | EBUIT                         | г.н  | ICE (U.S.)  | Search on Food name                     |        |  |  |  |
| Н                                                    | B1360                                    | ACER                          | OL   | д           | Search for ALL foods with selected desc | riptor |  |  |  |
| 5                                                    | C0140                                    | FRUIT                         | Г, F | EEL PRES    | SENT, CORE, PIT OR SEED PRESENT         |        |  |  |  |
| Γ                                                    | E0123                                    | LIQUI                         | D, I | LOW VISC    | COSITY, WITH NO VISIBLE PARTICLES       |        |  |  |  |
|                                                      | F0003                                    | NOT                           | HEA  | T-TREAT     | FED                                     |        |  |  |  |
|                                                      | G0003                                    | COOKING METHOD NOT APPLICABLE |      |             |                                         |        |  |  |  |
|                                                      | H0003                                    | NO TI                         | RE/  | ATMENT A    | APPLIED                                 |        |  |  |  |
| L                                                    | J0001                                    | PRES                          | ER   | VATION M    | METHOD NOT KNOWN                        |        |  |  |  |
| L                                                    | K0003                                    | NO P                          | ACK  | UNG MED     | NUM USED                                |        |  |  |  |
| L                                                    | M0001                                    | CONT                          | AIN  | IER OR W    | VRAPPING NOT KNOWN                      |        |  |  |  |
| L                                                    | N0001                                    | FOOD                          | 00   | INTACT S    | SURFACE NOT KNOWN                       |        |  |  |  |
| H                                                    | P0024                                    | HUMA                          | AN   | FOOD, NO    | DAGE SPECIFICATION                      |        |  |  |  |
| 1.                                                   |                                          |                               |      |             |                                         |        |  |  |  |

# 3. User operation:Adding a new food data set

- 1) Use **Centre panel** menu or button «add data set»
- 2) Enter name for new food data set
- 3) Enter **password** to edit the new data set (modify name, import foods)
- 4) Create **foods** in data set or import food list

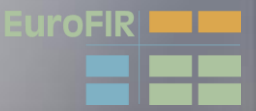

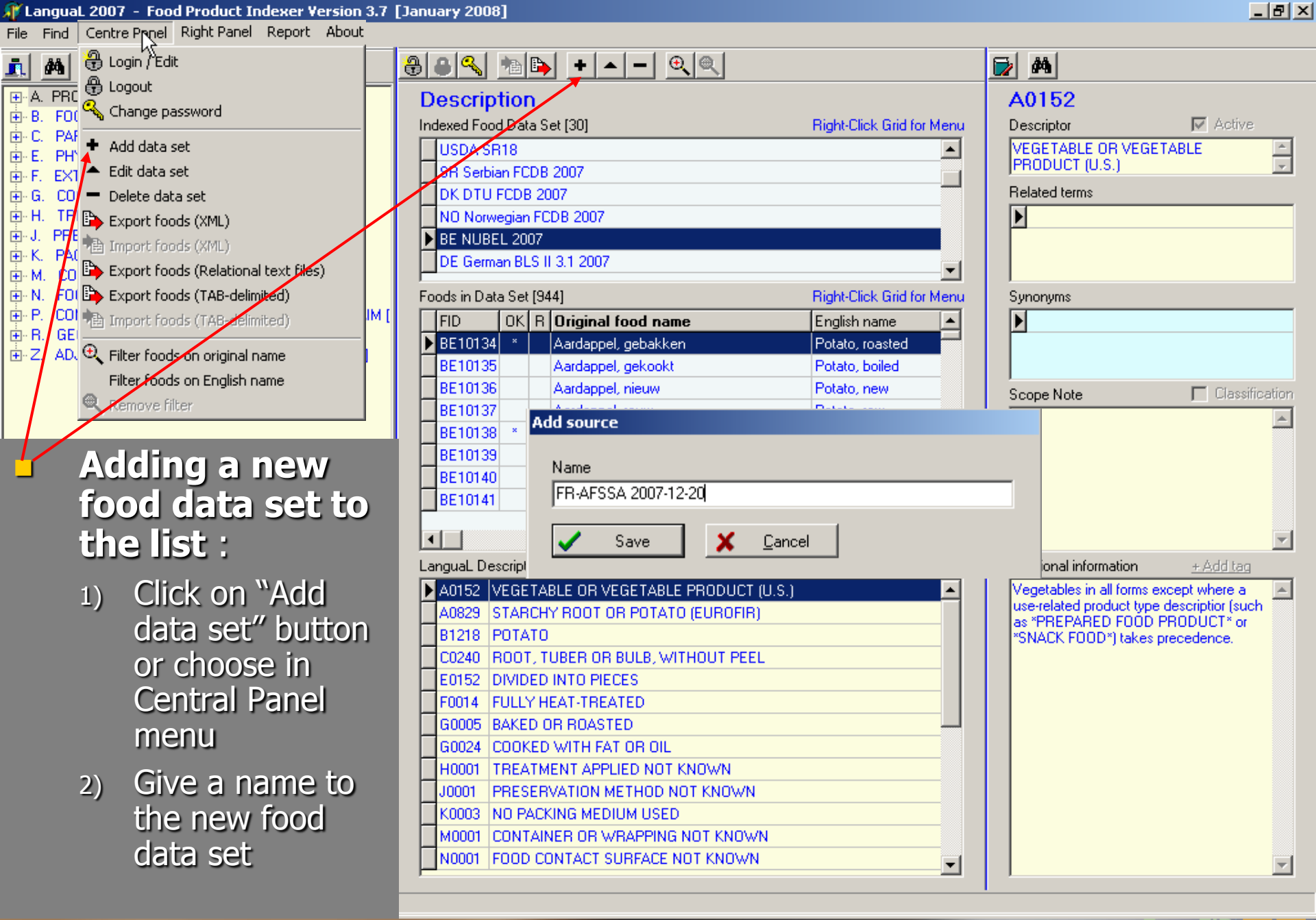

EuroFIR

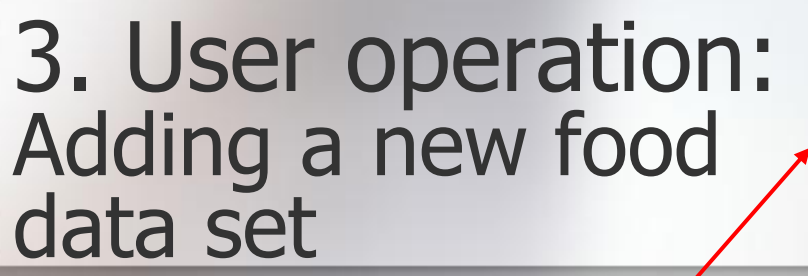

3) Unlock the new food data set and enter password to edit the data set

| Tip:               |   |
|--------------------|---|
| Default password = | = |
| WELCOME            |   |

| [January 2008] |
|----------------|
|----------------|

Log

| nu |
|----|
| 3  |
|    |
|    |
|    |
| 4  |
| 1  |
| nu |
|    |
|    |
|    |
|    |
|    |
|    |
|    |
|    |
|    |
| nu |
| _  |
|    |
|    |
|    |
|    |
|    |
|    |
|    |
|    |
|    |
|    |
|    |
|    |
|    |
|    |

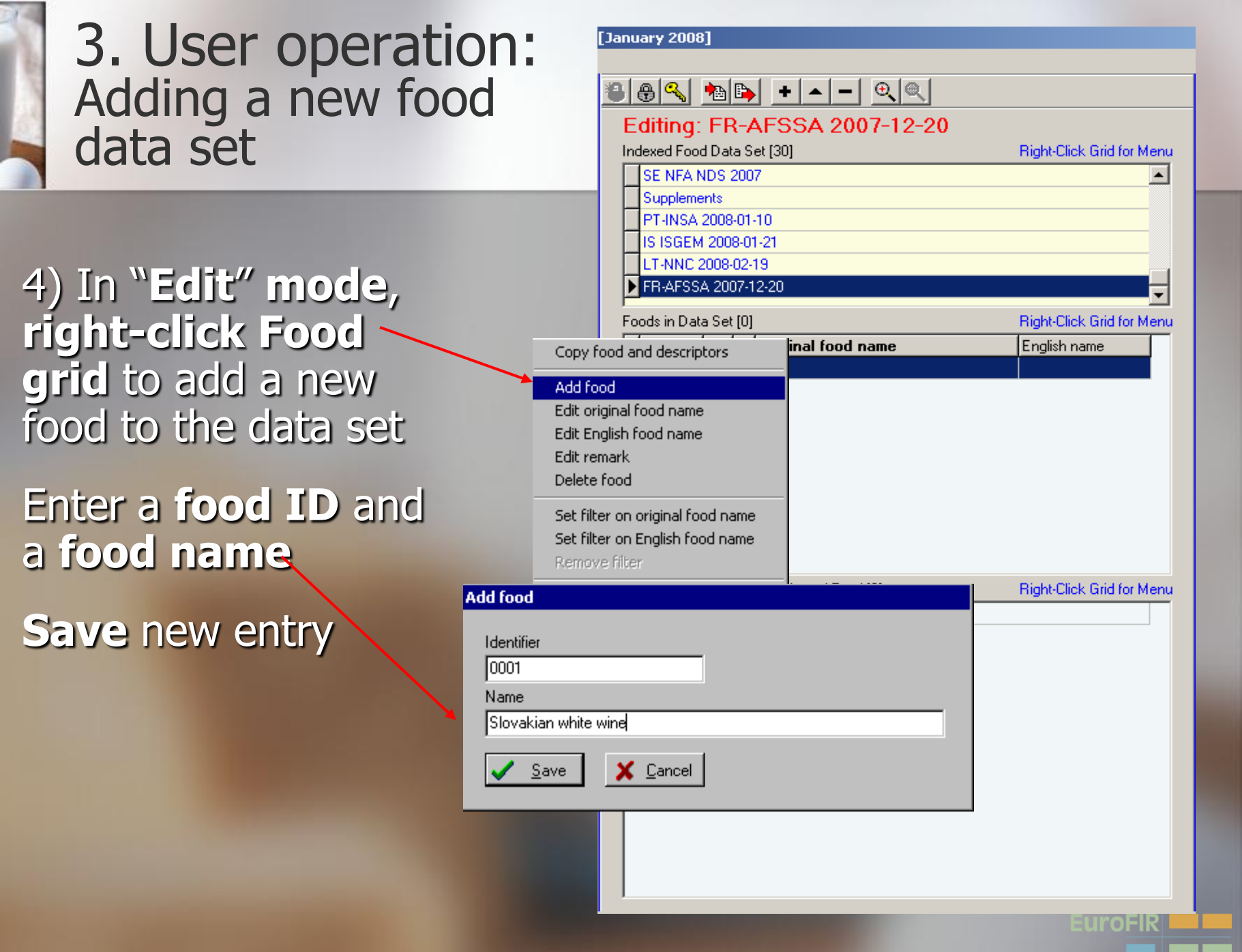

### 3. User operation: Adding foods from a list

┫

Fil

Fil

4') In "Edit" mode, choose Central Panel menu or "Import foods" button to import food list to new food data set

Choose file containing food list from list of indexed food datasets

| n: 🛛                                                                                                  | [January 2008]                                                                                                    |                                           |  |  |
|----------------------------------------------------------------------------------------------------|----------------------------------------------------------------------------------------------------|-------------------------------------------|--|--|
| m                                                                                                    | ≝ <b>⊜</b> ≪ <b>  №⊫ + </b> ▲ – €                                                                                                    |                                           |  |  |
|                                                                                                    | Editing: FR-AFSSA 2007-12-20<br>Indexed Food Data Set [30]<br>FE NFA NDS 2007<br>Supplements<br>PT-INSA 2008-01-10<br>IS ISGEM 2008-01-21                                                                                                 | Right-Click Grid for Menu                 |  |  |
|                                                                                                    | ► FR-AFSSA 2007-12-20         Foods in Data Set [0]         FID       0K         R       Original food name                                                                                                    | Right-Click Grid for Menu<br>English name |  |  |
| ect file to import                                                                                    | ? ×                                                                                                    | 1                                         |  |  |
| ook in: 🗀 Indexed                                                                                     | d Food Datasets 💿 🗲 🖻 📸 -                                                                                                    |                                           |  |  |
| ) 2000-2007<br>) ENDB<br>) FDA<br>) LanguaL indexing r<br>) Belgium Nubel 2003<br>) BG Bulgaria2006-0 | DE-BLS_II.3.1_2007-04-19.T,     DE-BLS_II.3.1_2007-04-19.T,     DK2005 2007-08-09.TAB     DK DFI NDS 2007-09-19.TAB     DK Foods Analysed for Pestici 7-05-22.TAB     DK Foods Analysed for Pestici 6-30.TAB     FI-FINELI 2007-09-07.TAB | light-Click Grid for Menu                 |  |  |
|                                                                                                    | F                                                                                                    |                                           |  |  |
| e <u>n</u> ame: FR-AF                                                                                 | SSA 2007-12-20.TAB                                                                                                    |                                           |  |  |
| es of <u>type</u> : Import                                                                            | t files (*.TAB) Cancel                                                                                                    | 1                                         |  |  |

urofir

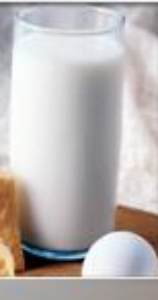

## 3. User operation: Adding foods from a list

## Location of indexed food datasets:

- LanguaL 2008 folder
  - Indexed Food Datasets

| Favorites Tools Help                                                   |                      |                      |                                                                                                    | 20                                                                                                    |  |  |  |  |  |
|------------------------------------------------------------------------|----------------------|----------------------|----------------------------------------------------------------------------------------------------|----------------------------------------------------------------------------------------------------|--|--|--|--|--|
| 🖌 🌀 Back 👻 🥠 🖌 🏂 🔎 Search 🛛 🍋 Folders 🛛 🎹 🗸                            |                      |                      |                                                                                                    |                                                                                                    |  |  |  |  |  |
| Iress 🗀 C:\oocuments and Settings\jayne\My Documents\LanguaL 2008\Data |                      |                      |                                                                                                    |                                                                                                    |  |  |  |  |  |
| ×                                                                      | Name 🔺               | Size                 | Туре                                                                                                    | Date Modified                                                                                                    |  |  |  |  |  |
| 08                                                                     | 📲 LanguaL.ldb        | 1 KB                 | Microsoft Office Acc                                                                                                    | 08/08/2008 11:19                                                                                                    |  |  |  |  |  |
| ~ _                                                                    | 🛃 LanguaL.mdb        | 45,340 KB            | Microsoft Office Acc                                                                                                    | 08/08/2008 11:20                                                                                                    |  |  |  |  |  |
| ents EuroFIR Food Indexing Course Paris                                | E TREE.TXT           | 206 KB               | Text Document                                                                                                    | 03/08/2008 22:30                                                                                                    |  |  |  |  |  |
|                                                                        |                      |                      |                                                                                                    |                                                                                                    |  |  |  |  |  |
| d Food Datasets                                                        |                      |                      |                                                                                                    |                                                                                                    |  |  |  |  |  |
| L Reports                                                              |                      |                      |                                                                                                    |                                                                                                    |  |  |  |  |  |
|                                                                        |                      |                      |                                                                                                    |                                                                                                    |  |  |  |  |  |
| nguaL 2007                                                             |                      |                      |                                                                                                    |                                                                                                    |  |  |  |  |  |
|                                                                        | Favorites Tools Help | Favorites Tools Help | Favorites       Tools       Help         Image: Search       Folders       Image: Search         Image: Search       Folders       Image: Search         Image: Search       Folders       Image: Search         Image: Search       Mane       Size         Image: Search       Name       Size         Image: Search       Name       Size         Image: Search       Name       Size         Image: Search       Name       Size         Image: Search       Name       Size         Image: Search       Name       Size         Image: Search       Name       Size         Image: Search       Name       Size         Image: Search       Name       Size         Image: Search       Size       Size         Image: Search       Name       Size         Image: Search       Size       Size         Image: Search       Size       Size         Image: Search       Size       Size         Image: Search       Size       Size         Image: Search       Size       Size         Image: Search       Size       Size         Image: Search       Size       < | Favorites Tools Help<br>Search Folders<br>Name Size Type<br>Name Size Type<br>LanguaL.ldb<br>LanguaL.ldb<br>LanguaL.ldb<br>LanguaL.ldb<br>LanguaL.ldb<br>LanguaL.ldb<br>LanguaL.ldb<br>LanguaL.ldb<br>LanguaL.ldb<br>LanguaL.mdb<br>TREE.TXT<br>206 KB Text Document<br>206 KB Text Document<br>206 KB Text Document |  |  |  |  |  |

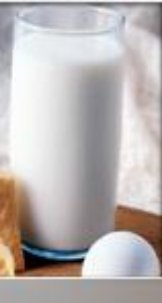

# 3. User operation:Adding foods from a list

#### Format of source food list = tab-delimited text file

#### FOODID ORIGFDNM ENGFDNM LANGUALCODES

13096 Abricot au sirop léger, en conserve Apricots, canned in light syrup 13000 Abricot, frais Apricot, raw 2042 Abricot, jus Apricot juice 2043 Abricot, nectar Apricot nectar, pasteurized 13001 Abricot, sec, dénoyauté Apricot, dry 25433 Accras de morue Cod accras 21500 Agneau, côtelette, crue Lamb cutlet, raw 21501 Agneau, côtelette, grillée Lamb cutlet, grilled 21504 Agneau, épaule, crue Lamb shoulder, raw 21507 Agneau, épaule, maigre, rôtie Lamb shoulder roast, lean, roasted 21506 Agneau, épaule, rôtie Lamb shoulder, roasted 21502 Agneau, gigot, cru Lamb leg, raw 21503 Agneau, gigot, rôti Lamb leg, roasted 11000 Ail frais Garlic, raw 15000 Amande Almond 13003 Ananas au sirop, en conserve Pineapple, canned 2000 Ananas, jus à base de concentré, conserve Pineapple juice, reconstituted, pasteurized 13002 Ananas, pulpe, frais Pineapple, pulp, raw

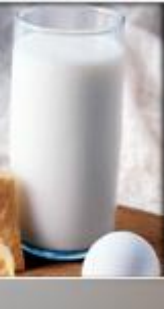

# 3. User operation:Adding foods from a list

Format of source food list = tab-delimited text file with LanguaL codes

FOODID ORIGEDNM ENGEDNAM LANGUALCODES

A0143 B1529 C0139 E0150 F0003 G0003 H0003 J0001 K0003 M0001 N0001 P0024 13000 Abricot, frais Apricot, raw 13001 Abricot, sec, dénovauté Apricot, dry A0143 B1529 C0213 E0116 F0003 G0003 H0138 J0141 K0003 M0001 N0001 P0024 21502 Agneau, gigot, cru Lamb leg, raw A0150 B1669 C0266 E0150 F0003 G0003 H0003 J0131 K0003 M0001 N0001 P0024 Z0024 Lamb leg, roasted A0150 B1669 C0266 E0150 F0014 G0005 H0001 J0001 K0003 M0001 N0001 P0024 Z0024 21503 Agneau, gigot, rôti 11000 Ail frais Garlic, raw A0152 B1233 C0240 E0150 F0003 G0003 H0003 J0001 K0003 M0001 N0001 P0024 15000 Amande Almond A0260 B1272 C0133 E0150 F0003 G0003 H0138 J0116 K0003 M0001 N0001 P0024 Pineapple nectar A0196 B1484 C0230 E0121 F0018 G0003 H0136 H0148 J0135 K0003 M0001 N0001 P0024 2374 Ananas, nectar 13002 Ananas, pulpe, frais Pineapple, pulp, raw A0143 B1484 C0229 E0150 F0003 G0003 H0003 J0003 K0003 M0001 N0001 P0024 27000 Anguille, cuite au four Eel, oven cooked A0267 B1278 C0243 E0150 F0014 G0005 H0001 J0001 K0003 M0001 N0001 P0024 27001 Anguille, pochée Eel, poached A0267 B1278 C0243 E0150 F0014 G0020 H0001 J0001 K0003 M0001 N0001 P0024 1009 Apéritif à la gentiane Gentian bitters A0277 B1347 C0174 E0123 F0014 G0003 H0229 H0232 H0270 J0003 K0003 M0130 N0040 P0024 20052 Artichaut, cru Globe artichoke, raw A0152 B1466 C0162 E0150 F0003 G0003 H0003 J0003 K0003 M0001 N0001 P0024 20000 Artichaut, cuit Artichoke, globe, boiled, W/O salt A0152 B1466 C0162 E0150 F0014 G0012 H0001 J0001 K0003 M0001 N0001 P0024

uroFIR
# 3. User operation:Adding foods from a list

### Format of source food list = XML file

xml version="1.0" encoding="iso-8859-1" ?> anguaLTransportPackage name="LanguaL Transport Package Markup Language" version="1.0"> ataSet> tandardVocabularies> tandardVocabulary system="LanguaL" position="http://www.eurofir.org/standardvocabularies/LanguaL/LanguaL2000.xml" /> tandardVocabulary system="language" position="http://www.eurofir.org/standardvocabularies/Language/iso639.xml" /> tandardVocabulary system="acquisitiontype" position="http://www.eurofir.org/standardvocabularies/Acquisitiontype/acquisitiontype.xml" /> </StandardVocabularies> enderInformation > ender sentdate="2007-02-10">Jayne Ireland</Sender> SenderInformation> ontent language="" acquisitiontype="F"> ontentName>FRANCE\_2006-10-01</ContentName> esponsibleBody>AFSSA-Ciqual</ResponsibleBody> egalRestrictions /> ummaryOfContent /> </Content> oods> bod> escription> oodIdentifications> oodIdentification system="origfccd">1000</FoodIdentification> bodIdentification system="LanguaL">A0277 B3324 C0005 E0123 F0014 G0003 H0136 H0148 H0150 H0229 H0270 J0001 K0003 M0130 M0214 N0040 P0024 FoodIdentification> </FoodIdentifications> bodNames> oodName language="">Pastis</FoodName> bodName language="en">Anis spirit</FoodName</pre> </FoodNames>

## 4. User operation: Modifying or removing a data set

- 1) Right click on data set to edit or remove
- 2) Choose action from menu
- 3) Enter password to unlock data set

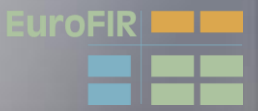

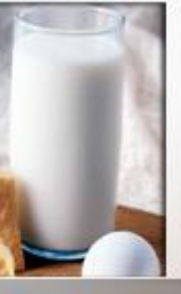

## 4. User operation: Modifying or removing a data set

- Right-click the name of an indexed food data set in order to edit the source
  - Enter the password for the food data set (default = welcome)

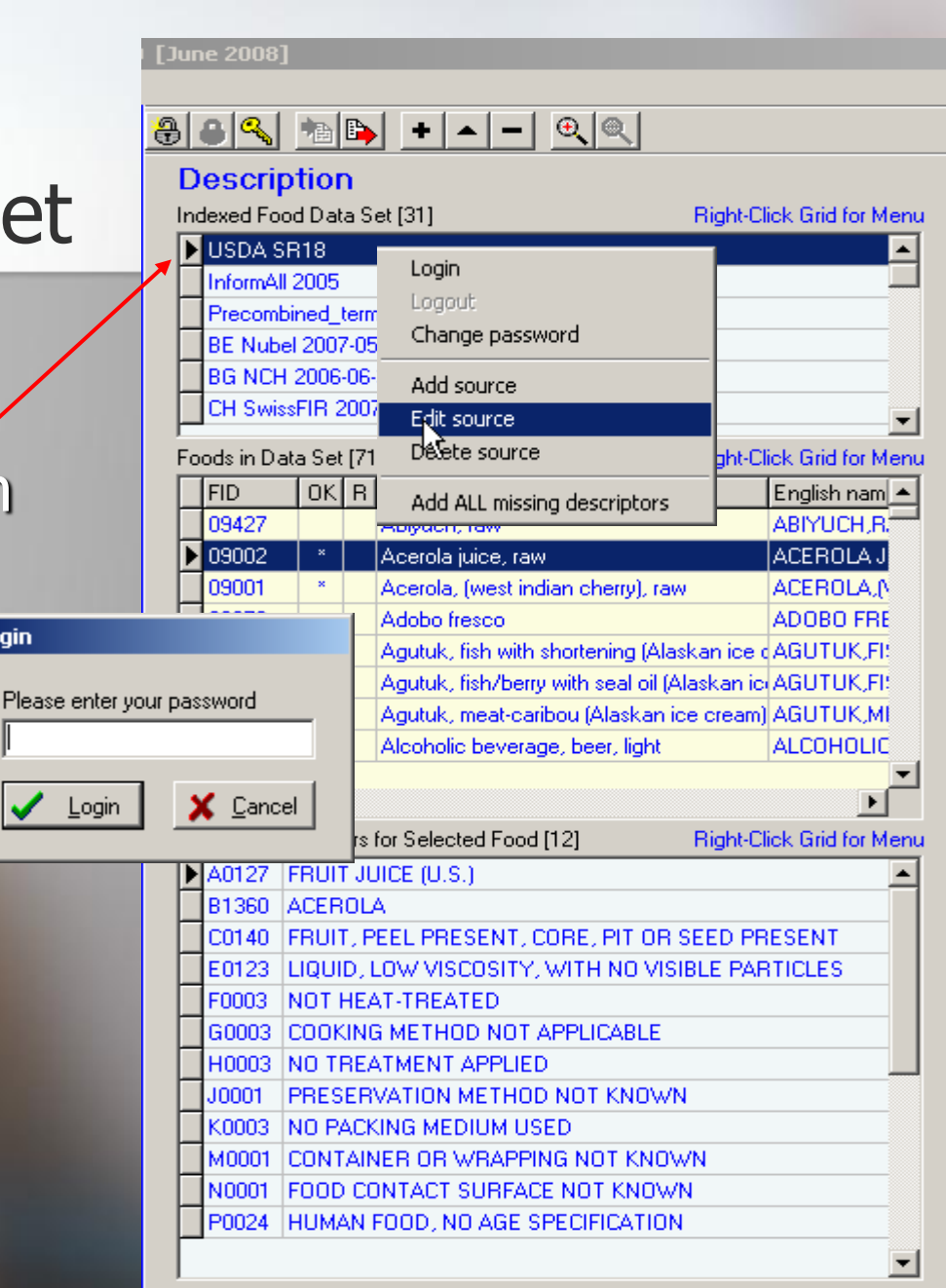

uroFIR

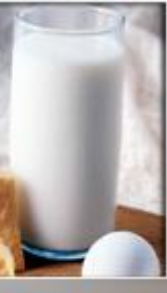

## 4. User operation: Modifying or removing a data set

- Description mode / EDIT mode
- Edit name of data set.

| _       | _                                                                                                    |                             |                        |                                                              | _                    |                     |
|---------|----------------------------------------------------------------------------------------------------|-----------------------------|------------------------|--------------------------------------------------------------|----------------------|---------------------|
| lur     | ne 2008)                                                                                                    | ]                           |                        |                                                              |                      |                     |
|         |                                                                                                    |                             |                        |                                                              |                      |                     |
| 5       | $\mathbb{R}^{\mathbb{Q}}$                                                                                                    | 1a 🔁                        | +                      | · • •                                                        |                      |                     |
| E       | ditina                                                                                                    | E USE                       | )A S                   | SR18                                                         |                      |                     |
| Ind     | dexed Fo                                                                                                    | od Data S                   | iet [31]               | 1                                                            | Bight-C              | ick Grid for Menu   |
| ▶       | USDA S                                                                                                    | B18                         |                        |                                                              |                      |                     |
| ŕ       | InformA                                                                                                    | 12005                       |                        |                                                              |                      |                     |
| F       | Precom                                                                                                    | bined_terr                  | ns                     |                                                              |                      |                     |
| F       | BE Nub                                                                                                    | el 2007-05                  | 5-22                   |                                                              |                      |                     |
|         | BG NCH                                                                                                    | 1 2006-06                   | -30                    |                                                              |                      |                     |
|         | CH Swis                                                                                                    | ssFIR 200                   | 7-06-0                 | 6                                                            |                      | -                   |
| r<br>Eo | ode in Da                                                                                                    | ata Set [7]                 | 1461                   |                                                              | BiobbC               | ick Grid for Menu   |
| Ē       |                                                                                                    |                             | Oriai                  | inal food name                                               | riigheo              |                     |
| H       | 09427                                                                                                    |                             | Abiuu                  |                                                              |                      |                     |
| ┢       | 09002                                                                                                    | ×                           | Acer                   | ola juice, raw                                               |                      | ACEBOLAJ            |
| ŕ       | 09001                                                                                                    | ×                           | Acer                   | ola, (west indian cherry                                     | ), raw               | ACEROLA.N           |
| ۴e      | Edit sou                                                                                                    | rce nam                     | e                      |                                                              |                      |                     |
|         |                                                                                                    |                             |                        |                                                              |                      |                     |
| [       | Name                                                                                                    |                             |                        |                                                              |                      |                     |
| L       | USDA                                                                                                    | \ SR18                      |                        |                                                              |                      |                     |
| Ŀ       |                                                                                                    |                             | <b>_</b>               |                                                              |                      |                     |
| H       | <ul> <li>Image: A start of the start of the start of</li></ul> | Save                        |                        | X <u>C</u> ancel                                             |                      |                     |
| 녽       | marial D                                                                                                    |                             | for Cal                | lasted East [12]                                             | Diskt C              | iel. Crid fee Manue |
|         |                                                                                                    |                             |                        |                                                              | nigheo               | ICK GITO TOT MENU   |
| H       | R1360                                                                                                    | ACEBOIL                     | A SICE (C              | 0.5.)                                                        |                      |                     |
| ┢       | C0140                                                                                                    | FBUIT F                     |                        | PRESENT CORE PIT                                             | OB SEED PE           | ESENT               |
| ۴       | E0123                                                                                                    |                             |                        | VISCOSITY, WITH NO                                           | VISIBLE PAR          | STICLES             |
| F       | F0003                                                                                                    | NOT HE                      | AT-TR                  | EATED                                                        |                      |                     |
| F       | G0003                                                                                                    | COOKIN                      | G MET                  | HOD NOT APPLICAB                                             | LE                   |                     |
| F       | H0003                                                                                                    | NO TREA                     | ATME                   | NT APPLIED                                                   |                      |                     |
|         | J0001                                                                                                    | PRESER                      | VATIO                  | N METHOD NOT KN                                              | OWN                  |                     |
|         | K0003                                                                                                    | NO PACK                     | CINIC N                | MEDIUM USED                                                  |                      |                     |
|         | LUCOD1                                                                                                    | NOTACI                      | vinita n               |                                                              |                      |                     |
|         | MUUUT                                                                                                    | CONTAIL                     | NER O                  | IR WRAPPING NOT K                                            | (NOWN                |                     |
| E       | N0001                                                                                                    | CONTAIN<br>FOOD CO          | VER O<br>DNTAC         | IR WRAPPING NOT K<br>CT SURFACE NOT KN                       | NOWN<br>NOWN         |                     |
|         | N0001<br>N0001<br>P0024                                                                                                    | CONTAIN<br>FOOD CO<br>HUMAN | VER O<br>DNTAC<br>FOOD | IR WRAPPING NOT K<br>CT SURFACE NOT KN<br>, NO AGE SPECIFICA | NOWN<br>IOWN<br>TION |                     |

uroFIR

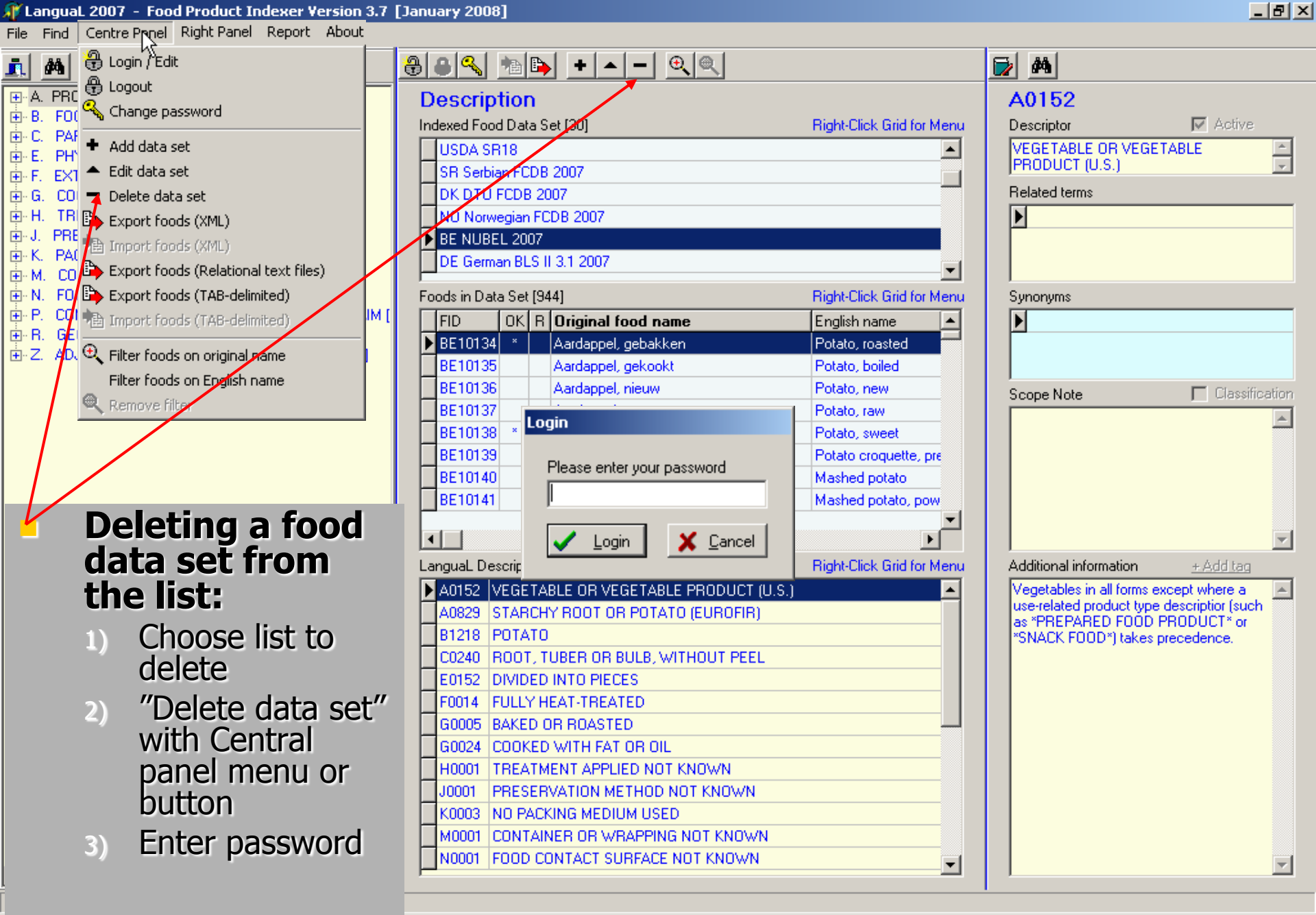

EuroFIR

## 5. User operation: Indexing foods in list

- Cardinality of facets
- Selecting foods to index
- Indexing from scratch
  - Search for descriptors in LanguaL thesaurus (left-hand panel)
  - Drag descriptors into the central panel
- Use of Related terms
- Copying from already indexed foods

urofik

## **Facet cardinality**

| Facet | Cardinality | Comment                                                                                                    |
|-------|-------------|----------------------------------------------------------------------------------------------------|
| A     | >=1         | Choose a maximum of one descriptor from each of the parallel classification systems:  A PRODUCT TYPE (A0351)  FOOD ADDITIVES (A0323)  FOOD ADDITIVE CLASSIFICATION LUROPEAN COMMUNITY (A0324)  PRODUCT TYPE, EUROPEAN UNION (A0356)  CLASSIFICATION FOR FOOD ADDITIVES (A0377)  CLASSIFICATION FOR DOUCTS OF PLANT AND ANIMAL ORIGIN, EUROPEAN COMMUNITY (A1220)  EUROPEAN FOOD GLASSIFICATION (A0642)  FUDOCDE 2 FOOD CLASSIFICATION (A0642)  FOOD CLASSIFICATION (A0677)  EUROPEAN FOOD GROUPS (EFG) (A0690)  PRODUCT TYPE, INTERNATIONAL (A0352)  FOOD CLASSIFICATION (A0777)  EUROPEAN FOOD GROUPS (EFG) (A0690)  FOOD CLASSIFICATION (A0777)  EUROPEAN FOOD GROUPS (EFG) (A0690)  FOOD (CLASSIFICATION (A0777)  EUROPEAN FOOD GROUPS (EFG) (A0690)  FOOD (CLASSIFICATION (A0777)  EUROPEAN FOOD GROUPS (EFG) (A0690)  FOOD (CLASSIFICATION (A0777)  FOOD (CLASSIFICATION (A0777)  FOOD (CLASSIFICATION (A0777)  FOOD (CLASSIFICATION (A0777)  FOOD (CLASSIFICATION (A0777)  FOOD (CLASSIFICATION (A0777)  FOOD (CLASSIFICATION (A0777)  FOOD (CLASSIFICATION (A0777)  FOOD (CLASSIFICATION (A0777)  FOOD (CLASSIFICATION (A0777)  FOOD (CLASSIFICATION (A0777)  FOOD (CLASSIFICATION (A0777)  FOOD (CLASSIFICATION (A0777)  FOOD (CLASSIFICA |
| В     | 1           | Choose one descriptor from facet B. If the food product has multiple ingredients, the source of the major ingredient is indexed.                                                                                                    |
| С     | 1           | Choose one descriptor from facet C, to complete the description of the origin of the major ingredient.                                                                                                    |
| E     | 1           | Choose one descriptor from facet E                                                                                                    |
| F     | 1           | Choose one descriptor from facet F                                                                                                    |
| G     | >=1         | Every cooking method for which information is readily available from a label, recipe or other food description should be indexed.                                                                                                    |
| н     | >=1         | All applicable descriptors from this facet should be assigned, even if they are implied by descriptors from other facets.                                                                                                    |
| J     | >=1         | Index all known preservation methods                                                                                                    |
| к     | >=1         | Choose one descriptor from facet K                                                                                                    |
| М     | >=1         | If a product is packed in multiple containers, index all known containers.                                                                                                    |
| N     | >=1         | All material in direct contact with the food should be indexed.                                                                                                    |
| Р     | >=1         | Choose one *CONSUMER GROUP*. Where applicable, choose also descriptors from categories *FOOD FOR SPECIAL DIETARY USE* and *FOOD ALLERGEN LABELLING*                                                                                                    |
| R     | 0 - 1       | Index the area of origin of a food product only when this is appropriate                                                                                                    |
| z     | 0 - ∞       | Choose descriptors from facet Z only when appropriate                                                                                                    |

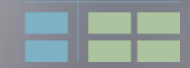

# 5. User operation: Indexing foods in list -Select foods to index

### 8 8 % № + - - C <

| Ind     | dexed Fo  | od Data  | a Set  | [31]                      | Right-Click G | rid for Menu |
|---------|-----------|----------|--------|---------------------------|---------------|--------------|
| ▶       | USDA S    | SR18     |        |                           |               |              |
|         | InformA   | 1 2005   |        |                           |               |              |
|         | Precom    | bined_t  | erms   |                           |               |              |
|         | BE Nub    | el 2007  | -05-2  | 2                         |               |              |
|         | BG NCH    | 1 2006-  | 06-30  | )                         |               |              |
|         | CH Swi    | ssFIR 2  | 007-0  | 06-06                     |               | <b></b>      |
| r<br>Fo | ods in Da | ata Set  | [714]  | 61                        | Right-Click G | rid for Menu |
| Γ       | FID       | lor      | elo    | riginal food name         |               | Englisł 🔺    |
| ┢       | 01002     | ×        | В      | utter, whipped, with salt |               | BUTT         |
| F       | 01003     | ×        | В      | utter oil, anhydrous      |               | BUTTE        |
| F       | 01004     | *        | C      | heese, blue               |               | CHEES        |
| F       | 01005     | ×        | C      | heese, brick              |               | CHEES        |
| F       | 01006     | *        | C      | heese, brie               |               | CHEES        |
|         | 01007     | ×        | C      | heese, camembert          |               | CHEES        |
|         | 01008     | ×        | C      | heese, caraway            |               | CHEES        |
|         | 01009     | *        | C      | heese, cheddar            |               | CHEES        |
|         | 1 1       |          |        |                           |               | <b>_</b>     |
| Ľ       |           |          |        |                           |               |              |
| La      | nguaL D   | escripto | ors fo | r Selected Food [12]      | Right-Click G | rid for Menu |
| ⊵       | A0148     | MILK (   | DR M   | IILK PRODUCT (U.S.)       |               |              |
| L       | B1201     | COM      |        |                           |               |              |
| L       | C0179     | BUTT     | ER     |                           |               |              |
| L       | E0119     | SEMIS    | OLIC   | WITH SMOOTH CONSIS        | TENCY         |              |
| L       | F0018     | PART     | ALLY   | Y HEAT-TREATED            |               |              |
| L       | G0003     | COOK     | ING I  | METHOD NOT APPLICABI      | LE            |              |
| L       | H0358     | AERA     | TED    | BY WHIPPING               |               |              |
| L       | J0135     | PAST     | URI    | ZED BY HEAT               |               |              |
| L       | K0003     | NO PA    | CKIN   | NG MEDIUM USED            |               |              |
| L       | M0001     | CONT.    | AINE   | R OR WRAPPING NOT K       | NOWN          |              |
| L       | N0001     | FOOD     | CON    | ITACT SURFACE NOT KN      | OWN           |              |
| L       | P0024     | HUMA     | IN FO  | JOD, NO AGE SPECIFICAT    | TION          |              |
|         |           |          |        |                           |               | •            |

Click on column heading to sort foods on : - Food code Original food name English food name Validity check (OK)

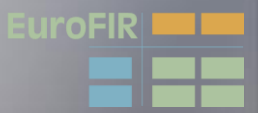

## 5. User operation: Indexing foods in list-Select foods to index (2)

| ≗ @ ≪  ♠ ਙ  +  ▲  –   @ @                                                                                                    |                                                                                                    |
|----------------------------------------------------------------------------------------------------|----------------------------------------------------------------------------------------------------|
| Editing: USDA SR18<br>Indexed Food Data Set [31] Right-Click Grid for Menu<br>USDA SR18<br>InformAll 2005<br>Precombined_terms<br>BE Nubel 2007-05-22<br>BG NCH 2006-06-30<br>CH SwissFIR 2007-06-06                                                                                                    | Right-click Food grid<br>to set a filter on<br>food names                                                                         |
| Foods in Data Set [49] (filter = %spread%)       Right-Click Grid in Menu         FID       OK       R       Original food name       English         01048       *       Cheese spread, pasteurized process, ame CHEES         01150       *       Cheese spread, pasteurized process, ame CHEES         01191       KRAFT VELVEETA Pa       Copy food and descriptors         04030       *       Sandwich spread, with       Add food         04106       *       Margarine-like spread, & Edit original food name         04107       *       Margarine-like spread, (Edit English food name         04108       *       Margarine-like spread, (Edit English food name | <ul> <li>Filter on food name uses<br/>joker character "%"</li> <li>For example, select foods<br/>with "spread" in name</li> </ul> |
| O4109 * Margarine-like spread, I     Delete food      LanguaL Descriptors for Selected Food [19]     A0294 BUTTER PRODUCT ANALOG (L     B1452 SOYBEAN     C0190 FAT OR OIL     E0119 SEMISOLID WITH SMOOTH CO                                                                                                    | <ul> <li>Short-cut buttons</li> <li>Filter on original food name</li> <li>Remove filter on food</li> </ul>                        |
| F0014       FULLY HEAT-TREATED       Update status for all         G0003       COOKING METHOD NOT APPLICABLE       Image: Cooking method not applicable         H0148       WATEF       Edit filter         H0174       HYDR0       Image: Cooking method not applicable         H0194       NUTRIE       Name         H0197       BLEACH       %spread%         H0213       VITAMI       Image: Concel         H0306       HOMOC       Save       Cancel                                                                                                    | name                                                                                                    |

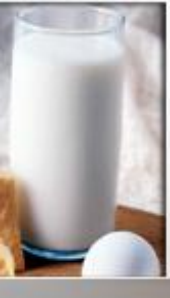

5. User operation: Indexing foo - Update vali

## Right-click to update va on all foods

| exing foods in list<br>odate validity check                                   | B S     Description   Indexed Food Data Set [31]     Number of Manue     USDA SR18                                                                                                    |
|-------------------------------------------------------------------------------|----------------------------------------------------------------------------------------------------|
| <b>ht-click Food grid</b><br>Ipdate validity check<br>all foods in a data set | Precombined_terms   BE Nubel 2007-05-22   BG NCH 2006-06-30   CH SwissFIR 2007-06-06     Foods in Data Set [7146]     Right-Click Grid for Menu     FID   OK   R   Original food name   Englist   O1006   *   Cheese, brie   O1007   *   Cheese, camembert   O1008   *   Cheese   O1009   *   Cheese   O1010   Cheese   O1011   Cheese   O1012   Cheese   O1013   Cheese   Edit English food name   Edit remark   Delete food                                                                                                    |
|                                                                               | LanguaL Descriptors for Sele A0186 HARD CHEESE B1201 COW C0245 CURD Search on Food name Menu Active on original food name Menu Active on original food name Menu Active on original food name Active on original food name |
| Please confirm  This operation can be very t  Yes                             | Image: Continue       Update status for all         Image: Continue       ETHOD NOT APPLICABLE         AGED       ACTERIA CURED         ION METHOD NOT KNOWN       MEDIUM USED                                                                                                    |
| Warning: this can be <u>very</u> time-consuming!                              | OR WRAPPING NOT KNOWN OR WRAPPING NOT KNOWN                                                                                                    |

## 6. User operation: Indexing foods from scratch

## 1) Unlock data set and select food to index

- 2) Select descriptors from the left-hand panel (LanguaL thesaurus tree)
- 3) Proceed **facet by facet** (A-Z), respecting cardinality
- 4) **Drag** selected descriptors into the description section

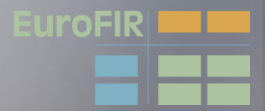

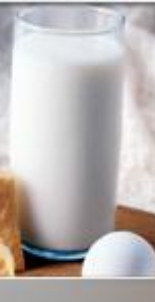

## 6. User operation: Indexing foods from scratch

- Unlock the chosen food data set and enter password to enter Edit mode
- Select a food to be indexed

[June 2008]

| Precombined_t<br>BE Nubel 2007<br>BG NCH 2006- | erms                                |                       |
|------------------------------------------------|-------------------------------------|-----------------------|
| BE Nubel 2007<br>BG NCH 2006-                  |                                     |                       |
| BG NCH 2006-                                   | -05-22                              |                       |
|                                                | 06-30                               |                       |
| CH SwissFIR 2                                  | 007-06-06                           |                       |
| -<br>oods in Data Set                          | [7146] Rig                          | ht-Click Grid for Men |
| FID OK                                         | R Original food name                | English nam 🔺         |
| 20006 *                                        | Barley, pearled, cooked             | BARLEY, PE            |
| 20005 *                                        | Barley, pearled, raw                | BARLEY, PE            |
| 02044                                          | Basil, fresh                        | BASIL, FRES           |
| 42182                                          | Bean beverage                       | BEAN BEVE             |
| 16302 *                                        | Beans, adzuki, mature seed, cooked, | , boile BEANS, ADZ    |
| 16003 ×                                        | Beans, adzuki, mature seeds, canned | d, sw BEANS,ADZ       |
| 16002 *                                        | Beans, adzuki, mature seeds, cooked | l, boi BEANS,ADZ      |
| 16001 *                                        | Beans, adzuki, mature seeds, raw    | BEANS, ADZ            |
|                                                |                                     | <b>_</b> _            |
|                                                |                                     |                       |

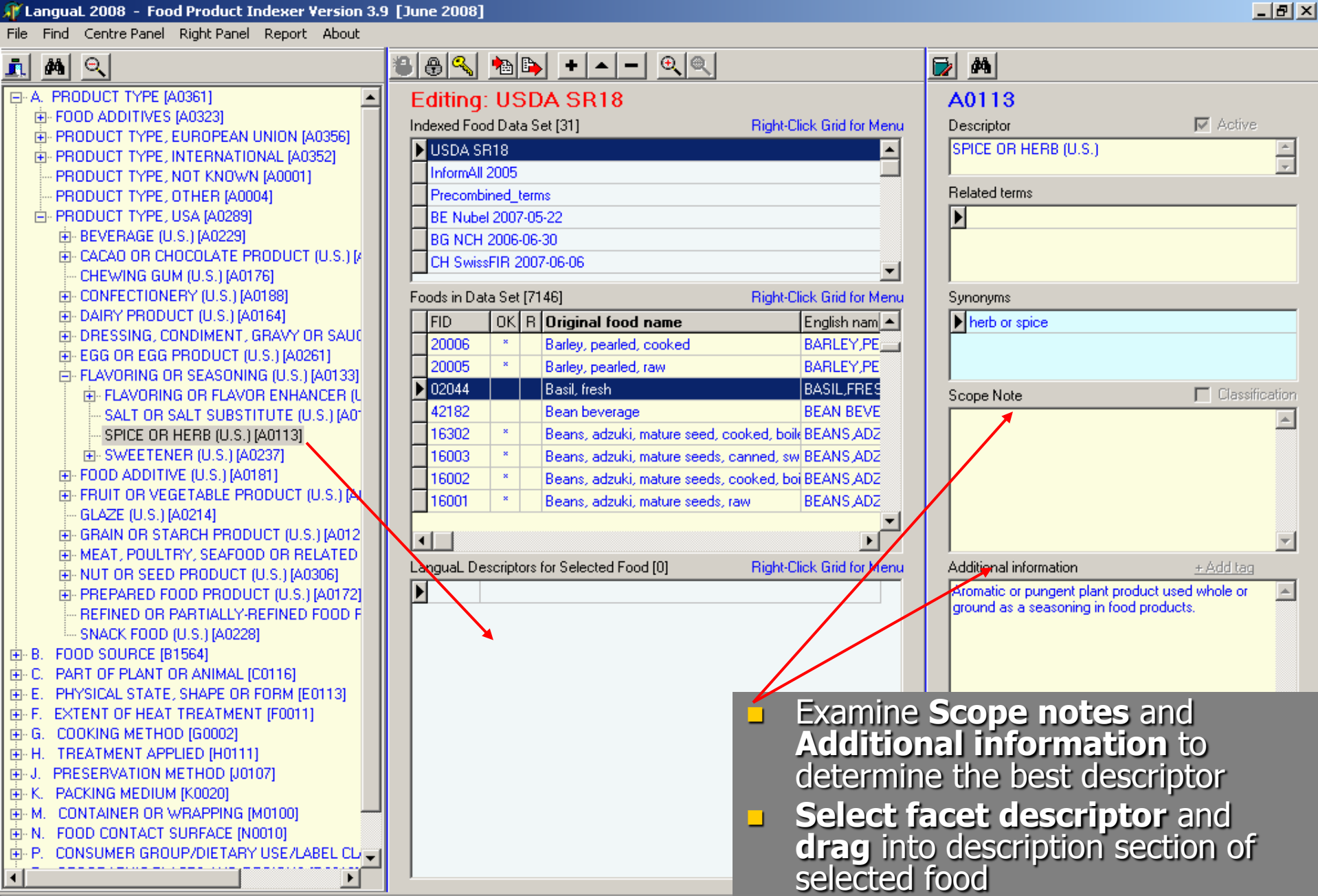

Eurofir

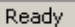

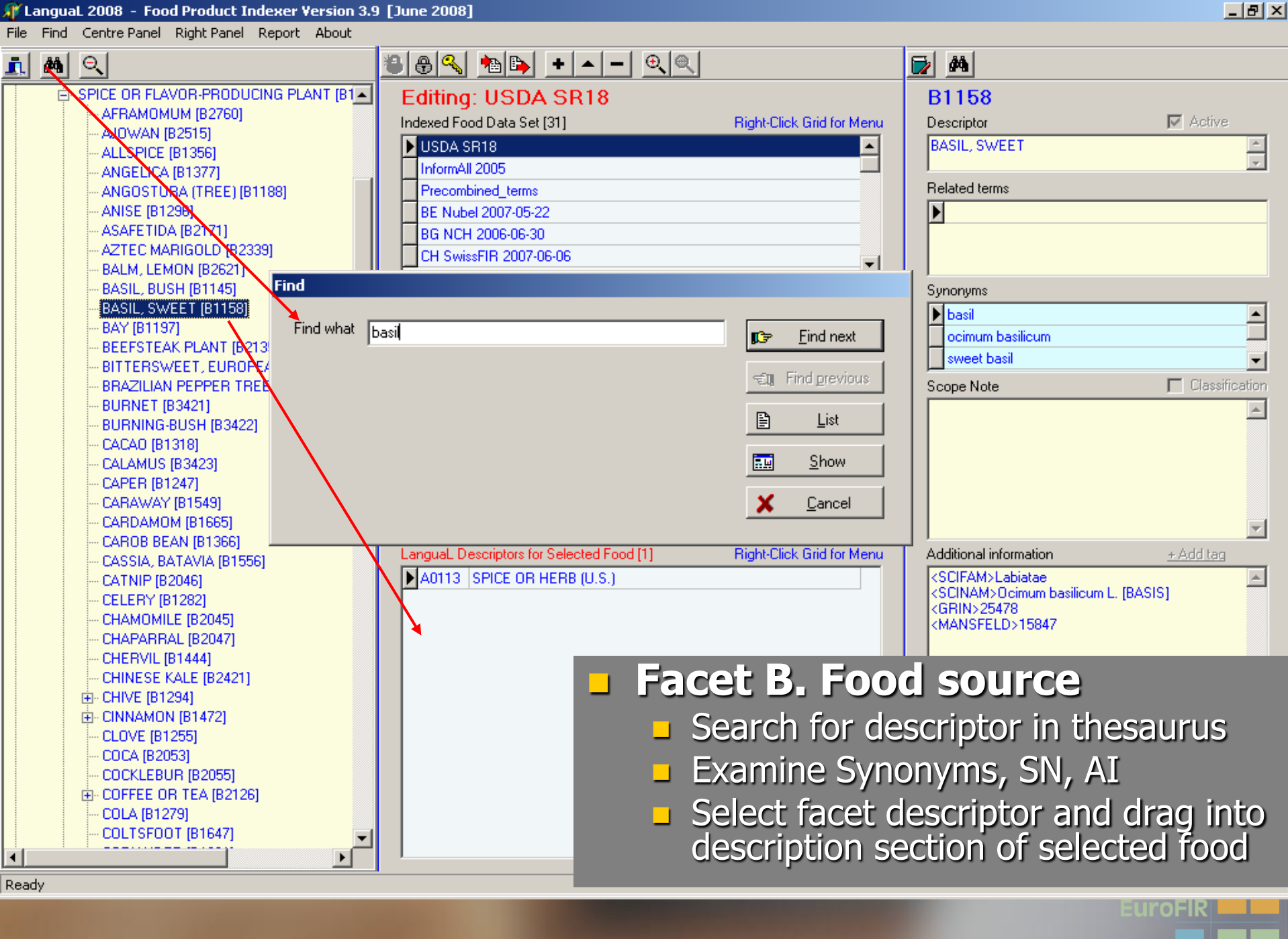

#### [] LanguaL 2008 - Food Product Indexer Version 3.9 [June 2008]

File Find Centre Panel Right Panel Report About

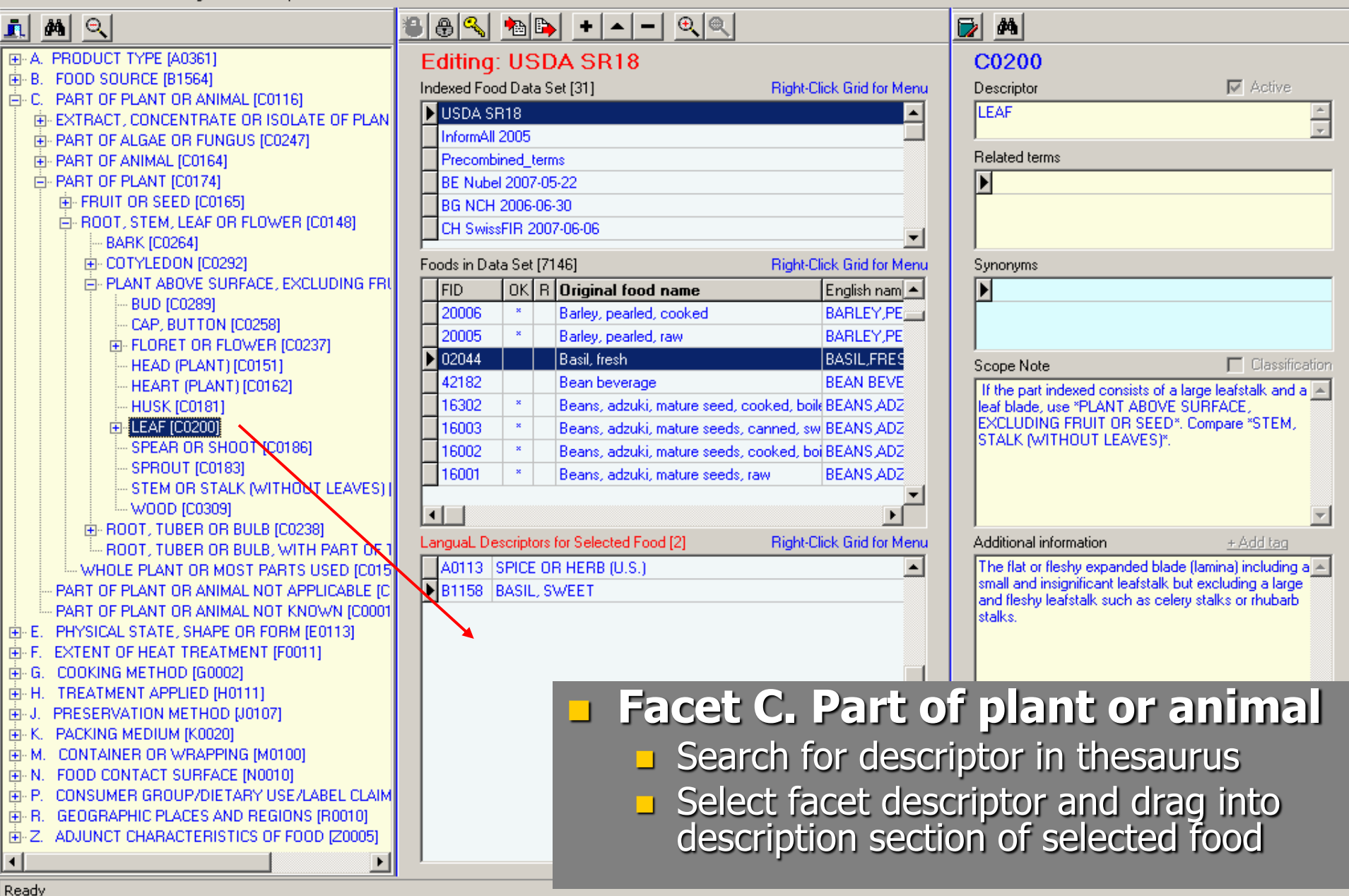

\_ 8 ×

eurofik

#### [] Langual 2008 - Food Product Indexer Version 3.9 [June 2008]

File Find Centre Panel Right Panel Report About

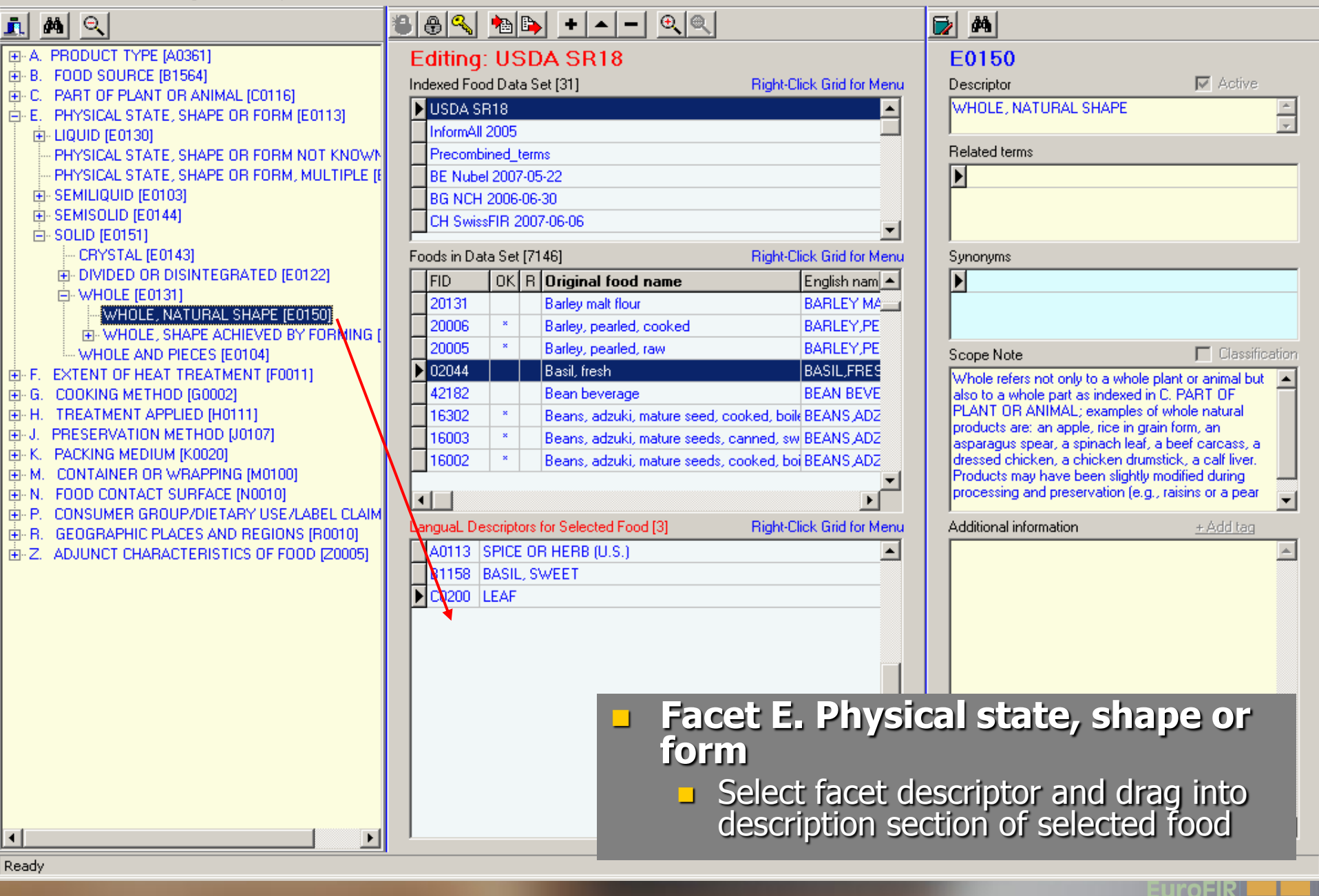

\_ 8 ×

#### [] LanguaL 2008 - Food Product Indexer Version 3.9 [June 2008]

File Find Centre Panel Right Panel Report About

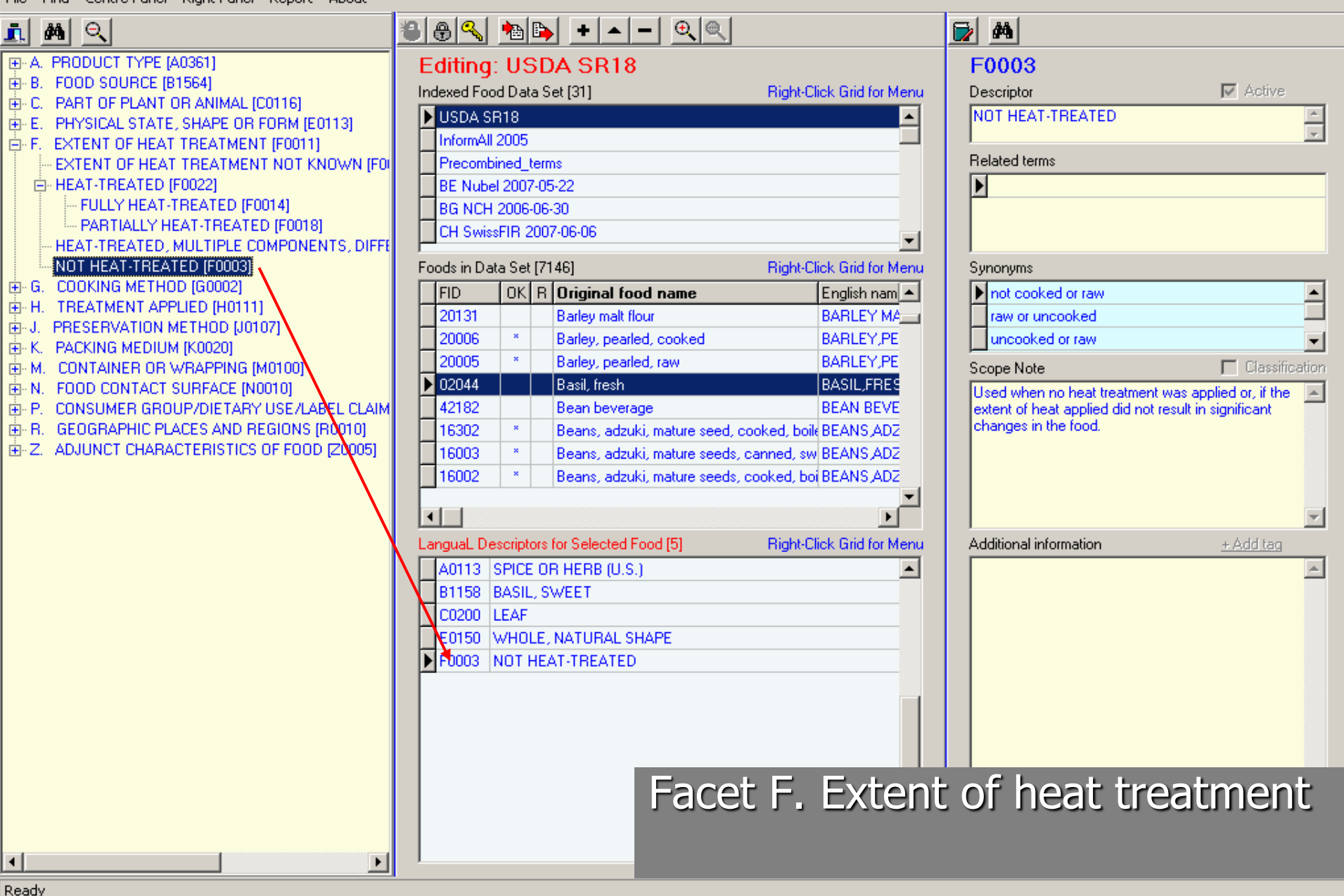

\_ 8 ×

eurofik

#### [] LanguaL 2008 - Food Product Indexer Version 3.9 [June 2008]

File Find Centre Panel Right Panel Report About

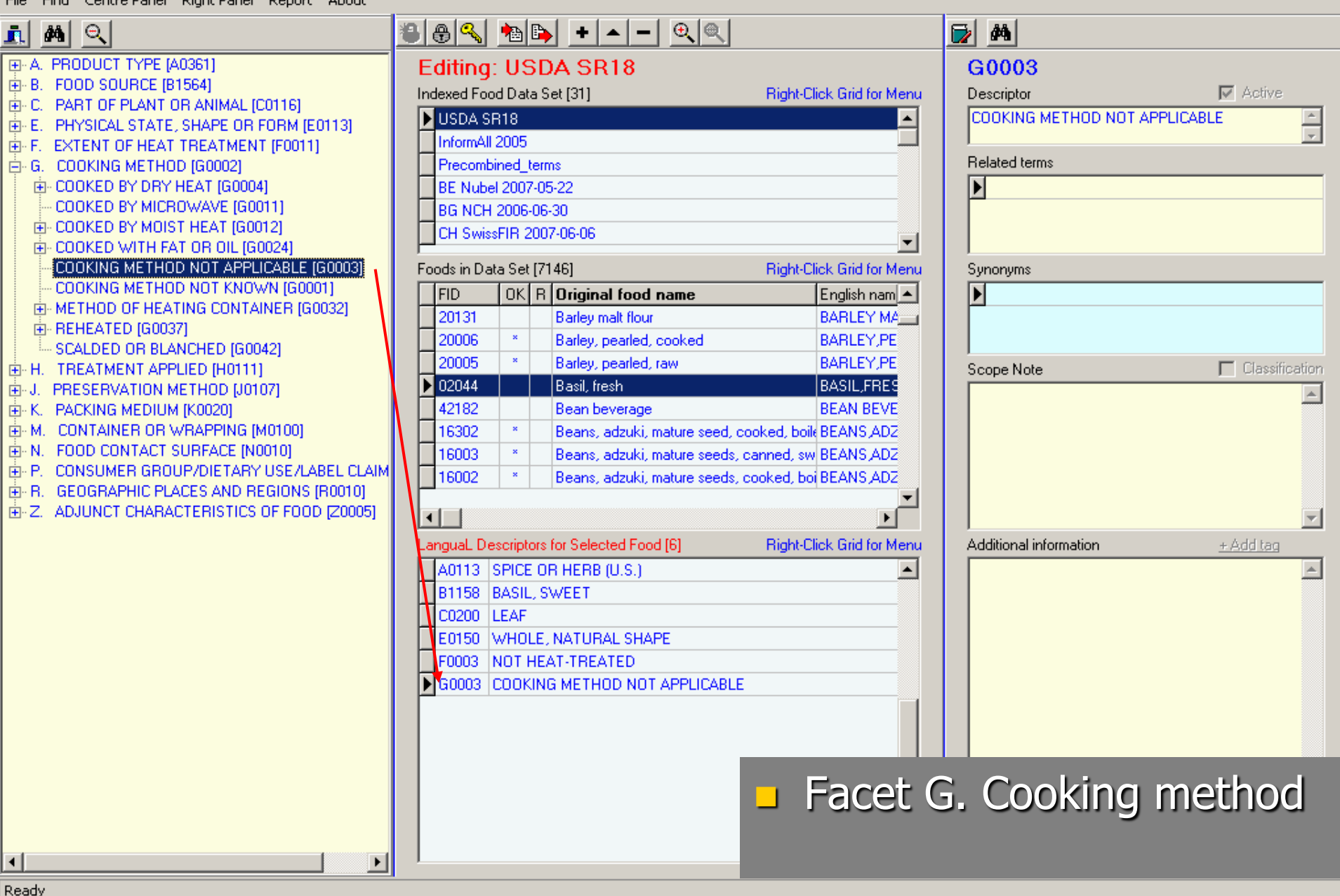

\_ 8 ×

EUrofir

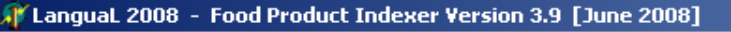

File Find Centre Panel Right Panel Report About

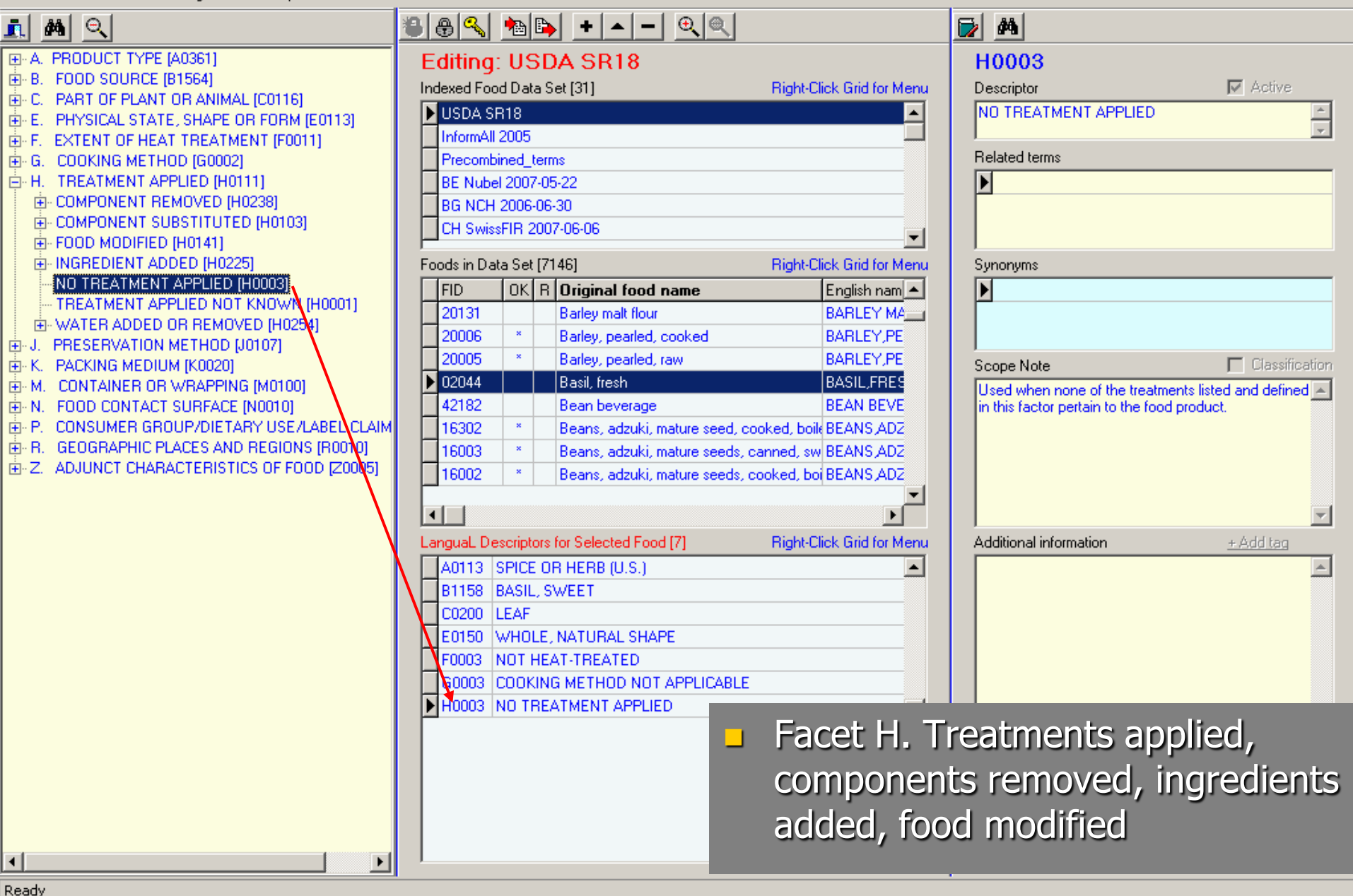

\_ 8 ×

EUrofik

#### [] Langual 2008 - Food Product Indexer Version 3.9 [June 2008]

File Find Centre Panel Right Panel Report About

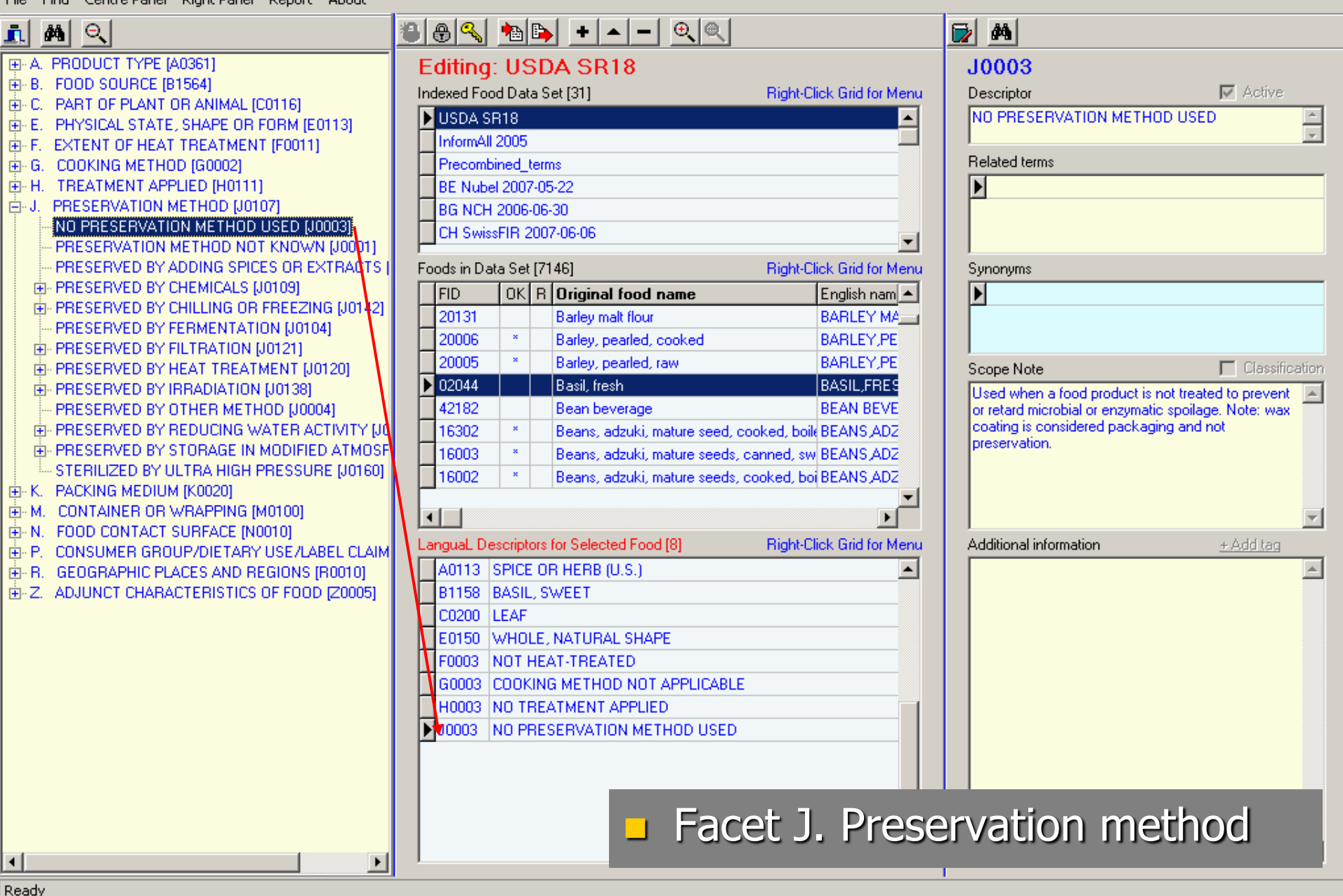

\_ 8 ×

EUrofik

File Find Centre Panel Right Panel Report About

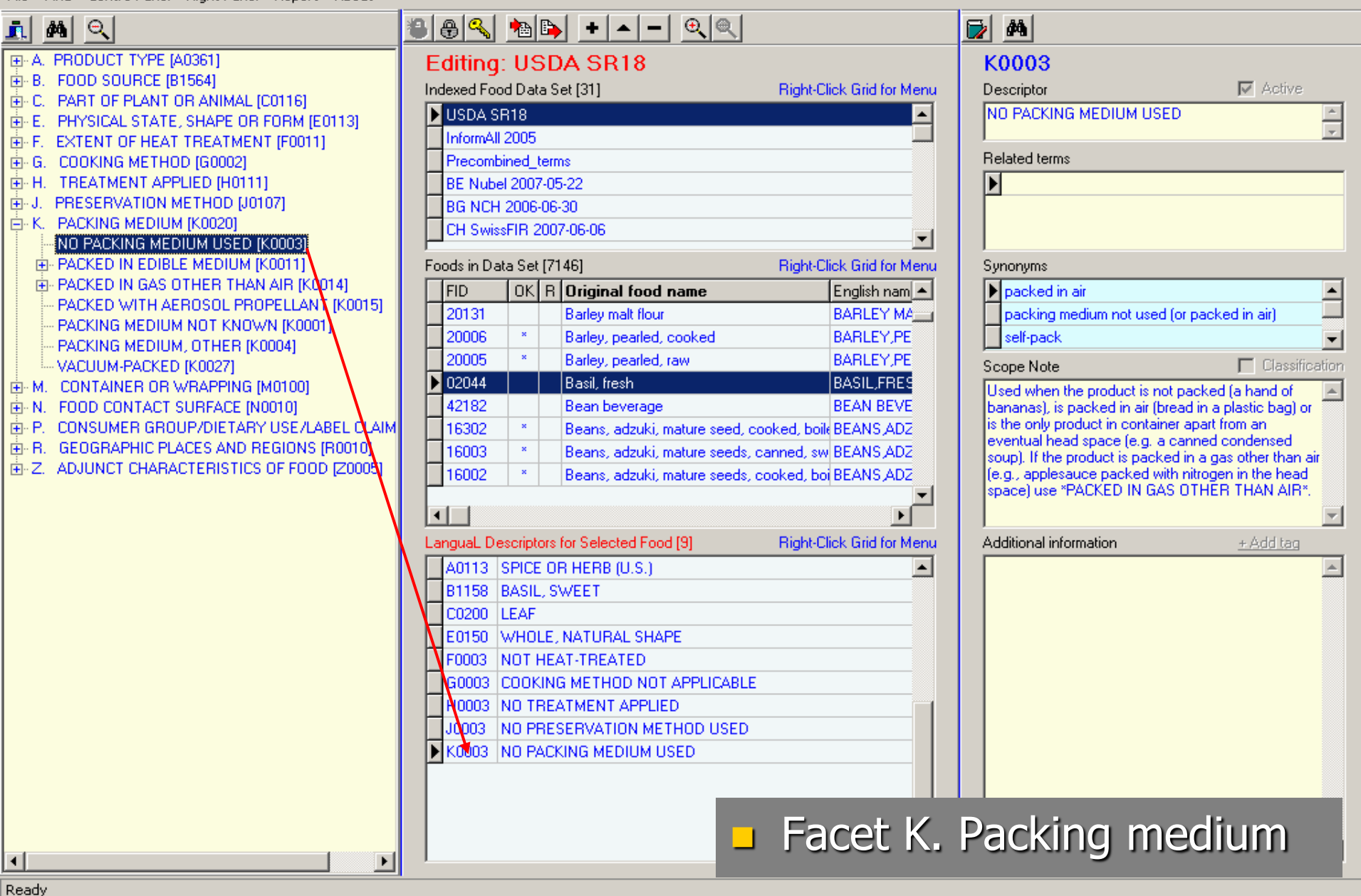

\_ 8 ×

uroFIR

File Find Centre Panel Right Panel Report About

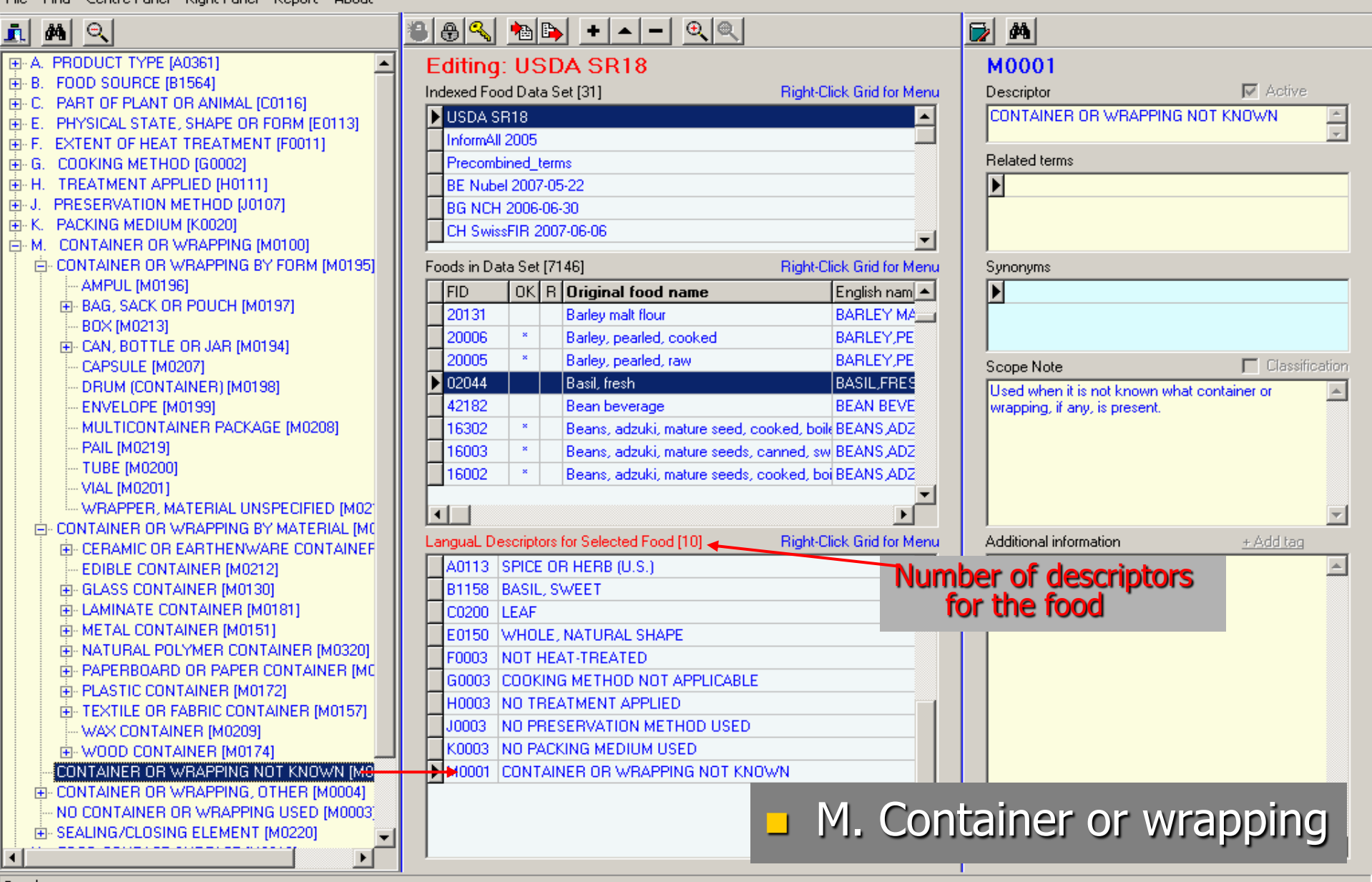

\_ 8 ×

uroFIR

Ready

#### 🎢 LanguaL 2008 – Food Product Indexer Version 3.9 [June 2008]

File Find Centre Panel Right Panel Report About

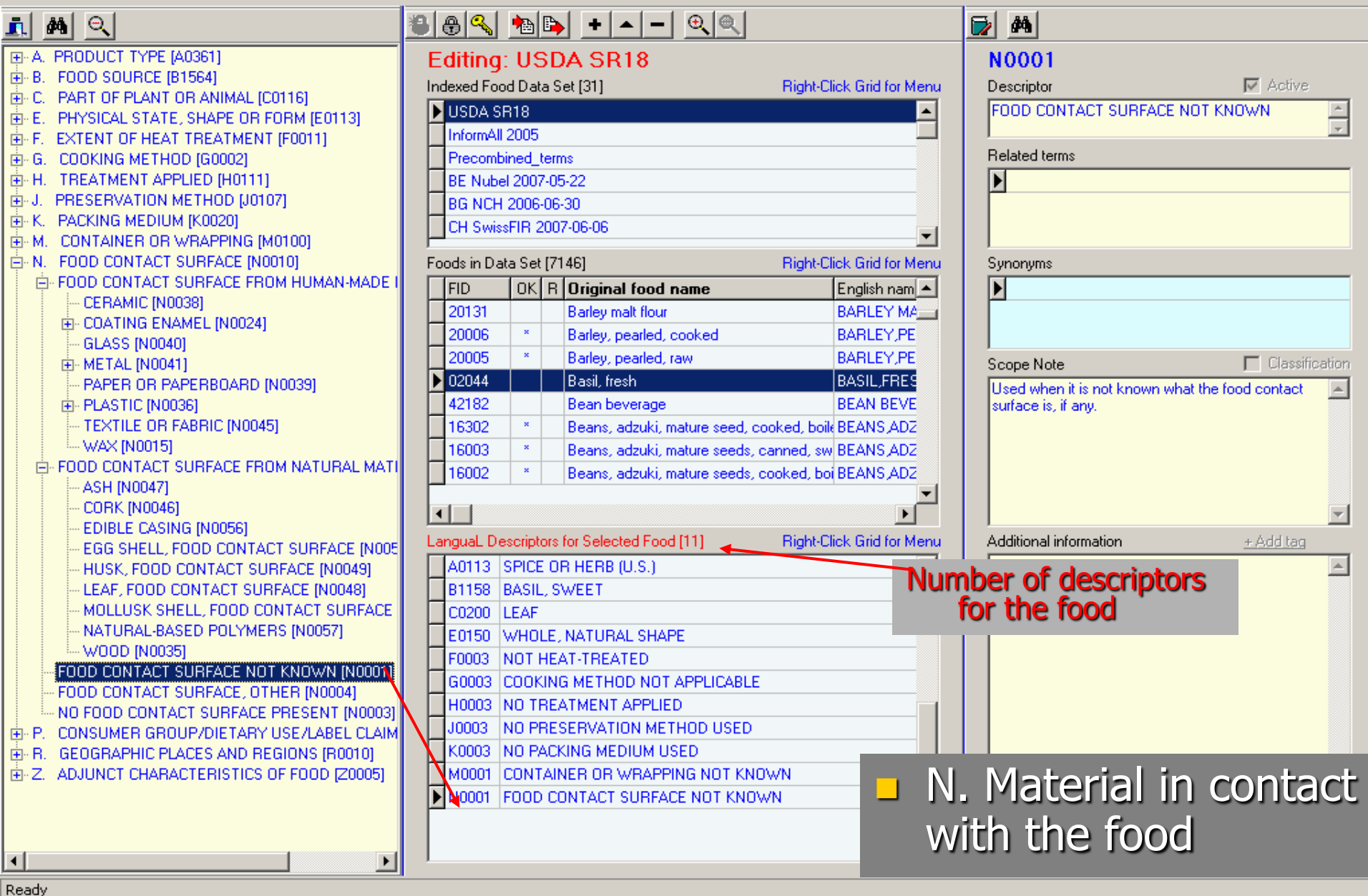

\_ 8 ×

uroFIR

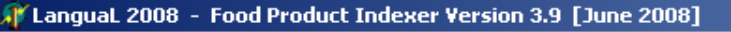

File Find Centre Panel Right Panel Report About

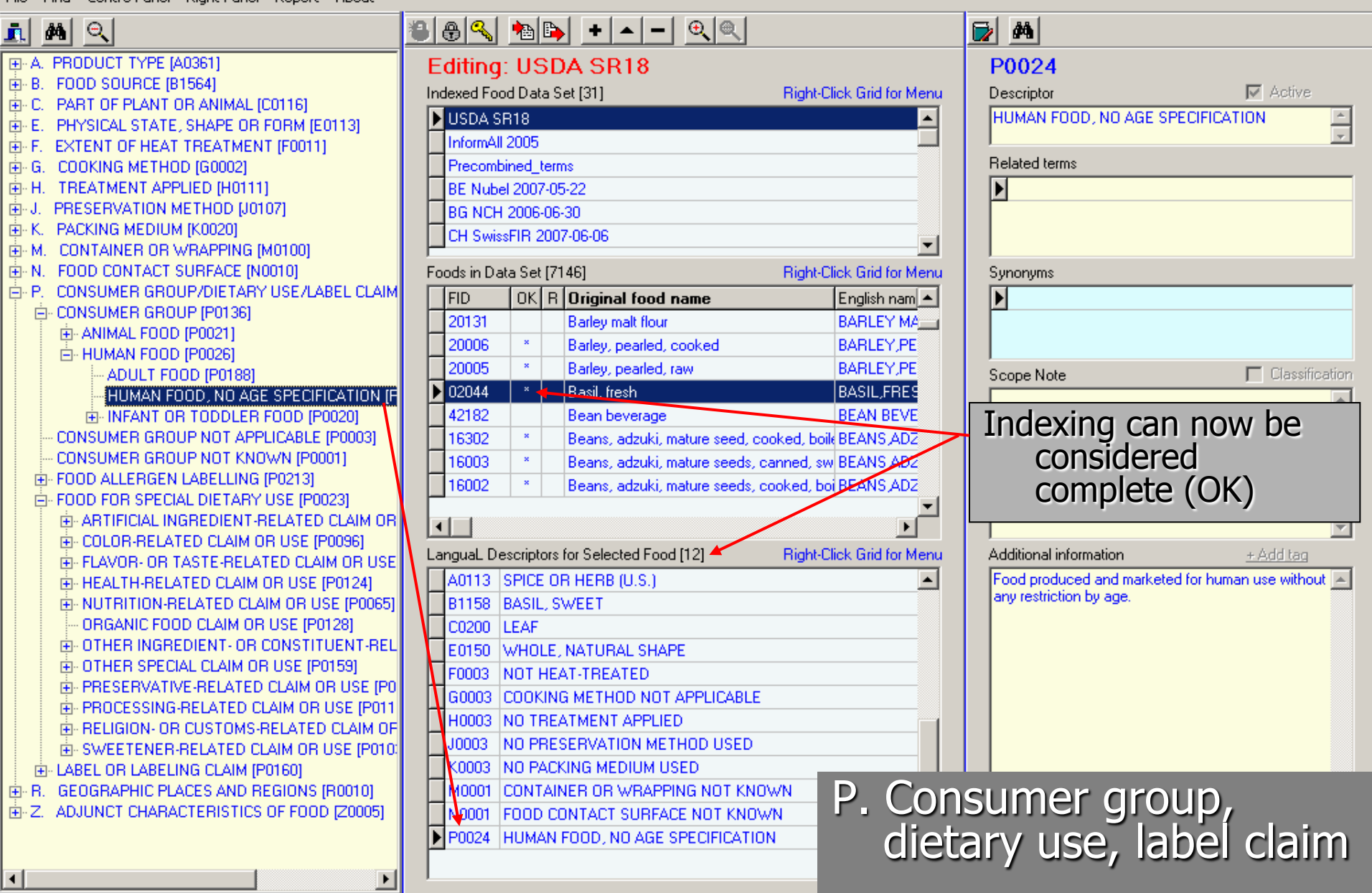

\_ 8 ×

Urofik

Ready

#### [] LanguaL 2008 - Food Product Indexer Version 3.9 [June 2008]

File Find Centre Panel Right Panel Report About

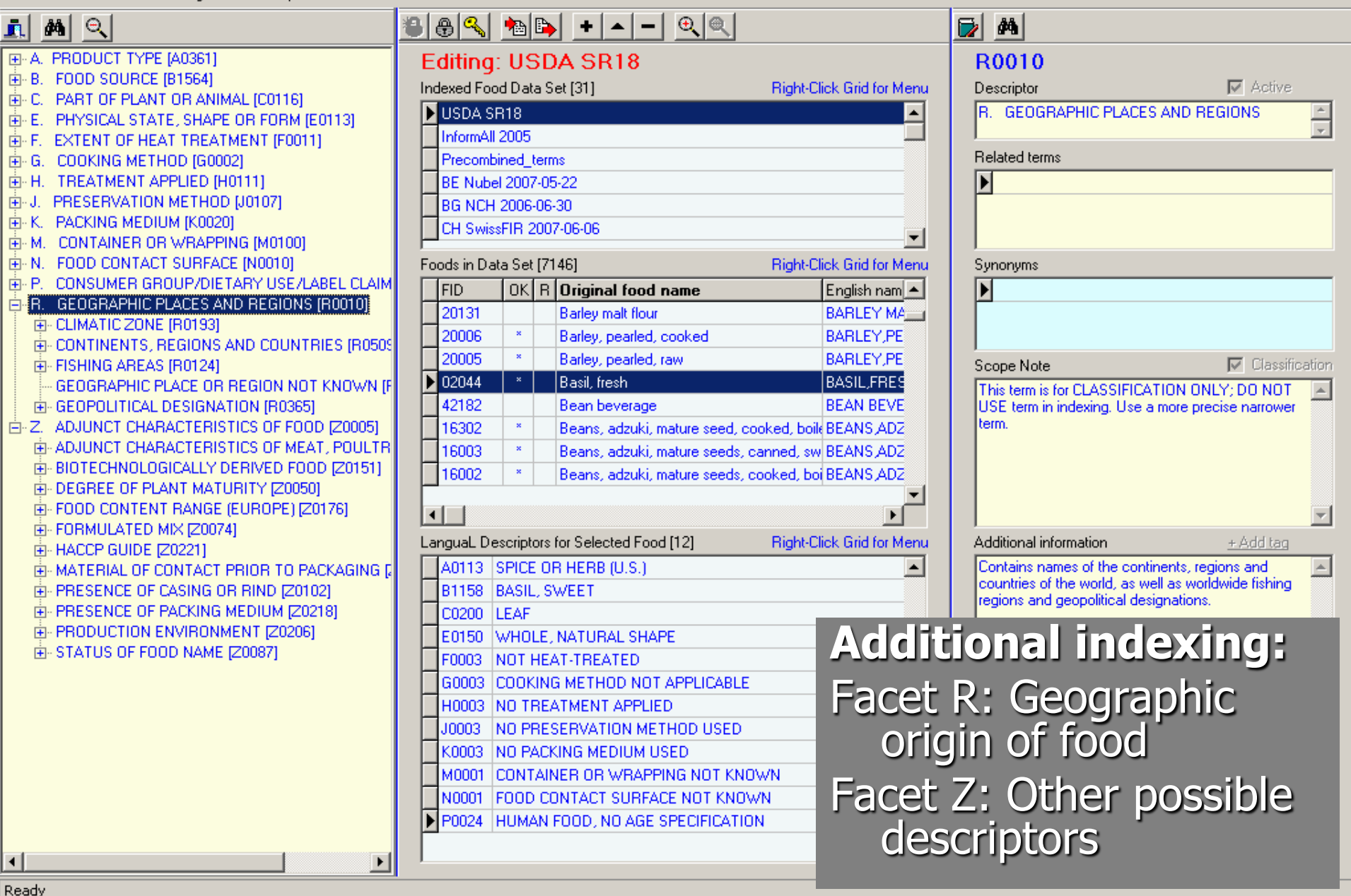

\_ 8 ×

eurofir

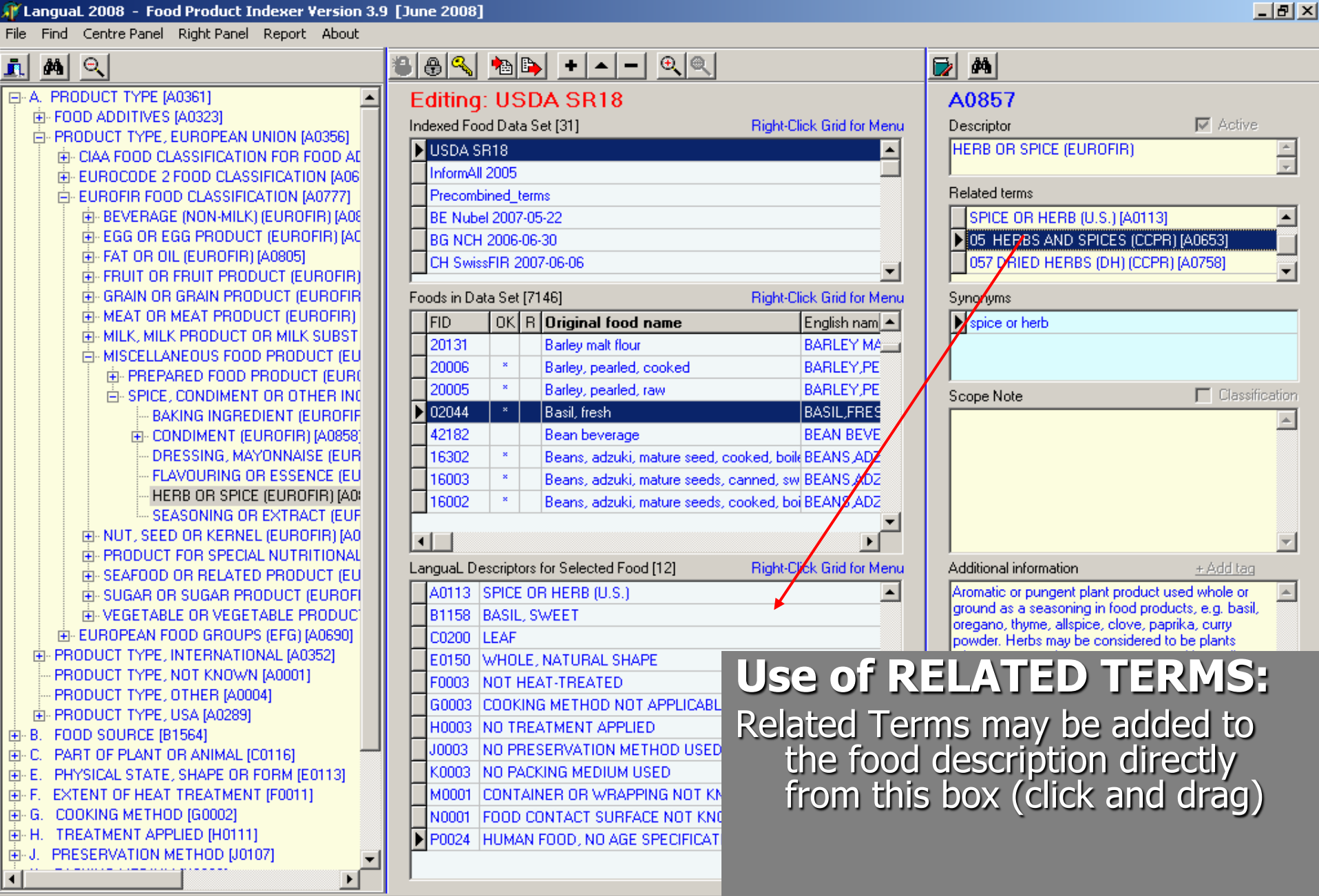

eurofik

Ready

# 6. User operation: Indexing foods from scratch Automatic updates

Please

?

Right-click LanguaL Descriptors grid to add default "not known" descriptors to a food in a data set with missing facets

|                 | Foods in D   | ata Set | [55]  | 1]               | Rig          | ght-Click Gr                | id for Menu        |
|-----------------|--------------|---------|-------|------------------|--------------|-----------------------------|--------------------|
|                 | FID          | OK      | R     | Original food (  | name         |                             | Englisł 🔺          |
|                 | ×1340        |         |       | ACCENT           |              |                             | ACCEN              |
|                 | ×1048        |         |       | ACIDIFIED SOU    | R CREAM      |                             | ACIDIF             |
|                 | ×1300        |         |       | ACIDOPHILUS I    | MILK         |                             | ACIDO              |
|                 | ×1490        |         |       | ACTIVE DRY YE    | AST          |                             | ACTIVI             |
|                 | ▶ X1532      |         |       | ALCOHOL-FREE     | BEER         |                             | ALCOH              |
|                 | X1202        |         |       | ALE, PASTEUR     | IZED, BOTTLE | D                           | ALE, P             |
|                 | ×1002        |         |       | ALL BRAN CER     | EAL, EXTRA F | IBER, IN F                  | ALL BF             |
|                 | ×1086        |         |       | ALMOND EXTR      | ACT, IN GLAS | S BOTTLE                    | ALMOT              |
|                 |              |         |       |                  |              |                             |                    |
|                 |              |         |       |                  | <u> </u>     |                             |                    |
|                 | LanguaL D    | escript | ors f | or Selected Food | 1 (10) 💦 👬   | ght-Click Gr                | id for Menu        |
|                 | A0295        | ALCO    | ног   | IC BEVERAGE /    | ANALOG (U.S. | )                           | <u> </u>           |
|                 | B1230        | BARL    | EΥ    |                  |              |                             | l                  |
|                 | C0102        | GERN    | 4INA  | TED OR SPR       | Copy descrip | otors                       |                    |
|                 | E0123        | LIQUI   | D, L  | OW VISCOSIT      | Paste descri | ptors                       |                    |
|                 | H0232        | ALCO    | ног   | FERMENTED        | Empty clipbo | ard                         |                    |
|                 | H0246        | CARB    | ON/   | ATED BY FERM     | Edit remark  |                             |                    |
|                 | H0286        | ALCO    | ног   | FULLY REMO       |              |                             | - <b>h</b>         |
|                 | J0121        | PRES    | EB/   | ED BY FILTRA     | Remove curi  | rent descrip<br>locariatora | otor               |
|                 | P0024        | HUM/    | AN F  | OOD, NO AGE      | Add missing  | descriptors                 |                    |
|                 |              | × CO    | ног   | FREE CLAIM       | Add missing  | descriptors                 |                    |
|                 |              |         |       |                  | Search on F  | ood name                    |                    |
| g descriptors a | s "Not knowr | י"      |       |                  | Search for A | LL foods w                  | ith selected descr |
|                 |              |         |       |                  |              |                             | <b>•</b>           |
| No              |              |         |       |                  |              |                             |                    |
|                 |              |         |       |                  |              |                             |                    |

# 6. User operation: Indexing foods from scratch Automatic updates (2)

 Default "not known" descriptors have been added
 Indexing is now complete

| Fo | ods in Da | ata Set | [55  | i1] Right-Click G                    | rid for Menu |
|----|-----------|---------|------|--------------------------------------|--------------|
|    | FID       | OK      | R    | Original food name                   | Englisł 🔺    |
|    | X1340     |         |      | ACCENT                               | ACCEN        |
|    | X1048     |         |      | ACIDIFIED SOUR CREAM                 | ACIDIF       |
|    | X1300     |         |      | ACIDOPHILUS MILK                     | ACIDO        |
|    | ×1490     |         |      | ACTIVE DRY YEAST                     | ACTIVI       |
| Þ  | X1532     | ×       |      | ALCOHOL-FREE BEER                    | ALCOH        |
|    | X1202     |         |      | ALE, PASTEURIZED, BOTTLED            | ALE, P       |
|    | X1002     |         |      | ALL BRAN CEREAL, EXTRA FIBER, IN F   | ALL BF       |
|    | X1086     |         |      | ALMOND EXTRACT, IN GLASS BOTTLE      | ALMON        |
|    |           |         |      |                                      |              |
| Ľ  |           |         |      |                                      | •            |
| La | nguaL D   | escript | ors  | for Selected Food [16] Right-Click G | rid for Menu |
| Þ  | A0295     | ALCO    | ΗО   | LIC BEVERAGE ANALOG (U.S.)           |              |
|    | B1230     | BARL    | EΥ   |                                      |              |
|    | C0102     | GERN    | 4IN/ | ATED OR SPROUTED SEED                |              |
|    | E0123     | LIQUI   | D, I | OW VISCOSITY, WITH NO VISIBLE PAP    | TICLES       |
|    | F0001     | EXTE    | NT   | OF HEAT TREATMENT NOT KNOWN          |              |
|    | G0001     | COOK    | (INC | S METHOD NOT KNOWN                   |              |
|    | H0232     | ALCO    | но   | L FERMENTED                          |              |
|    | H0246     | CARB    | ON   | ATED BY FERMENTATION                 |              |
|    | H0286     | ALCO    | но   | L FULLY REMOVED                      |              |
|    | J0121     | PRES    | ER   | VED BY FILTRATION                    |              |
|    | K0001     | PACK    | ING  | I MEDIUM NOT KNOWN                   |              |
|    | M0001     | CONT    | AIN  | IER OR WRAPPING NOT KNOWN            |              |
|    | N0001     | FOOD    | 00   | INTACT SURFACE NOT KNOWN             | <b></b>      |

## 7. User operation: Copying from pre-indexed foods

- 1) Search for **similar foods** in all food lists, **using LanguaL descriptor** or search on **food name**
- 2) Copy description of similar food directly, or copy via clipboard and paste description to food in list

3) Modify description to best describe food

urofir

## 7. User operation: Copying from preindexed foods

- **Unlock** the chosen food data set and enter **password** to enter Edit mode
- Select a food to be indexed

| 3 | ₿ | a, | • | <b>B</b> | + |  | - | <u> </u> |  |
|---|---|----|---|----------|---|--|---|----------|--|
|---|---|----|---|----------|---|--|---|----------|--|

#### Editing: USDA SR18

Indexed Food Data Set [31]

**Right-Click Grid for Menu** 

| Þ | USDA SR18              | * | l |
|---|------------------------|---|---|
|   | InformAll 2005         |   | l |
|   | Precombined_terms      |   |   |
|   | BE Nubel 2007-05-22    |   |   |
|   | BG NCH 2006-06-30      |   |   |
|   | CH SwissFIR 2007-06-06 | - | l |

## Foods in Data Set [7146]

#### Right-Click Grid for Menu

|     |   | FID       | ΟK    | R   | Original food name                          | English nam 🔺    |
|-----|---|-----------|-------|-----|---------------------------------------------|------------------|
|     |   | 16112     | *     |     | Miso                                        | MISO             |
|     |   | 18616     |       |     | MISSION FOODS, MISSION Flour Tortilla:      | MISSION FC       |
|     |   | 14119     |       |     | Mixed vegetable and fruit juice drink, with | MIXED VEG        |
| , [ | Þ | 19304     |       |     | Molasses                                    | MOLASSES         |
|     |   | 15156     | ×     |     | Mollusks, abalone, mixed species, cooked    | ABALONE,M        |
|     |   | 15155     | ×     |     | Mollusks, abalone, mixed species, raw       | ABALONE,M        |
|     |   | 15160     | ×     |     | Mollusks, clam, mixed species, canned, dr   | CLAM, MXD        |
|     |   | 15162     | ×     |     | Mollusks, clam, mixed species, canned, lic  | CLAM, MXD        |
|     |   |           |       |     |                                             |                  |
|     | 4 |           |       |     |                                             | Þ                |
| 1   | a | ngual Des | erinh | ors | for Selected Food (0) Bight-Cl              | ick Grid for Men |

EUrofik

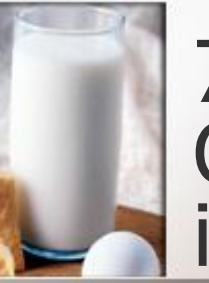

## 7. User operation: Copying from preindexed foods (1)

Find

Find

 Search for similar foods in all food lists, using LanguaL descriptor

Search for appropriate LanguaL descriptor

|          | ها       | مد.<br>ا   | <u>e</u> 1     |             |             |                      |                      |                      |                    |                     |                |                                                                                                    |    |
|----------|----------|------------|----------------|-------------|-------------|----------------------|----------------------|----------------------|--------------------|---------------------|----------------|----------------------------------------------------------------------------------------------------|----|
|          | 1        | PBO        |                | I TY        | PE IA       | 10361                | 1                    |                      |                    |                     |                |                                                                                                    |    |
|          | В.       | FOC        | D SC           | URC         | E (B        | 1564                 | 1                    |                      |                    |                     |                |                                                                                                    |    |
|          | C.<br>F  | PAF        | IT OF<br>'SICA | PLA<br>LIST | NT (<br>ATE | DR AI<br>SH4         | NIMA<br>VPE (        | AL (C<br>DB 8        | :011<br>:013       | 16]<br>M (F         | n.             | 1131                                                                                                |    |
|          | F.       | EXT        | ENT            | OF H        | EAT         | TRE                  | АТМ                  | ENT                  | r (F               | 0011                | 1              |                                                                                                    |    |
|          | ы.<br>Н. | TRE        | JKINU<br>ΕΑΤΜ  | á ME<br>ENT | APE         | id (G<br>PLIED       | 0002<br>[H0]         | :)<br>1111           |                    |                     |                |                                                                                                    |    |
|          | J. I     | PRE        | SER\           | ATI         | DN N        | 1ETH                 | ÓD (                 | (J01)                | 07]                |                     |                |                                                                                                    |    |
|          | к.<br>М. | COL        | KING<br>NTAIN  | NER         | OR \        | 4 [KU<br>∧/RAI       | JZUJ<br>PPIN         | IG [N                | 401                | 00]                 |                |                                                                                                    |    |
|          | N.       | FOO        | D CC           | DNTA        | CT :        | SURF                 | ACE                  | [N0                  | 010                | n –                 |                |                                                                                                    |    |
| •••••    | Р. –     |            |                |             |             |                      |                      | i nu                 | 110                | n<br>Finis          |                |                                                                                                    |    |
| ÷        | R.       | GEC        | IGRA           | PHI         | ariu<br>CPD | UP7D<br>ACES         | AND                  | ARY<br>D Re          | US<br>GIO          | e<br>E/L4<br>DNS    | \В<br>(Я       | EL CLA<br>(0010]                                                                                    | м  |
| ÷        | R.<br>Z. | GE(<br>ADJ | UNC            |             | ARO<br>ARA  | UP7D<br>ACES<br>CTEF | ANE<br>ANE<br>RISTI  | ARY<br>D RE<br>ICS I | US<br>GIO<br>OF    | E7L4<br>DNS<br>FOOI | AB<br>(FI<br>D | EL CLA<br>(0010)<br>(20005)                                                                         | м  |
|          | R.<br>Z. | GE(<br>ADJ | JGRA<br>UNC    | PHI<br>CH   | ARO<br>ARA  | UP7D<br>ACES<br>CTEF | IETA<br>ANE<br>RISTI | ARY<br>D RE<br>ICS I | US<br>EGIO<br>OF   | E/LA<br>DNS<br>FOOI | AB<br>(FI      | EL CLA<br>(0010)<br>(20005)                                                                         | IM |
|          | R.<br>Z. | GEC        | JGRA<br>UNC    |             | ARO<br>ARA  | UP7D<br>ACES<br>CTEF | IETA<br>ANE<br>RISTI | ARY<br>Dire<br>ICS I | US<br>EGIO<br>OF I | Ë/LA<br>DNS<br>FOOI | AB<br>(FI<br>D | EL CLA<br>(0010)<br>(20005)                                                                         | I  |
|          | R.<br>Z. | GEC        | JGRA<br>UNC    |             | ARU<br>ARA  | UP7D<br>ACES<br>CTEF | ANE<br>ANE<br>RISTI  | ARY<br>D RE<br>ICS I | US<br>GIO<br>OF    | E/LA<br>DNS<br>FOO  | AB<br>(FI      | EL CLA<br>10010]<br>[20005]                                                                         |    |
|          | R.<br>Z. | GEC        | UNC            |             |             | UP7D<br>ACES<br>CTEF | ANE<br>ANE<br>RISTI  | ARY<br>D RE<br>ICS I |                    | E/LA<br>DNS<br>FOO  | AB<br>[Fi<br>D | EL CLA<br>(0010)<br>(20005)                                                                         |    |
| 1olasses | R.<br>Z. | GEC        | JGRA<br>UNC    |             |             | UP7D<br>ACES<br>CTEF |                      | ARY<br>D RE<br>ICS I |                    |                     | AB<br>[F       | EL CLA<br>(0010)<br>(20005)<br><u>Eind nex</u>                                                      |    |
| 1olasses | R.<br>Z. | GEU        | UNC            |             |             |                      | ANE                  | ARY<br>D RE<br>ICS I |                    |                     | AB<br>[F]      | EL CLA<br>(0010)<br>(20005)<br><u>Find nex</u>                                                      | us |
| Iolasses | R.<br>Z. | GEC        | UNC            |             |             | CTER                 |                      | ARY<br>D RE<br>ICS I |                    | E/LA<br>DNS<br>FOO  | AB<br>[A<br>D  | EL CLA<br>(0010)<br>(20005)<br><u>Find nex</u><br>nd <u>previo</u>                                  |    |
| olasses  | R.<br>Z. | GEC        | UNC            |             |             |                      | ANE                  | ARY<br>D RE<br>ICS I | US<br>GIO<br>OF    |                     | Fi             | EL CLA<br>(0010)<br>(20005)<br><u>Find nex</u><br>nd <u>previo</u><br><u>L</u> ist<br><u>S</u> how  | us |
| olasses  | R.<br>Z. | GEC        | UNC            |             |             |                      | ANE                  | ARY<br>D RE<br>ICS I | US                 |                     | Fi             | EL CLA<br>(0010)<br>(20005)<br><u>Find nex</u><br>nd previo<br><u>List</u><br><u>Show</u><br>Cancel |    |

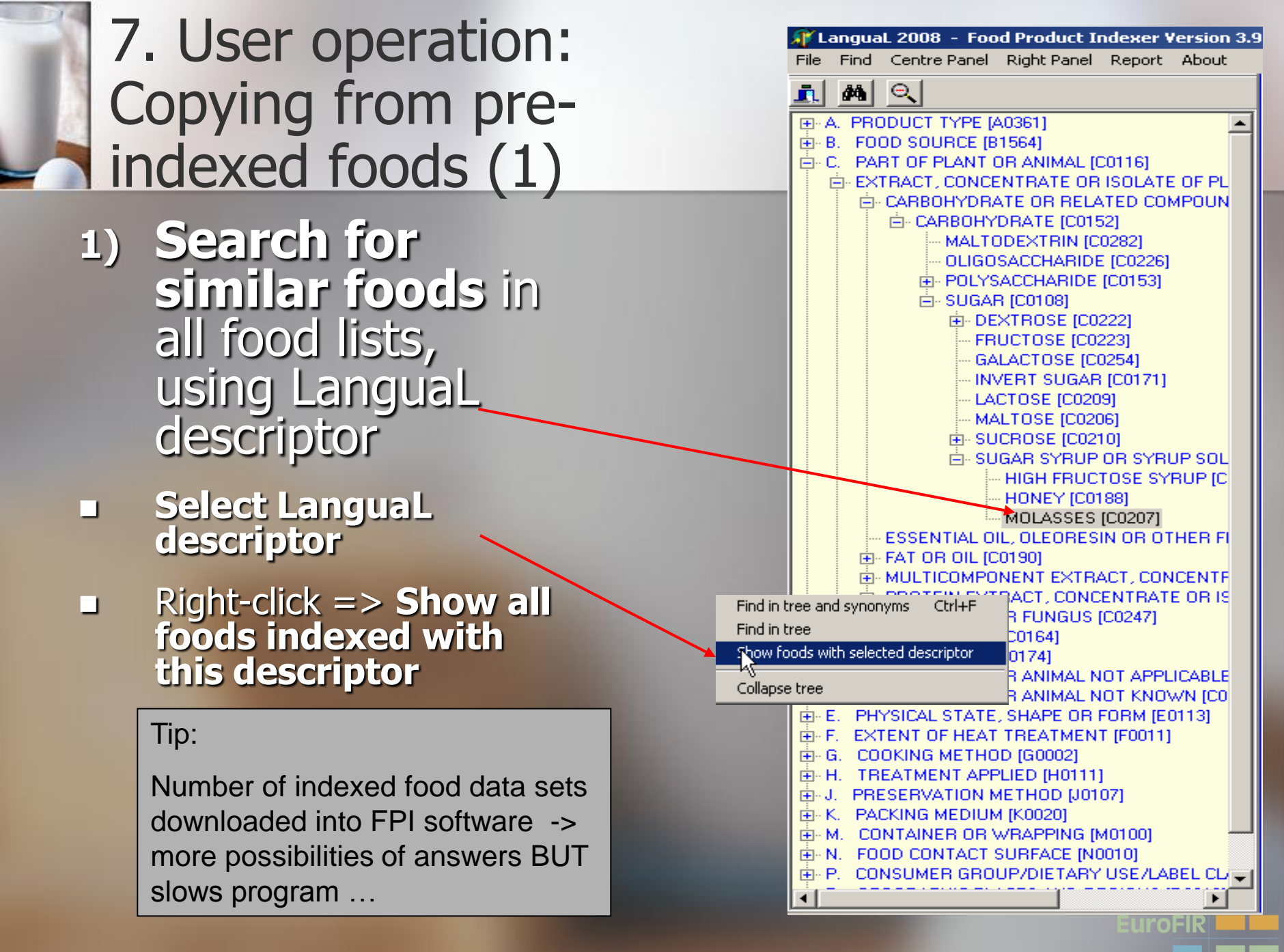

## 7. User operation: Copying from pre-indexed foods (1)

List of foods Search results [16] Data set Original food name English food name FTC Food id Descriptor indexed with the GEMS Food Codex CCPR 2DM659 MOLASSES Sugar cane molasses C0207 Sugar cane molasses selected LanguaL GEMS\_Food Codex\_CCPR 2DM596 Sugar beet molasses Sugar beet molasses C0207 MOLASSES GEMS Food Codex CCPR 2DM658 Sorghum molasses Sorghum molasses C0207 MOLASSES descriptor or SK FRI 2008-07-04 C0207 MOLASSES rum / um tuzemský 40% Tafia (Um) 40% 1401 MOLASSES NL NEVO 2007-11-05 408 Rum C0207 Bum narrower term DE BLS 2007-04-19 MOLASSES P741011 Rum Rum >38% C0207 Precombined terms X1415 BUM C0207 MOLASSES BUM MOLASSES. ES UGR 2007-06-06 43 C0207 Ron Foods in available Bum Click on DK DTU\_FDB 2008-06-26 1077 Rom Rum data sets FR AFSSA 2008-06-06 Bhum 1004 Rum headings to USDA SR18 19304 Molasses MOLASSES sort GEMS Food Codex CCPR 2DM1 Citrus molasses Citrus molasses Selected descriptor USDA SR18 Alcoholic beverage, distilled, rum, 80 proc ALCOHOLIC BEV, DISTILLED, RUM, 80 PRI CU207 14050 MULASSES or narrower term USDA SR18 14010 Alcoholic beverage, daiquiri, prepared-fro ALCOHOLIC BEV, DAIQUIRI, PREPARED-F C0207 MOLASSES USDA SR18 MOLASSES 14009 Alcoholic beverage, daiguiri, canned ALCOHOLIC BEV, DAIQUIRI, CND C0207 LanguaL Descriptors Food descriptions FTC Descriptor \* Clipboard A0118 NUTRITIVE SWEETENER (U.S.) Copy set of descriptors to clipboard A0697 07 SUGAR (EFG) Insert A0765 069 MISCELLANEOUS DERIVED EDIBLE PRODUCTS OF PLANT ORIGIN (DM) (CCPR) 8836 SUGAR, HONEY OR SYRUP (EUROFIR) B1378 SUGAR CANE

E0135 SEMILIQUID WITH SMOOTH CONSISTENCY

H0001 TREATMENT APPLIED NOT KNOWN

C0207 MOLASSES

•

F0014 FULLY HEAT-TREATED G0001 COOKING METHOD NOT KNOWN

uroFIR

Select

Cancel

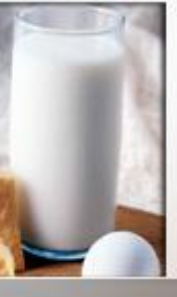

## 7. User operation: Copying from preindexed foods (2)

- Descriptors are copied to Clipboard, on top of the Additional Information field in the right-hand column
- When not in use, the clipboard can be closed

| 2       @**         CO207         Descriptor       ✓ Activ         MOLASSES         Related terms         >         Synonyms         >         Scope Note         Clipboard (click to close)         +Add tar         >         A0118       NUTRITIVE SWEETENER (U.S.)         A0697       07         A0697       07         A0697       07         A0697       07         A0697       07         A0697       07         A0365       SUGAR, HONEY OR SYRUP (EUROFIR)         B1378       SUGAR CANE         C0207       MOLASSES         E0135       SEMILIQUID WITH SMOOTH CONSISTENCY         F0014       FULLY HEAT-TREATED         G0001       CO0KING METHOD NOT KNOWN         H0001       TREATMENT APPLIED NOT KNOWN         J0003       NO PRESERVATION METHOD USED                                                                                                    |          |                   |                        | ا عم ا           |
|----------------------------------------------------------------------------------------------------|----------|-------------------|------------------------|------------------|
| C0207 Descriptor  Activ MOLASSES  Related terms  Synonyms  Synonyms  Clipboard (click to close)  Activ Class  Clipboard (click to close)  Activ Class  Scope Note  Class  Scope Note  Class  Scope Note  Scope Note  Class  Scope Note  Scope Note  Scope Note  Scope Note  Scope Note  Scope Note  Scope Note  Scope Note  Scope Note  Scope Note Scope Note Scope Not |          |                   |                        |                  |
| Descriptor       ✓ Activ         MOLASSES       Related terms         Image: Synonyms       Image: Synonyms         Synonyms       Image: Synonyms         Image: Synonyms       Image: Synonyms         Image: Synonyms <th></th> <th></th> <th></th> <th>C0207</th>                                                                                                    |          |                   |                        | C0207            |
| MOLASSES  Related terms  Synonyms  Synonyms  Clipboard (click to close)  A0118 NUTRITIVE SWEETENER (U.S.)  A0697 07 SUGAR (EFG)  A0765 069 MISCELLANEOUS DERIVED EDIBLE PF A0836 SUGAR, HONEY OR SYRUP (EUROFIR) B1378 SUGAR CANE C0207 MOLASSES E0135 SEMILIQUID WITH SMOOTH CONSISTENCY F0014 FULLY HEAT-TREATED G0001 COOKING METHOD NOT KNOWN H0001 TREATMENT APPLIED NOT KNOWN H0001 TREATMENT APPLIED NOT KNOWN H0001 TREATMENT APPLIED NOT KNOWN H0001 TREATMENT APPLIED NOT KNOWN H0001 TREATMENT APPLIED NOT KNOWN H0001 TREATMENT APPLIED NOT KNOWN H0001 TREATMENT APPLIED NOT KNOWN H0001 TREATMENT APPLIED NOT KNOWN H0001 TREATMENT APPLIED NOT KNOWN H0001 TREATMENT APPLIED NOT KNOWN H0001 TREATMENT APPLIED NOT KNOWN                                                                                                    | е        | 🔽 Active          |                        | Descriptor       |
| Related terms         Synonyms         Scope Note         Class         Scope Note         Class         A0118         NUTRITIVE SWEETENER (U.S.)         A0697       07 SUGAR (EFG)         A0765       069 MISCELLANEOUS DERIVED EDIBLE PF         A0836       SUGAR, HONEY OR SYRUP (EUROFIR)         B1378       SUGAR CANE         C0207       MOLASSES         E0135       SEMILIQUID WITH SMOOTH CONSISTENCY         F0014       FULLY HEAT-TREATED         G0001       COCKING METHOD NOT KNOWN         H0001       TREATMENT APPLIED NOT KNOWN         J0003       NO PRESERVATION METHOD USED                                                                                                    | -        |                   | IS                     | MOLASSE          |
| Related terms         Synonyms         Scope Note         Class         Scope Note         Class         A0118         NUTRITIVE SWEETENER (U.S.)         A0697         A0765         0697         MORE         A0697         O7         SUGAR (EFG)         A0836         SUGAR, HONEY OR SYRUP (EUROFIR)         B1378         SUGAR, HONEY OR SYRUP (EUROFIR)         B1378         SUGAR CANE         C0207         MOLASSES         E0135         SEMILIQUID WITH SMOOTH CONSISTENCY         F0014         F0014         F0011         G0001         COOKING METHOD NOT KNOWN         H0001         TREATMENT APPLIED NOT KNOWN         J0003       NO PRESERVATION METHOD USED                                                                                                    |          |                   |                        |                  |
| Synonyms         Scope Note         Clipboard (click to close)         ▲ Add tar         ▲ A0118         NUTRITIVE SWEETENER (U.S.)         ▲ A0697         ▲ A0697         ▲ A0765         ● A0765         ● A0836         SUGAR, HONEY OR SYRUP (EUROFIR)         ■ B1378         ■ SUGAR CANE         ■ C0207         ■ C0207         ■ C0207         ■ B1378         ■ C0207         ■ B1378         ■ C0207         ■ C0207         ■ C0207         ■ CO207         ■ CO207         ■ B1378         ■ G0001         ■ COKING METHOD NOT KNOWN         ■ H0001         ■ REATMENT APPLIED NOT KNOWN         ■ J0003       NO PRESERVATION METHOD USED         ■ K0003       NO PACKING MEDIUM USED                                                                                                    |          |                   | ms                     | Related ter      |
| Synonyms                                                                                                    |          |                   |                        | Þ                |
| Synonyms  Scope Note  Class  Clipboard (click to close)  A0118 NUTRITIVE SWEETENER (U.S.)  A0697 07 SUGAR (EFG)  A0765 069 MISCELLANEOUS DERIVED EDIBLE PF A0836 SUGAR, HONEY OR SYRUP (EUROFIR)  B1378 SUGAR CANE  C0207 MOLASSES  E0135 SEMILIQUID WITH SMOOTH CONSISTENCY F0014 FULLY HEAT-TREATED  G0001 COOKING METHOD NOT KNOWN H0001 TREATMENT APPLIED NOT KNOWN H0001 TREATMENT APPLIED NOT KNOWN H0001 TREATMENT APPLIED NOT KNOWN J0003 NO PRESERVATION METHOD USED K0003 NO PACKING MEDIUM USED                                                                                                    |          |                   |                        | Γ                |
| Synonyms  Scope Note  Class  Clipboard (click to close)  A0118 NUTRITIVE SWEETENER (U.S.)  A0697 07 SUGAR (EFG)  A0765 069 MISCELLANEOUS DERIVED EDIBLE PF A0836 SUGAR, HONEY OR SYRUP (EUROFIR)  B1378 SUGAR CANE  C0207 MOLASSES  E0135 SEMILIQUID WITH SMOOTH CONSISTENCY F0014 FULLY HEAT-TREATED  G0001 COOKING METHOD NOT KNOWN H0001 TREATMENT APPLIED NOT KNOWN H0001 TREATMENT APPLIED NOT KNOWN J0003 NO PRESERVATION METHOD USED K0003 NO PACKING MEDIUM USED                                                                                                    |          |                   |                        |                  |
| Clipboard (click to close)       + Add tar         A0118       NUTRITIVE SWEETENER (U.S.)         A0697       07         A0697       07         A0697       07         SUGAR (EFG)         A0765       069         A0765       069         A0836       SUGAR, HONEY OR SYRUP (EUROFIR)         B1378       SUGAR CANE         C0207       MOLASSES         E0135       SEMILIQUID WITH SMOOTH CONSISTENCY         F0014       FULLY HEAT-TREATED         G0001       COOKING METHOD NOT KNOWN         H0001       TREATMENT APPLIED NOT KNOWN         J0003       NO PRESERVATION METHOD USED         K0003       NO PACKING MEDIUM USED                                                                                                    |          |                   |                        | Suponums         |
| Scope Note       □ Class         Scope Note       □ Class         Clipboard (click to close)       + Add tar         A0118       NUTRITIVE SWEETENER (U.S.)         A0697       07 SUGAR (EFG)         A0765       069 MISCELLANEOUS DERIVED EDIBLE PF         A0836       SUGAR, HONEY OR SYRUP (EUROFIR)         B1378       SUGAR CANE         C0207       MOLASSES         E0135       SEMILIQUID WITH SMOOTH CONSISTENCY         F0014       FULLY HEAT-TREATED         G0001       COOKING METHOD NOT KNOWN         H0001       TREATMENT APPLIED NOT KNOWN         J0003       NO PRESERVATION METHOD USED         K0003       NO PACKING MEDIUM USED                                                                                                    |          |                   |                        |                  |
| Scope Note       Class         Clipboard (click to close)       + Add tar         ▲ A0118       NUTRITIVE SWEETENER (U.S.)         ▲ A0697       07 SUGAR (EFG)         ▲ A0765       069 MISCELLANEOUS DERIVED EDIBLE PF         ▲ A0836       SUGAR, HONEY OR SYRUP (EUROFIR)         ■ B1378       SUGAR CANE         ■ C0207       MOLASSES         ■ E0135       SEMILIQUID WITH SMOOTH CONSISTENCY         ■ F0014       FULLY HEAT-TREATED         ■ G0001       COOKING METHOD NOT KNOWN         ■ H0001       TREATMENT APPLIED NOT KNOWN         ■ J0003       NO PRESERVATION METHOD USED         ■ K0003       NO PACKING MEDIUM USED                                                                                                    |          |                   |                        | -                |
| Scope Note       Class         Clipboard (click to close)       + Add tar         A0118       NUTRITIVE SWEETENER (U.S.)         A0697       07 SUGAR (EFG)         A0765       069 MISCELLANEOUS DERIVED EDIBLE PF         A0836       SUGAR, HONEY OR SYRUP (EUROFIR)         B1378       SUGAR CANE         C0207       MOLASSES         E0135       SEMILIQUID WITH SMOOTH CONSISTENCY         F0014       FULLY HEAT-TREATED         G0001       COOKING METHOD NOT KNOWN         H0001       TREATMENT APPLIED NOT KNOWN         J0003       NO PRESERVATION METHOD USED         K0003       NO PACKING MEDIUM USED                                                                                                    |          |                   |                        |                  |
| Clipboard (click to close)          • Add tar         ▲ A0118       NUTRITIVE SWEETENER (U.S.)         ▲ A0697       07 SUGAR (EFG)         ▲ A0765       069 MISCELLANEOUS DERIVED EDIBLE PF         ▲ A0836       SUGAR, HONEY OR SYRUP (EUROFIR)         ■ B1378       SUGAR CANE         ■ C0207       MOLASSES         ■ E0135       SEMILIQUID WITH SMOOTH CONSISTENCY         ■ F0014       FULLY HEAT-TREATED         ■ G0001       COOKING METHOD NOT KNOWN         ■ H0001       TREATMENT APPLIED NOT KNOWN         ■ J0003       NO PRESERVATION METHOD USED         ■ K0003       NO PACKING MEDIUM USED                                                                                                    | ificatio | Classificat       | -                      | I.<br>Seene Metr |
| Clipboard (click to close)       + Add tar         ▲ 00118       NUTRITIVE SWEETENER (U.S.)         ▲ 0697       07 SUGAR (EFG)         ▲ 0765       069 MISCELLANEOUS DERIVED EDIBLE PF         ▲ 0836       SUGAR, HONEY OR SYRUP (EUROFIR)         ■ B1378       SUGAR CANE         ■ C0207       MOLASSES         ■ E0135       SEMILIQUID WITH SMOOTH CONSISTENCY         ■ F0014       FULLY HEAT-TREATED         ■ G0001       COOKING METHOD NOT KNOWN         ■ H0001       TREATMENT APPLIED NOT KNOWN         ■ J0003       NO PRESERVATION METHOD USED                                                                                                    | meado    |                   | e                      | Соре мол         |
| Clipboard (click to close)       + Additar         A0118       NUTRITIVE SWEETENER (U.S.)         A0697       07 SUGAR (EFG)         A0765       069 MISCELLANEOUS DERIVED EDIBLE PF         A0836       SUGAR, HONEY OR SYRUP (EUROFIR)         B1378       SUGAR CANE         C0207       MOLASSES         E0135       SEMILIQUID WITH SMOOTH CONSISTENCY         F0014       FULLY HEAT-TREATED         G0001       COOKING METHOD NOT KNOWN         H0001       TREATMENT APPLIED NOT KNOWN         J0003       NO PRESERVATION METHOD USED                                                                                                    |          | _                 |                        |                  |
| Clipboard (click to close)       + Add tar         ▲ A0118       NUTRITIVE SWEETENER (U.S.)         ▲ A0697       07 SUGAR (EFG)         ▲ A0765       069 MISCELLANEOUS DERIVED EDIBLE PR         ▲ A0836       SUGAR, HONEY OR SYRUP (EUROFIR)         ■ B1378       SUGAR CANE         ■ C0207       MOLASSES         ■ E0135       SEMILIQUID WITH SMOOTH CONSISTENCY         ■ F0014       FULLY HEAT-TREATED         ■ G0001       COOKING METHOD NOT KNOWN         ■ H0001       TREATMENT APPLIED NOT KNOWN         ■ J0003       NO PRESERVATION METHOD USED                                                                                                    |          |                   |                        |                  |
| Clipboard (click to close)          • Add tax          ▲ A0118       NUTRITIVE SWEETENER (U.S.)         ▲ A0697       07 SUGAR (EFG)         ▲ A0765       069 MISCELLANEOUS DERIVED EDIBLE PF         ▲ A0836       SUGAR, HONEY OR SYRUP (EUROFIR)         ■ B1378       SUGAR CANE         ■ C0207       MOLASSES         ■ E0135       SEMILIQUID WITH SMOOTH CONSISTENCY         ■ F0014       FULLY HEAT-TREATED         ■ G0001       COOKING METHOD NOT KNOWN         ■ H0001       TREATMENT APPLIED NOT KNOWN         ■ J0003       NO PRESERVATION METHOD USED                                                                                                    |          |                   |                        |                  |
| Clipboard (click to close)       +.Add tar         A0118       NUTRITIVE SWEETENER (U.S.)         A0697       07 SUGAR (EFG)         A0765       069 MISCELLANEOUS DERIVED EDIBLE PF         A0836       SUGAR, HONEY OR SYRUP (EUROFIR)         B1378       SUGAR CANE         C0207       MOLASSES         E0135       SEMILIQUID WITH SMOOTH CONSISTENCY         F0014       FULLY HEAT-TREATED         G0001       COOKING METHOD NOT KNOWN         H0001       TREATMENT APPLIED NOT KNOWN         J0003       NO PRESERVATION METHOD USED                                                                                                    |          |                   |                        |                  |
| A0118       NUTRITIVE SWEETENER (U.S.)         A0697       07       SUGAR (EFG)         A0765       069       MISCELLANEOUS DERIVED EDIBLE PF         A0836       SUGAR, HONEY OR SYRUP (EUROFIR)         B1378       SUGAR CANE         C0207       MOLASSES         E0135       SEMILIQUID WITH SMOOTH CONSISTENCY         F0014       FULLY HEAT-TREATED         G0001       COOKING METHOD NOT KNOWN         J0003       NO PRESERVATION METHOD USED                                                                                                    |          |                   |                        |                  |
| Clipboard (click to close)       + Add tar         ▲ A0118       NUTRITIVE SWEETENER (U.S.)         ▲ A0697       07 SUGAR (EFG)         ▲ A0765       069 MISCELLANEOUS DERIVED EDIBLE PF         ▲ A0836       SUGAR, HONEY OR SYRUP (EUROFIR)         ■ B1378       SUGAR CANE         ■ C0207       MOLASSES         ■ E0135       SEMILIQUID WITH SMOOTH CONSISTENCY         ■ F0014       FULLY HEAT-TREATED         ■ G0001       COOKING METHOD NOT KNOWN         ■ H0001       TREATMENT APPLIED NOT KNOWN         ■ J0003       NO PRESERVATION METHOD USED                                                                                                    | -        |                   |                        | L                |
| <ul> <li>A0118 NUTRITIVE SWEETENER (U.S.)</li> <li>A0697 07 SUGAR (EFG)</li> <li>A0765 069 MISCELLANEOUS DERIVED EDIBLE PF</li> <li>A0836 SUGAR, HONEY OR SYRUP (EUROFIR)</li> <li>B1378 SUGAR CANE</li> <li>C0207 MOLASSES</li> <li>E0135 SEMILIQUID WITH SMOOTH CONSISTENCY</li> <li>F0014 FULLY HEAT-TREATED</li> <li>G0001 COOKING METHOD NOT KNOWN</li> <li>H0001 TREATMENT APPLIED NOT KNOWN</li> <li>J0003 NO PRESERVATION METHOD USED</li> <li>K0003 NO PACKING MEDIUM USED</li> </ul>                                                                                                    | -        | <u>+ Add tag</u>  | <u>click to close)</u> | Clipboard (o     |
| A0697 07 SUGAR (EFG)<br>A0765 069 MISCELLANEOUS DERIVED EDIBLE PF<br>A0836 SUGAR, HONEY OR SYRUP (EUROFIR)<br>B1378 SUGAR CANE<br>C0207 MOLASSES<br>E0135 SEMILIQUID WITH SMOOTH CONSISTENCY<br>F0014 FULLY HEAT-TREATED<br>G0001 COOKING METHOD NOT KNOWN<br>H0001 TREATMENT APPLIED NOT KNOWN<br>J0003 NO PRESERVATION METHOD USED<br>K0003 NO PACKING MEDIUM USED                                                                                                    |          | (U.S.)            | NUTRITIVE SWEE         | ▶ A0118          |
| A0765 069 MISCELLANEOUS DERIVED EDIBLE PF<br>A0836 SUGAR, HONEY OR SYRUP (EUROFIR)<br>B1378 SUGAR CANE<br>C0207 MOLASSES<br>E0135 SEMILIQUID WITH SMOOTH CONSISTENCY<br>F0014 FULLY HEAT-TREATED<br>G0001 COOKING METHOD NOT KNOWN<br>H0001 TREATMENT APPLIED NOT KNOWN<br>J0003 NO PRESERVATION METHOD USED<br>K0003 NO PACKING MEDIUM USED                                                                                                    |          |                   | 07 SUGAR (EFG)         | A0697            |
| A0836 SUGAR, HONEY OR SYRUP (EUROFIR)<br>B1378 SUGAR CANE<br>C0207 MOLASSES<br>E0135 SEMILIQUID WITH SMOOTH CONSISTENCY<br>F0014 FULLY HEAT-TREATED<br>G0001 COOKING METHOD NOT KNOWN<br>H0001 TREATMENT APPLIED NOT KNOWN<br>J0003 NO PRESERVATION METHOD USED<br>K0003 NO PACKING MEDIUM USED                                                                                                    | IOD      | RIVED EDIBLE PROD | 069 MISCELLANE         | A0765            |
| B1378       SUGAR CANE         C0207       MOLASSES         E0135       SEMILIQUID WITH SMOOTH CONSISTENCY         F0014       FULLY HEAT-TREATED         G0001       COOKING METHOD NOT KNOWN         H0001       TREATMENT APPLIED NOT KNOWN         J0003       NO PRESERVATION METHOD USED         K0003       NO PACKING MEDIUM USED                                                                                                    |          | JP (EUROFIR)      | SUGAR, HONEY C         | A0836            |
| C0207 MOLASSES<br>E0135 SEMILIQUID WITH SMOOTH CONSISTENCY<br>F0014 FULLY HEAT-TREATED<br>G0001 COOKING METHOD NOT KNOWN<br>H0001 TREATMENT APPLIED NOT KNOWN<br>J0003 NO PRESERVATION METHOD USED<br>K0003 NO PACKING MEDIUM USED                                                                                                    |          |                   | SUGAR CANE             | B1378            |
| E0135 SEMILIQUID WITH SMOOTH CONSISTENCY<br>F0014 FULLY HEAT-TREATED<br>G0001 COOKING METHOD NOT KNOWN<br>H0001 TREATMENT APPLIED NOT KNOWN<br>J0003 NO PRESERVATION METHOD USED<br>K0003 NO PACKING MEDIUM USED                                                                                                    |          |                   | MOLASSES               | C0207            |
| F0014       FULLY HEAT-TREATED         G0001       COOKING METHOD NOT KNOWN         H0001       TREATMENT APPLIED NOT KNOWN         J0003       NO PRESERVATION METHOD USED         K0003       NO PACKING MEDIUM USED                                                                                                    |          | TH CONSISTENCY    | SEMILIQUID WITH        | E0135            |
| G0001       COOKING METHOD NOT KNOWN         H0001       TREATMENT APPLIED NOT KNOWN         J0003       NO PRESERVATION METHOD USED         K0003       NO PACKING MEDIUM USED                                                                                                    |          |                   | FULLY HEAT-TRE         | F0014            |
| H0001       TREATMENT APPLIED NOT KNOWN         J0003       NO PRESERVATION METHOD USED         K0003       NO PACKING MEDIUM USED                                                                                                    |          | (NOWN             | COOKING METHO          | G0001            |
| K0003 NO PRESERVATION METHOD USED                                                                                                    |          | IT KNOWN          | TREATMENT APP          | H0001            |
| K0003 NO PACKING MEDIUM USED                                                                                                    |          | HOD USED          | NO PRESERVATIO         | J0003            |
|                                                                                                    |          | ED                | NO PACKING MED         | K0003            |
|                                                                                                    | ▶        | Þ                 |                        |                  |

## 7. User operation: Copying from pre-indexed foods (2)

Paste contents of clipboard to food description

Right-click LanguaL Description box

Choose "Paste descriptors" from clipboard to food

Description is now complete

| Foods in D | )ata Set  | [71 | 46]                   | Right-Click Grid f      | or Menu     | Syr     | ionyms       |                    |               |                  |
|------------|-----------|-----|-----------------------|-------------------------|-------------|---------|--------------|--------------------|---------------|------------------|
| FID        | OK        | R   | Original food nam     | ie                      | En          |         | nutritive ca | rbohydrate swee    | tener         |                  |
| 16112      | ×         |     | Miso                  |                         | MIS         |         | sweetener,   | nutritive          |               |                  |
| 18616      |           |     | MISSION FOODS, M      | ISSION Flour Tortilla   | MIS         |         |              |                    |               |                  |
| 14119      |           |     | Mixed vegetable and   | fruit juice drink, with | MD          | Sec     | ope Note     |                    |               | Classifica       |
| ▶ 19304    | ×         |     | Molasses              |                         | MC          |         |              |                    |               |                  |
| 15156      | ×         |     | Mollusks, abalone, m  | nixed species, cooked   | AB.         |         |              |                    |               |                  |
| 15155      | ×         |     | Mollusks, abalone, m  | nixed species, raw      | AB.         |         |              |                    |               |                  |
| 15160      | ×         |     | Mollusks, clam, mixe  | d species, canned, d    | r CL        |         |              |                    |               |                  |
| 15162      | ×         |     | Mollusks, clam, mixe  | d species, canned, lic  | CL          |         |              |                    |               |                  |
|            |           |     |                       |                         | <b>_</b>    |         |              |                    |               |                  |
| •          |           |     |                       |                         |             |         |              |                    |               |                  |
| .anguaL D  | Descripto | ors | for Selected Food [15 | i] Right-Click Grid f   | or Menu     | Clip    | board (click | <u>( to close)</u> |               | <u>+ Add tag</u> |
| A0118      | NUTR      | ITI | VE SWEETENER (U.      | .S.)                    |             |         | A0118 NU     | JTRITIVE SWEI      | ETENER (U.S.) |                  |
| A0697      | 07 SU     | JG/ | AR (EFG)              |                         |             |         | A0697 07     | SUGAR (EFG)        |               |                  |
| A0765      | 069 M     | 4IS | CELLANEOUS DERIN      | VED EDIBLE PRODU        | JCT:        |         | A0765 06     | 9 MISCELLANE       | OUS DERIVED B | EDIBLE PROD      |
| A0836      | SUGA      | Β,  | HONEY OR SYRUP        | (EUROFIR)               |             |         | A0836 SL     | JGAR, HONEY (      | DR SYRUP (EUR | OFIR)            |
| B1378      | SUGA      | R ( | CANE                  |                         |             |         | B1378 SU     | JGAR CANE          |               |                  |
| C0207      | MOLA      | ss  | ES                    | ·                       |             |         | сород мі     | LASSES             |               |                  |
| E0135      | SEMIL     | IQ  | JID WITH SMB          | opy descriptors         |             |         |              | MILIQUID WIT       | н ѕмоотн сом  | SISTENCY         |
| F0014      | FULLY     | rн  | EAT-TREATED           | moty clipboard          |             |         |              | LLY HEAT-TRE       | ATED          |                  |
| G0001      | COOK      | INC | G METHOD NOT          |                         |             |         |              | DKING METHO        | D NOT KNOWN   |                  |
| H0001      | TREA      | ТΜ  | ENT APPLIED I         | dit remark              |             |         |              | EATMENT APP        | LIED NOT KNO  | ٧N               |
| J0003      | NO PR     | RES | ERVATION ME           | emove current desc      | riptor      |         |              | PRESERVATI         | ON METHOD US  | ED               |
| K0003      | NO PA     | ACK | ING MEDIUM L 👘 R      | emove all descriptor    | rs          |         |              | PACKING MED        | DIUM USED     |                  |
| M0001      | CONT      | AIN | IER OR WRAPF          | dd missing descripto    | ors         |         |              |                    |               | F                |
|            |           |     | S                     | earch on Food name      | e           |         |              |                    |               |                  |
|            |           |     | S                     | earch for ALL foods     | with select | ted des | criptor      |                    |               |                  |

Classification

uroFIR

## 7. User operation: Copying from preindexed foods (1')

Search for similar foods in all food using food name

| • |                                                                                             |
|---|---------------------------------------------------------------------------------------------|
|   | Copy food and descriptors                                                                   |
|   | Add food<br>Edit original food name<br>Edit English food name<br>Edit remark<br>Delete food |
|   | Set filter on original food name<br>Set filter on English food name<br>Remove filter        |
|   | Search on Food name                                                                         |

Update status for all

- Right click on food name to obtain menu
- Search on name or part of name

#### | ⊕| �| �| �| ●| ●| ●| ●| ●| Editing: USDA SR18 Indexed Food Data Set [31] **Right-Click Grid for Menu** USDA SR18 InformAll 2005 Precombined terms BE Nubel 2007-05-22 BG NCH 2006-06-30 CH SwissFIR 2007-06-06 Foods in Data Set [7146] **Right-Click Grid for Menu** OK B Original food name English 🔺 FID 16112 Miso MIS0 18616 MISSION FOODS, MISSION Flour Tortilla MISSIC 14119 Mixed vegetable and fruit juice drink, with MIXED MOLAS 19304 Molasses Mollusks, abalone, mixed species, cooked ABALO 15156 15155 Mollusks, abalone, mixed species, raw ABALO 15160 Mollusks, clam, mixed species, canned, dr CLAM, t 15162 Mollusks, clam, mixed species, canned, lid CLAM, t Search food name Name fruit juice drink Search Cancel
# 7. User operation: Copying from pre-indexed foods (1')

## List of foods with similar food names

 Foods in available data sets

Description of selected food

### Copy set of descriptors to clipboard

| Data                                                                                          | saits [roj                                                                                                    |                                                               |                                                    |                                                 |     |                   |      |
|-----------------------------------------------------------------------------------------------|----------------------------------------------------------------------------------------------------|---------------------------------------------------------------|----------------------------------------------------|-------------------------------------------------|-----|-------------------|------|
| Data se                                                                                       | et                                                                                                    | Food id                                                       | Original food name                                 | English food name                               | FTC | Descriptor        |      |
| UK IFR                                                                                        | 8 2007-09-18                                                                                                    | 17-411                                                        | Baby fruit juice drink, concentrated, fortific     | Baby fruit juice drink, concentrated, fortified |     |                   |      |
| FR AFS                                                                                        | SSA 2008-06-06                                                                                                    | 18309                                                         | Boisson plate tout type de fruits (teneur er       | Fruit juice drink, sweetened                    |     |                   |      |
| USDA 1                                                                                        | SR18                                                                                                    | 14262                                                         | Citrus fruit juice drink, frozen concentrate       | CITRUS FRUIT JUC DRK, FRZ CONC                  |     |                   |      |
| USDA 1                                                                                        | SR18                                                                                                    | 14263                                                         | Citrus fruit juice drink, frozen concentrate,      | CITRUS FRUIT JUC DRK, FRZ CONC, PRE             |     |                   |      |
| UK IFR                                                                                        | 3 2007-09-18                                                                                                    | 17-177                                                        | Fruit juice drink, carbonated, ready to drin       | Fruit juice drink, carbonated, ready to drink   |     |                   |      |
| EI UCC                                                                                        | 0 2008-06-04                                                                                                    | 6668                                                          | Fruit juice drink, Libby's C Apple                 | Fruit juice drink, Libby's C Apple              |     |                   |      |
| EI UCC                                                                                        | 0 2008-06-04                                                                                                    | 5966                                                          | Fruit juice drink, Libby's Orange C                | Fruit juice drink, Libby's Orange C             |     |                   |      |
| UK IFR                                                                                        | R 2007-09-18                                                                                                    | 17-196                                                        | Fruit juice drink, low calorie, ready to drink     | Fruit juice drink, low calorie, ready to drink  |     |                   |      |
| UK IFB                                                                                        | 8 2007-09-18                                                                                                    | 17-195                                                        | Fruit juice drink, ready to drink                  | Fruit juice drink, ready to drink               |     | ck on             |      |
| IL BGU                                                                                        | J 2008-03-09                                                                                                    | 92510910                                                      | 1éő áúéáléáú 1ù÷ä                                  | Soft drink, Grapefruit juice drink              |     |                   | 1 -  |
| USDA 1                                                                                        | SR18                                                                                                    | 14119                                                         | Mixed vegetable and fruit juice drink, with        | MIXED VEG & FRUIT JUC DRK,W7 ADDE               | ne  | adings            | τΟ   |
| PL NFN                                                                                        | NI 2007-06-15                                                                                                    | 12.1.3.002                                                    | Napoje gazowane o smaku owocowym                   | Fruit juice drink, carbonated ready to drink    | SO  | rt                |      |
| USDA                                                                                          | SR18                                                                                                    | 14334                                                         | Pineapple and grapefruit juice drink, cann         | PINEAPPLE&GRAPEFRUIT JUC DRK,CNI                |     |                   |      |
| ES UG                                                                                         | iR 2007-06-06                                                                                                    | 63                                                            | Refresco sin gas, sabor naranja                    | Fruit juice drinke, orange flavoured            |     |                   |      |
| ES UG                                                                                         | iR 2007-06-06                                                                                                    | 62                                                            | Refresco, sin gas, sabor limón                     | Fruit juice drink, lemon flavoured              |     |                   | -    |
| angual [                                                                                      | Descriptors                                                                                                    |                                                               |                                                    |                                                 |     |                   |      |
|                                                                                               | 1                                                                                                    |                                                               |                                                    |                                                 |     | _                 | _    |
| IETC.                                                                                         | Descriptor                                                                                                    |                                                               |                                                    |                                                 | ▲   | Clipboa           | a I  |
| FTC<br>• A0130                                                                                | Descriptor                                                                                                    | TED (U.S.)                                                    |                                                    |                                                 |     | 📴 <u>C</u> lipboa | rd   |
| FTC<br>A0130<br>B1246                                                                         | Descriptor<br>FRUIT JUICE, DILU<br>PINEAPPLE AND G                                                                                                    | ITED (U.S.)<br>BAPEFRUI                                       | T                                                  |                                                 |     | Dipboa            | rd   |
| FTC<br>A0130<br>B1246<br>C0167                                                                | Descriptor<br>FRUIT JUICE, DILL<br>PINEAPPLE AND G<br>FRUIT                                                                                                    | ited (U.S.)<br>irapefrui                                      | T                                                  |                                                 |     | Clipboa           | rd   |
| FTC<br>A0130<br>B1246<br>C0167<br>E0114                                                       | PESCIPTOR<br>FRUIT JUICE, DILL<br>PINEAPPLE AND G<br>FRUIT<br>LIQUID, LOW VISC                                                                                                    | ITED (U.S.)<br>IRAPEFRUI<br>OSITY, WI1                        | IT                                                 |                                                 |     | Clipboa           | rd   |
| FTC<br>A0130<br>B1246<br>C0167<br>E0114<br>F0022                                              | Pescriptor<br>FRUIT JUICE, DILL<br>PINEAPPLE AND G<br>FRUIT<br>LIQUID, LOW VISC<br>HEAT-TREATED                                                                                         | ITED (U.S.)<br>iBAPEFRUI<br>OSITY, WIT                        | IT<br>TH SMALL PARTICLES                           |                                                 |     | Clipboa           | rd   |
| FTC<br>A0130<br>B1246<br>C0167<br>E0114<br>F0022<br>G0003                                     | Descriptor<br>FRUIT JUICE, DILL<br>PINEAPPLE AND G<br>FRUIT<br>LIQUID, LOW VISC<br>HEAT-TREATED<br>COUKING METHOD                                                                       | ITED (U.S.)<br>iRAPEFRUI<br>OSITY, WIT                        | IT<br>TH SMALL PARTICLES                           |                                                 |     | Lipboa            | rd   |
| FTC<br>A0130<br>B1246<br>C0167<br>E0114<br>F0022<br>G0003<br>H0136                            | Pescriptor<br>FRUIT JUICE, DILL<br>PINEAPPLE AND G<br>FRUIT<br>LIQUID, LOW VISC<br>HEAT-TREATED<br>COUKING METHOD<br>SUGAR OR SUGAR                                                     | ITED (U.S.)<br>iRAPEFRUI<br>OSITY, WIT                        | IT<br>TH SMALL PARTICLES<br>LICABLE<br>DDED        |                                                 |     | Dipboa            | rd   |
| FTC<br>A0130<br>B1246<br>C0167<br>E0114<br>F0022<br>G0003<br>H0136<br>H0148                   | Descriptor<br>FRUIT JUICE, DILL<br>PINEAPPLE AND G<br>FRUIT<br>LIQUID, LOW VISC<br>HEAT-TREATED<br>COUKING METHOD<br>SUGAR OR SUGAF<br>WATER ADDED                                      | ITED (U.S.)<br>IRAPEFRUI<br>OSITY, WI<br>NOT APP              | IT<br>TH <u>SMALL PARTICLES</u><br>LICABLE<br>DDED |                                                 |     | Dipboa            | rd   |
| FTC<br>A0130<br>B1246<br>C0167<br>E0114<br>F0022<br>G0003<br>H0136<br>H0148<br>H0215          | Descriptor<br>FRUIT JUICE, DILL<br>PINEAPPLE AND G<br>FRUIT<br>LIQUID, LOW VISC<br>HEAT-TREATED<br>COUKING METHOD<br>SUGAR OR SUGAP<br>WATER ADDED<br>VITAMIN C ADDED                   | ITED (U.S.)<br>IRAPEFRUI<br>OSITY, WI<br>NOT APP<br>I SYRUP A | IT<br>TH SMALL PARTICLES<br>LICABLE<br>DDED        |                                                 |     | Clipboa           | t    |
| FTC<br>A0130<br>B1246<br>C0167<br>E0114<br>F0022<br>G0003<br>H0136<br>H0148<br>H0215<br>J0120 | Descriptor<br>FRUIT JUICE, DILL<br>PINEAPPLE AND G<br>FRUIT<br>LIQUID, LOW VISC<br>HEAT-TREATED<br>COUKING METHOD<br>SUGAR OR SUGAF<br>WATER ADDED<br>VITAMIN C ADDED<br>PRESERVED BY H | ITED (U.S.)<br>IRAPEFRUI<br>OSITY, WI<br>NOT APP<br>SYRUP A   | IT<br>TH SMALL PARTICLES<br>LICABLE<br>DDED        |                                                 |     | Clipboa           | rd ( |

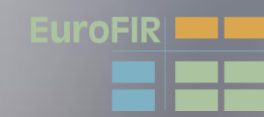

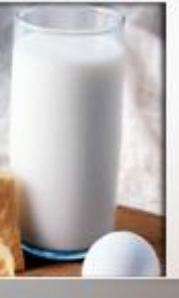

# 7. User operation: Copying from preindexed foods (2)

- Descriptors are copied to Clipboard, on top of the Additional Information field in the right-hand column
- When not in use, the clipboard can be closed

| 2 🐴                                                                                                    |                                                                                                    |               |
|----------------------------------------------------------------------------------------------------|----------------------------------------------------------------------------------------------------|---------------|
| A0361                                                                                                    |                                                                                                    |               |
| Descriptor                                                                                                    | A 🔽                                                                                                    | ctive         |
| A. PROD                                                                                                    | JCT TYPE                                                                                                    | <u>^</u>      |
| 1                                                                                                    |                                                                                                    | 7             |
| Related ter                                                                                                    | ms                                                                                                    |               |
|                                                                                                    |                                                                                                    |               |
|                                                                                                    |                                                                                                    |               |
|                                                                                                    |                                                                                                    |               |
| Synonyms                                                                                                    |                                                                                                    |               |
|                                                                                                    |                                                                                                    |               |
|                                                                                                    |                                                                                                    |               |
|                                                                                                    |                                                                                                    |               |
| Scope Not                                                                                                    |                                                                                                    | lassification |
| This term i<br>term in ind                                                                                                    | s for CLASSIFICATION ONLY; DO NOT<br>exing. Use a more precise narrower term                                                                                                    | USE 🛋         |
| This term i<br>term in ind                                                                                                    | s for CLASSIFICATION ONLY; DO NOT<br>exing. Use a more precise narrower term                                                                                                    | USE           |
| This term i<br>term in ind                                                                                                    | s for CLASSIFICATION ONLY; DO NOT<br>exing. Use a more precise narrower term                                                                                                    | USE           |
| This term i<br>term in ind                                                                                                    | s for CLASSIFICATION ONLY; DO NOT<br>exing. Use a more precise narrower term                                                                                                    |               |
| Clipboard (r<br>A0130<br>B1246                                                                                                    | s for CLASSIFICATION ONLY; DO NOT<br>exing. Use a more precise narrower term<br>click to close) <u>+ Ado</u><br>FRUIT JUICE, DILUTED (U.S.)<br>PINEAPPLE AND GRAPEFRUIT                                                                                                    | USE           |
| Clipboard (r<br>A0130<br>B1246<br>C0167                                                                                                    | s for CLASSIFICATION ONLY; DO NOT<br>exing. Use a more precise narrower term<br>click to close) $\pm Add FRUIT JUICE, DILUTED (U.S.) PINEAPPLE AND GRAPEFRUIT FRUIT$                                                                                                    | USE           |
| Clipboard (r<br>A0130<br>B1246<br>C0167<br>E0114                                                                                              | s for CLASSIFICATION ONLY; DO NOT<br>exing. Use a more precise narrower term<br>Stick to close) $\pm Add FRUIT JUICE, DILUTED (U.S.) PINEAPPLE AND GRAPEFRUIT FRUIT LIQUID, LOW VISCOSITY, WITH SM/$                                                                                                    |               |
| Clipboard (r<br>A0130<br>B1246<br>C0167<br>E0114<br>F0022                                                                                     | s for CLASSIFICATION ONLY; DO NOT<br>exing. Use a more precise narrower term<br>FRUIT JUICE, DILUTED (U.S.)<br>PINEAPPLE AND GRAPEFRUIT<br>FRUIT<br>LIQUID, LOW VISCOSITY, WITH SMA<br>HEAT-TREATED                                                                                                    | USE           |
| Clipboard (n<br>A0130<br>B1246<br>C0167<br>E0114<br>F0022<br>G0003                                                                            | s for CLASSIFICATION ONLY; DO NOT<br>exing. Use a more precise narrower term<br>FRUIT JUICE, DILUTED (U.S.)<br>PINEAPPLE AND GRAPEFRUIT<br>FRUIT<br>LIQUID, LOW VISCOSITY, WITH SM/<br>HEAT-TREATED<br>COOKING METHOD NOT APPLICABL                                                                                                    |               |
| Clipboard (r<br>▲ A0130<br>■ A0130<br>■ B1246<br>C0167<br>■ C0167<br>■ C014<br>F0022<br>G0003<br>■ H0136                                      | s for CLASSIFICATION ONLY; DO NOT<br>exing. Use a more precise narrower term<br>FRUIT JUICE, DILUTED (U.S.)<br>PINEAPPLE AND GRAPEFRUIT<br>FRUIT<br>LIQUID, LOW VISCOSITY, WITH SMA<br>HEAT-TREATED<br>COOKING METHOD NOT APPLICABL<br>SUGAR OR SUGAR SYRUP ADDED                                                                                                    | USE           |
| Clipboard (r<br>A0130<br>B1246<br>C0167<br>E0114<br>F0022<br>G0003<br>H0136<br>H0148                                                          | s for CLASSIFICATION ONLY; DO NOT<br>exing. Use a more precise narrower term<br>FRUIT JUICE, DILUTED (U.S.)<br>PINEAPPLE AND GRAPEFRUIT<br>FRUIT<br>LIQUID, LOW VISCOSITY, WITH SMA<br>HEAT-TREATED<br>COOKING METHOD NOT APPLICABL<br>SUGAR OR SUGAR SYRUP ADDED<br>WATER ADDED                                                                                                   |               |
| Clipboard (r<br>A0130<br>B1246<br>C0167<br>E0114<br>F0022<br>G0003<br>H0136<br>H0148<br>H0215                                                 | s for CLASSIFICATION ONLY; DO NOT<br>exing. Use a more precise narrower term<br>FRUIT JUICE, DILUTED (U.S.)<br>PINEAPPLE AND GRAPEFRUIT<br>FRUIT<br>LIQUID, LOW VISCOSITY, WITH SMA<br>HEAT-TREATED<br>COOKING METHOD NOT APPLICABL<br>SUGAR OR SUGAR SYRUP ADDED<br>WATER ADDED<br>VITAMIN C ADDED                                                                                |               |
| Clipboard (r<br>A0130<br>B1246<br>C0167<br>E0114<br>F0022<br>G0003<br>H0136<br>H0148<br>H0215<br>J0120                                        | s for CLASSIFICATION ONLY; DO NOT<br>exing. Use a more precise narrower term<br>FRUIT JUICE, DILUTED (U.S.)<br>PINEAPPLE AND GRAPEFRUIT<br>FRUIT<br>LIQUID, LOW VISCOSITY, WITH SMA<br>HEAT-TREATED<br>COOKING METHOD NOT APPLICABL<br>SUGAR OR SUGAR SYRUP ADDED<br>WATER ADDED<br>VITAMIN C ADDED<br>PRESERVED BY HEAT TREATMENT                                                 | USE           |
| Clipboard (n<br>▲ A0130<br>B1246<br>C0167<br>E0114<br>F0022<br>G0003<br>H0136<br>H0148<br>H0215<br>J0120<br>K0003                             | s for CLASSIFICATION ONLY; DO NOT<br>exing. Use a more precise narrower term<br>FRUIT JUICE, DILUTED (U.S.)<br>PINEAPPLE AND GRAPEFRUIT<br>FRUIT<br>LIQUID, LOW VISCOSITY, WITH SM/<br>HEAT-TREATED<br>COOKING METHOD NOT APPLICABL<br>SUGAR OR SUGAR SYRUP ADDED<br>WATER ADDED<br>VITAMIN C ADDED<br>PRESERVED BY HEAT TREATMENT<br>NO PACKING MEDIUM USED                       |               |
| Clipboard (n<br>▲ A0130<br>■ A0130<br>■ B1246<br>C0167<br>■ E0114<br>F0022<br>G0003<br>■ H0136<br>H0148<br>H0215<br>J0120<br>K0003<br>■ M0194 | s for CLASSIFICATION ONLY; DO NOT<br>exing. Use a more precise narrower term<br>FRUIT JUICE, DILUTED (U.S.)<br>PINEAPPLE AND GRAPEFRUIT<br>FRUIT<br>LIQUID, LOW VISCOSITY, WITH SMA<br>HEAT-TREATED<br>COOKING METHOD NOT APPLICABL<br>SUGAR OR SUGAR SYRUP ADDED<br>WATER ADDED<br>VITAMIN C ADDED<br>PRESERVED BY HEAT TREATMENT<br>NO PACKING MEDIUM USED<br>CAN, BOTTLE OR JAR |               |

# 7. User operation: Copying from pre-indexed foods (2)

Paste contents of clipboard to food description

Right-click LanguaL Description box

Choose "Paste descriptors" from clipboard to food

Description is now complete ... but needs to be corrected !

| Fo | ods in Da | ta Set  | [71  | 46] Right-Click 6                           | irid for Menu      |
|----|-----------|---------|------|---------------------------------------------|--------------------|
|    | FID       | OK      | R    | Original food name                          | English 🔺          |
|    | 16112     | ×       |      | Miso                                        | MISO               |
|    | 18616     |         |      | MISSION FOODS, MISSION Flour Tortilla       | MISSIC             |
| ▶  | 14119     | ×       |      | Mixed vegetable and fruit juice drink, with | MIXED              |
|    | 19304     | ×       |      | Molasses                                    | MOLAS              |
|    | 15156     | ×       |      | Mollusks, abalone, mixed species, cooke     | ABALO              |
|    | 15155     | ×       |      | Mollusks, abalone, mixed species, raw       | ABALO              |
|    | 15160     | ×       |      | Mollusks, clam, mixed species, canned, d    | r CLAM,t           |
|    | 15162     | ×       |      | Mollusks, clam, mixed species, canned, li   | CLAM,              |
| La | nguaL De  | escript | ors  | or Selected Food [14] Right-Click G         | ▶<br>irid for Menu |
| ▶  | A0130     | FRUI    | г.Ш  |                                             |                    |
| ŕ  | B1246     | PINE/   | APF  | LE AND GRAPEFRUIT                           |                    |
|    | C0167     | FRUI    | Г    |                                             |                    |
|    | E0114     | LIQUI   | D,I  | OW VISCOSITY, WITH SMALL PARTIC             | ES                 |
|    | F0022     | HEAT    | -TF  | EATED                                       |                    |
|    | G0003     | COOK    | (INC | METHOD NOT APPLICABLE                       |                    |
|    | H0136     | SUG/    | R (  | R SUGAP SYRUP ADDED                         |                    |
|    | H0148     | WAT     | ER   | ADDED Pacto descriptors                     |                    |
|    | H0215     | VITA    | ИN   | C ADDED Ampty clipboard                     |                    |
|    | J0120     | PRES    | ER   | /ED BY H                                    |                    |
|    | K0003     | NO P/   | ACK  | ING MEDI Edit remark                        |                    |
|    | M0194     | CAN,    | BO   | TLE OR Remove current descripto             | r                  |
|    | N0001     | FOOD    | 00   | NTACT S Remove all descriptors              | ·                  |
|    |           |         |      | Add missing descriptors                     |                    |
|    |           |         |      | Search on Food name                         |                    |
|    |           |         |      | Search for ALL foods with                   | selected descr     |

| juice beverage, diluted |        |                        |                   |  |  |  |  |
|-------------------------|--------|------------------------|-------------------|--|--|--|--|
| _ paic                  | .0 00  | vorago, anatoa         |                   |  |  |  |  |
| Scope                   | Note   | e                      | Classificatio     |  |  |  |  |
|                         | _      |                        |                   |  |  |  |  |
|                         |        |                        |                   |  |  |  |  |
|                         |        |                        |                   |  |  |  |  |
|                         |        |                        |                   |  |  |  |  |
|                         |        |                        |                   |  |  |  |  |
|                         |        |                        |                   |  |  |  |  |
| Clipboa                 | ard (o | click to close)        | + Add tag         |  |  |  |  |
| ▶ A01                   | 130    | FRUIT JUICE, DILUTED ( | U.S.) 🛛           |  |  |  |  |
| B1:                     | 246    | PINEAPPLE AND GRAPE    | FRUIT             |  |  |  |  |
| C01                     | 167    | FRUIT                  |                   |  |  |  |  |
| E01                     | 114    | LIQUID, LOW VISCOSITY  | ", WITH SMALL PAF |  |  |  |  |
| F00                     | 022    | HEAT-TREATED           |                   |  |  |  |  |
| _ G0                    | 003    | COOKING METHOD NOT     | APPLICABLE        |  |  |  |  |
| 111                     | 136    | SUGAR OR SUGAR SYR     | UP ADDED          |  |  |  |  |
|                         | 148    | WATER ADDED            |                   |  |  |  |  |
|                         | 215    | VITAMIN C ADDED        |                   |  |  |  |  |
|                         | 20     | PRESERVED BY HEAT T    | REATMENT          |  |  |  |  |
|                         | 003    | NO PACKING MEDIUM U    | SED               |  |  |  |  |
|                         | 194    | CAN, BOTTLE OR JAR     |                   |  |  |  |  |
|                         |        |                        |                   |  |  |  |  |

uroFIR

# 7. User operation: Copying from pre-indexed foods (3)

|              | Foods in Da | ata Set | [71  | 46] Right-Click (                           | Grid for Menu |
|--------------|-------------|---------|------|---------------------------------------------|---------------|
|              | FID         | OK      | R    | Original food name                          | English 🔺     |
|              | 16112       | ×       |      | Miso                                        | MISO          |
|              | 18616       |         |      | MISSION FOODS, MISSION Flour Tortilla       | MISSIC        |
|              | 14119       | ×       |      | Mixed vegetable and fruit juice drink, with | MIXED         |
|              | 19304       | ×       |      | Molasses                                    | MOLAS         |
|              | 15156       | ×       |      | Mollusks, abalone, mixed species, cooke     | c ABALO       |
|              | 15155       | ×       |      | Mollusks, abalone, mixed species, raw       | ABALO         |
| ÷            | 15160       | ×       |      | Mollusks, clam, mixed species, canned, c    | Ir CLAM, t    |
| L            | 15162       | ×       |      | Mollusks, clam, mixed species, canned, li   | c CLAM, f     |
|              |             |         |      |                                             | _             |
|              |             |         |      |                                             | •             |
| $\mathbf{X}$ | LanguaL D   | escript | ors  | for Selected Food [14] Right-Click (        | Grid for Men  |
|              | A0264       | VEGE    | TA   | BLE JUICE (U.S.)                            | <b></b>       |
|              | B1347       | PLAN    | ΤU   | SED AS FOOD SOURCE                          |               |
|              | C0174       | PART    | OF   | PLANT                                       |               |
|              | E0114       | LIQUI   | D, I | LOW VISCOSITY, WITH SMALL PARTIC            | LES           |
|              | F0022       | HEAT    | -TF  | REATED                                      |               |
|              | G0003       | COOK    | and  | S METHOD NOT APPLICABLE                     |               |
|              | H0136       | SUGA    | NR ( | DR SUGAR SYRUP ADDED                        |               |
|              | H0148       | WATE    | ER / | ADDED                                       |               |
|              | H0215       | VITAN   | ИN   | CADDED                                      |               |
|              | J0120       | PRES    | ER   | VED BY HEAT TREATMENT                       |               |
|              | K0003       | NO P    | ACK  | ING MEDIUM USED                             |               |
|              | M0194       | CAN,    | BO   | TTLE OR JAR                                 |               |
|              | N0001       | FOOD    | 00   | INTACT SURFACE NOT KNOWN                    | -             |
|              |             |         |      |                                             |               |

urofir

## Correct food description (1)

Right-click descriptors that should be removed

Copy descriptors Paste descriptors Empty clipboard

Remove current descriptor Remove all descriptors Add missing descriptors Search on Food name

Search for ALL foods with selected descriptor

Edit remark

# 7. User operation:Copying from pre-indexed foods (3)

## Correct food description (2)

Add new descriptors from the LanguaL tree display

FPI software assures that facet cardinality is respected

| <u>1</u> <u>A</u>                           |
|---------------------------------------------|
| - A. PRODUCT TYPE [A0361]                   |
| - B. FOOD SOURCE [B1564]                    |
| - C. PART OF PLANT OR ANIMAL [C0116]        |
| - E. PHYSICAL STATE, SHAPE OR FORM [E0113]  |
| - F. EXTENT OF HEAT TREATMENT [F0011]       |
| - G. COOKING METHOD [G0002]                 |
| H. TREATMENT APPLIED [H0111]                |
| E COMPONENT REMOVED [H0238]                 |
| COMPONENT SUBSTITUTED [H0103]               |
| FOOD MODIFIED [H0141]                       |
| E INGREDIENT ADDED [H0225]                  |
| ⊡ CARBOHYDRATE OR RELATED COMPOUN           |
| COATED OR COVERED [H0353]     [H0353]       |
| COLOR ADDED [H0150]     COLOR ADDED [H0150] |
| FAT OR OIL ADDED [H0221]                    |
| FILLED OR STUFFED [H0207]                   |
| FLAVURING UR TASTE INGREDIENT ADDE          |
|                                             |
| CHOCOLATE OR COCOA ADDED (H023              |
|                                             |
|                                             |
|                                             |
| EDUIT JUICE ADDED JUICCO                    |
|                                             |
|                                             |
| GRAIN ADDED (H0152)                         |
|                                             |
|                                             |
|                                             |
|                                             |
| ET-VEGETABLE ADDED [H0212]                  |
| THE FOOD ADDITIVE ADDED, EUROPEAN COM       |
| E FOOD ADDITIVE ADDED, USA (H03711          |
| LEAVENING AGENT ADDED [H0751]               |
| NUTRIENT OR DIETARY SUBSTANCE ADD           |
| - PHOSPHATE ADDED [H0370]                   |
| PROTEIN ADDED [H0164]                       |
| - NO TREATMENT APPLIED [H0003]              |
|                                             |
|                                             |

| 6  | ₽ 🔍                 | •       | <b>B</b> | +       |        | -     | €     |           |         |           |               |
|----|---------------------|---------|----------|---------|--------|-------|-------|-----------|---------|-----------|---------------|
| Е  | diting              | j: US   | 6DA      | A SI    | R18    | 8     |       |           |         |           |               |
| In | dexed Fo            | od Dat  | a Set    | [31]    |        |       |       |           | Right   | -Click G  | arid for Menu |
|    | USDA S              | SR18    |          |         |        |       |       |           |         |           |               |
|    | InformA             | II 2005 |          |         |        |       |       |           |         |           |               |
| L  | Precombined_terms   |         |          |         |        |       |       |           |         |           |               |
| L  | BE Nubel 2007-05-22 |         |          |         |        |       |       |           |         |           |               |
| ⊢  | BG NCH              | 1 2006  | -06-3    | )       |        |       |       |           |         |           |               |
| ┝  | CH Swi              | ssFIR 2 | 2007-1   | JE-06   |        |       |       |           |         |           | <b>_</b>      |
| Fo | ods in D            | ata Set | [714     | 6]      |        |       |       |           | Right   | -Click G  | arid for Menu |
|    | FID                 | OK      | R C      | )rigin  | al fo  | ood r | name  | ;         |         |           | English 🔺     |
|    | 16112               | ×       | N        | 1iso –  |        |       |       |           |         |           | MISO          |
| L  | 18616               |         | N        | 115510  | DN F   | OOD:  | 5, MI | SSIO      | I Flour | Tortilla  | MISSIC        |
| ⊵  | 14119               | ×       | N N      | lixed   | vege   | table | and   | fruit jui | ce drir | nk, with  | MIXED         |
| L  | 19304               | *       | N        | tolass  | es     |       |       |           |         |           | MOLAS         |
| L  | 15156               | *       | N        | 1ollus  | ks, al | balon | e, mi | ked sp    | ecies,  | cooke     | ABALO         |
| H  | 15155               | *       | N        | 1ollus  | ks, al | balon | e, mi | ked sp    | ecies,  | raw       | ABALO         |
| F  | 15160               | *       | N        | 1ollus  | ks, cl | am, n | nixed | speci     | es, car | nned, d   | r CLAM,t      |
| H  | 15162               | *       | N N      | 1ollusi | ks, cl | am, n | hixed | speci     | es, car | nned, lie |               |
| h  |                     |         |          |         |        |       |       |           |         |           |               |
| La | anguaL D            | escript | ors fo   | r Sele  | cted   | Food  | [14]  |           | Right   | -Click G  | irid for Menu |
| Г  | B1347               | PLAN    | T US     | ED A    | S FO   | OD S  | OUR   | CE        |         |           | <b>_</b>      |
| F  | C0174               | PART    | OF F     | LAN     | г      |       |       |           |         |           |               |
| F  | E0114               | LIQUI   | D, LO    | w vi    | sco    | SITY, | WIT.  | 'H SM     | ALL P.  | ARTIC     | LES           |
|    | F0022               | HEAT    | -TRE     | ATEC    | )      |       |       |           |         |           |               |
| C  | G0003               | COOK    | ING      | метн    | IOD    | NOT   | APPI  | LICAB     | LE      |           |               |
|    | H0148               | WATE    | ER AI    | DED     |        |       |       |           |         |           |               |
| E  | H0215               | VITAN   | 4IN C    | ADD     | ED     |       |       |           |         |           |               |
| ⊵  | H0352               | FRUIT   | r JUI    | CE AD   | DED    | )     |       |           |         |           |               |
| L  | J0120               | PRES    | ERV      | ED BN   | / HE/  | AT TR | REAT  | MEN.      | Г       |           |               |
| L  | K0003               | NO P/   | ACKI     | NG MI   | EDIU   | M US  | ED    |           |         |           |               |
| L  | M0194               | CAN,    | BOT      | rle o   | R JA   | R     |       |           |         |           |               |
| L  | N0001               | FOOD    | CON      | ITAC:   | r su   | RFAC  | E NO  | эт ки     | OWN     |           |               |
| L  | P0024               | HUMA    | AN FO    | )OD,    | NO A   | GE S  | PEC   | IFICA1    | FION    |           | <b></b>       |

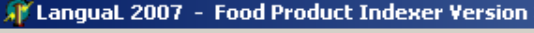

File Edit Centre Panel Right Panel Report Help

#### **M** Q

#### ⊡ A. PRODUCT TYPE [A0361] B. FOOD SOURCE [B1564] ALGAE, BACTERIA OR FUNGUS USED AS FOOD SOU ANIMAL USED AS FOOD SOURCE [B1297] AMPHIBIAN [B1624] FISH OR LOWER WATER ANIMAL [B1021] INSECT [B1220] MEAT ANIMAL (MAMMAL) [B1134] POULTRY OR GAME BIRD [B1563] CHICKEN [B1457] DOVE [B1203] DUCK [B1316] EMU [B2719] GOOSE [B1253] GROUSE [B1251] GUINEA FOWL [B1125] OSTRICH [B2118] PARTRIDGE [B1382] PHEASANT [B1460] PIGEON [B1304] PTARMIGAN [B2697] QUAIL [B1346] ROCK CORNISH FOWL [B1591] SNIPE [B2696] TURKEY (POULTRY) [B1236] E REPTILE [B1625] CHEMICAL FOOD SOURCE [B1041] FOOD SOURCE NOT KNOWN [B0001] LIQUID AS FOOD SOURCE [B2974] PLANT USED AS FOOD SOURCE [B1347] E C. PART OF PLANT OR ANIMAL [C0116]. E. PHYSICAL STATE, SHAPE OR FORM [E0113] ⊕ F. EXTENT OF HEAT TREATMENT [F0011] G. COOKING METHOD [G0002] H. TREATMENT APPLIED [H0111] J. PRESERVATION METHOD [J0107] E K. PACKING MEDIUM [K0020] M. CONTAINER OR WRAPPING [M0100] •

## 8. What if the exact match is missing from the thesaurus?

**Right-Click Grid f** 

**Right-Click Grid f** 

Englis

Egg,

Right-Click Grid f

Indexed Food Data Set [24]

FRANCE 2006-10-01

GEMS Food Coodex CCPR 2006-10-01

OK R Original food name

EGG, svartfuglsegg, hrá

SÚKKULAÐI, súkkulíki, til bökunar

FISKBÚÐINGUR, niðursoðinn

SNAKK, kartöfluflögur, fituríkar

SMJÖRLÍKI, stóreldhúsasmjörlíki

FISKBOLLUR, niðursoðnar

SMJÖRLÍKI, súperrúlla

POPPKORN, venjulegt

E0139 LIQUID, HIGH VISCOSITY, WITH NO VISIBLE PARTICLE

RÆKJA, djúpsteikt

GR GREECE FCT 2007-01-22

IS ISGEM Indexed 2006-07-01

Israel-BGU 2006-07-10

Italy-CSP0 2006-06-26

Italy-INRAN 2006-07-26

×

×

×

×

×

×

×

×

LanguaL Descriptors for Selected Food [12]

B1563 POULTRY OR GAME BIRD

F0003 NOT HEAT-TREATED

H0003 NO TREATMENT APPLIED

If exact match missing from

thesaurus, use broader term

A0261 EGG OR EGG PRODUCT (U.S.)

G0003 COOKING METHOD NOT APPLICABLE

NL\_NEVO\_july2006

Foods in Data Set [1148]

FID

0001

0002

0003

0004

0005

0006

0007

0008

0009

C0194 | EGG

∢ I

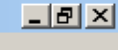

| Grid for Menu | Term         | 🔽 Active                    |
|---------------|--------------|-----------------------------|
| ▲<br>         | POULTRY      | OR GAME BIRD                |
|               | Related terr | ns                          |
|               |              |                             |
| Grid for Menu | Synonyms     |                             |
| English na 🔺  | fowl         |                             |
| Egg, guille   | game bi      | rds                         |
| Prawn, de     |              |                             |
| Chocolate     |              |                             |
| Fish loaf,    |              |                             |
| Fish balls,   | Scope Note   | e Lassification             |
| Potato ch     |              |                             |
| Margarine     |              |                             |
| Pop.com       |              |                             |
|               |              | *                           |
| Grid for Menu | Clipboard (c | lick to close) + Add tag    |
| <b>_</b>      | A0261        | EGG OR EGG PRODUCT (U.S.)   |
|               | B1316        | DUCK                        |
|               | C0225        | WHOLE EGG WITHOUT SHELL     |
| TICLES        | E0150        | WHOLE, NATURAL SHAPE        |
|               | F0003        | NOT HEAT-TREATED            |
|               | G0003        | COOKING METHOD NOT APPLICAE |
|               | H0003        | NO TREATMENT APPLIED        |
|               | J0001        | PRESERVATION METHOD NOT KN  |
|               | K0003        | NO PACKING MEDIUM USED      |
|               | M0001        | CONTAINER OR WRAPPING NOT I |
| <b></b>       |              | •                           |

LanguaL FPI Tutorial version 2009-06-18

Ready

# 8. Missing descriptors : Send proposal for publication on LanguaL site

| http://www.langual.e | rg/NORFOOD5%202004-02-20,asp                                                                                                  | 🗸 🍠 Go 🛛 Links 🏹 Google 🏾 🧔 Google Scholar | » 🕞     |
|----------------------|----------------------------------------------------------------------------------------------------|--------------------------------------------|---------|
| 2                    | ·                                                                                                    |                                            |         |
| NGUAL                |                                                                                                    |                                            |         |
|                      | - a                                                                                                    | n international framework for food descr   | iption! |
|                      |                                                                                                    |                                            |         |
|                      | NORFOODS SUGGESTIONS                                                                                                    |                                            |         |
| aL Home<br>urus      |                                                                                                    |                                            |         |
| ure                  | Submitted 2004-02-20 - Open for discussion until 2004-04-20                                                                   |                                            |         |
| als                  | Discussion closed, proposed terms accepted                                                                                    |                                            |         |
| ations               | Edited and revised by Jayne Ireland                                                                                           |                                            |         |
| the web pages        | Descriptors in <b>bold and italics</b> are suggested new descriptors.                                                         |                                            |         |
| with LanguaL         |                                                                                                    |                                            |         |
|                      | CABBAGE [B1406]                                                                                                    |                                            |         |
|                      | POINTED HEADED CABBAGE (Brassica oleracea L. convar. capitate (L.) Alef. var. conica D. C.)                                   |                                            |         |
|                      | RIGHTEVE FLOUNDER FAMILY [R1856]                                                                                              |                                            |         |
|                      | EUROPEAN FLOUNDER (Platichtys flesus (Linnaeus, 1758))                                                                        |                                            |         |
|                      |                                                                                                    |                                            |         |
|                      | COD FAMILY [B1835]                                                                                                    |                                            |         |
|                      | NORWAY POUT (Trisopterus esmarkii (Nilsson, 1855))                                                                            |                                            |         |
|                      | PROTEIN REMOVED [H0134]                                                                                                    |                                            |         |
|                      | GLUTEN REMOVED                                                                                                    |                                            |         |
|                      | INGREDIENT ADDED [H0225]<br>LEAVENING AGENT ADDED                                                                             |                                            |         |
|                      | CHEMICAL LEAVENING AGENT ADDED [H0351]<br>SOURDOUGH ADDED (SN: if wheat sourdough index also WHEAT ADDED, if rye sourdough in | idex also RYE ADDED)                       |         |
|                      | YEAST ADDED                                                                                                    |                                            |         |
|                      | GRAIN ADDED [H0152]<br>BARLEY ADDED [H0323]                                                                                   |                                            |         |
|                      | BARLEY MALT ADDED<br>WHEAT ADDED [H0319]                                                                                      |                                            |         |
|                      | WHEAT MALT ADDED                                                                                                    |                                            |         |
|                      | NUT OR SEED ADDED [H0177]<br>PEANUT ADDED [H0124]                                                                             |                                            |         |
|                      | SEED ADDED [H0333]<br>TREE NUT ADDED (AI: Examples of tree nuts are walnut, cashew, pistachio, almonds, chestnut,             | coconut)                                   |         |
|                      | COCONUT ADDED (HU34U)                                                                                                    |                                            |         |
|                      | SOY ADDED [H0212]<br>SOY ADDED [H0338] (not just under "GRAIN ADDED")                                                         |                                            |         |
|                      | DECCENTED DY LICAT TREATMENT [104:00]                                                                                         |                                            |         |
|                      | BLANCHED*                                                                                                    |                                            |         |

# 9. Saving indexed data sets: Export

🐺 LanguaL 2008 - Food Product Indexer Version 3.9 [June 2008] File Centre Prnel Right Panel Report About Find 🔒 Login / Edit 🖶 Logout 🔍 Change password Add data set Edit data set. Delete data set. Export foods (XML) ha Import foods (XML) Export foods (Relational text files) Export foods (TAB-delimited) has a second the second text (TAB-delimited) 🔍 Filter foods on original name Filter foods on English name Remove filter

« Export foods » button (default = TABdelimited text file)
Central Panel Menu
TAB-delimited text file
Relational text files
XML file

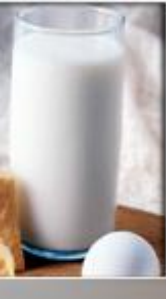

## 9. Saving indexed data sets: Export to default Tab-delimited text file (one line per food)

#### FOODID ORIGFDNM ENGFDNAM LANGUALCODES

13000 Abricot, frais Apricot, raw A0143 B1529 C0139 E0150 F0003 G0003 H0003 J0001 K0003 M0001 N0001 P0024 13001 Abricot, sec, dénovauté Apricot, dry A0143 B1529 C0213 E0116 F0003 G0003 H0138 J0141 K0003 M0001 N0001 P0024 21502 Agneau, gigot, cru Lamb leg, raw A0150 B1669 C0266 E0150 F0003 G0003 H0003 J0131 K0003 M0001 N0001 P0024 Z0024 Lamb leg, roasted A0150 B1669 C0266 E0150 F0014 G0005 H0001 J0001 K0003 M0001 N0001 P0024 Z0024 21503 Agneau, gigot, rôti 11000 Ail frais Garlic, raw A0152 B1233 C0240 E0150 F0003 G0003 H0003 J0001 K0003 M0001 N0001 P0024 15000 Amande Almond A0260 B1272 C0133 E0150 F0003 G0003 H0138 J0116 K0003 M0001 N0001 P0024 Pineapple nectar A0196 B1484 C0230 E0121 F0018 G0003 H0136 H0148 J0135 K0003 M0001 N0001 P0024 2374 Ananas, nectar 13002 Ananas, pulpe, frais Pineapple, pulp, raw A0143 B1484 C0229 E0150 F0003 G0003 H0003 J0003 K0003 M0001 N0001 P0024 27000 Anguille, cuite au four Eel, oven cooked A0267 B1278 C0243 E0150 F0014 G0005 H0001 J0001 K0003 M0001 N0001 P0024 27001 Anguille, pochée Eel, poached A0267 B1278 C0243 E0150 F0014 G0020 H0001 J0001 K0003 M0001 N0001 P0024 Apéritif à la gentiane Gentian bitters A0277 B1347 C0174 E0123 F0014 G0003 H0229 H0232 H0270 J0003 K0003 M0130 N0040 P0024 1009 20052 Artichaut, cru Globe artichoke, raw A0152 B1466 C0162 E0150 F0003 G0003 H0003 J0003 K0003 M0001 N0001 P0024 20000 Artichaut, cuit Artichoke, globe, boiled, W/O salt A0152 B1466 C0162 E0150 F0014 G0012 H0001 J0001 K0003 M0001 N0001 P0024

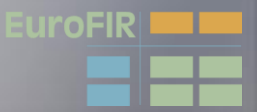

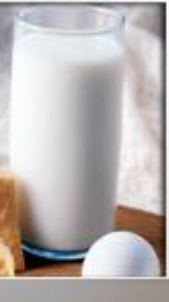

# 9. Saving indexed data sets: Export to Relational Tab-delimited text files

#### LanguaL2008\Indexed Food Datasets\Iceland EXP 2005-08-21\_FOOD.TXT

| FOO  | DID ORIGFDNM ENGFDNAM               |
|------|-------------------------------------|
| 1    | Egg, guillemot, whole, raw          |
| 10   | Cholcolate wafer, Prince Polo       |
| 100  | Beef goulash, raw                   |
| 1000 | Sauce, hamburger sauce              |
| 1001 | Sauce, garlic sauce                 |
| 1002 | Sauce, mustard sauce                |
| 1003 | Sauce, spaghetti sauce w tomatoes   |
| 1004 | Sauce, sweet & sour, Uncle Bens     |
| 1005 | Sauce, cheese sauce, Osta- og smjör |
| 1006 | Tiramisu, Osta -g smjörsalan        |
| 1007 | Soup, tomato soup                   |

#### LanguaL2008\Indexed Food Datasets\Iceland EXP 2005-08-21\_DESC.TXT

uroFIR

FOODID DESCRIPTOR

- 1 A0261
- 1 B1563
- 1 C0225 1 E0150
- 1 F0003
- 1 G0003
- 1 H0003
- 1 J0001 1 K0003
- 1 M0001
- 1 N0001
- 1 P0024
- 104 A0150
- 104 B1669 104 C0176
- 104 E0150
- 104 F0003
- 104 G0003
- 104 H0003
- 104 J0001
- 104 K0003
- 104 M0001
- 104 N0001 104 P0024

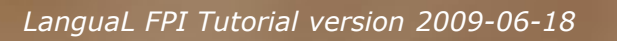

# 9. Saving indexed data sets: **Export to XML file**

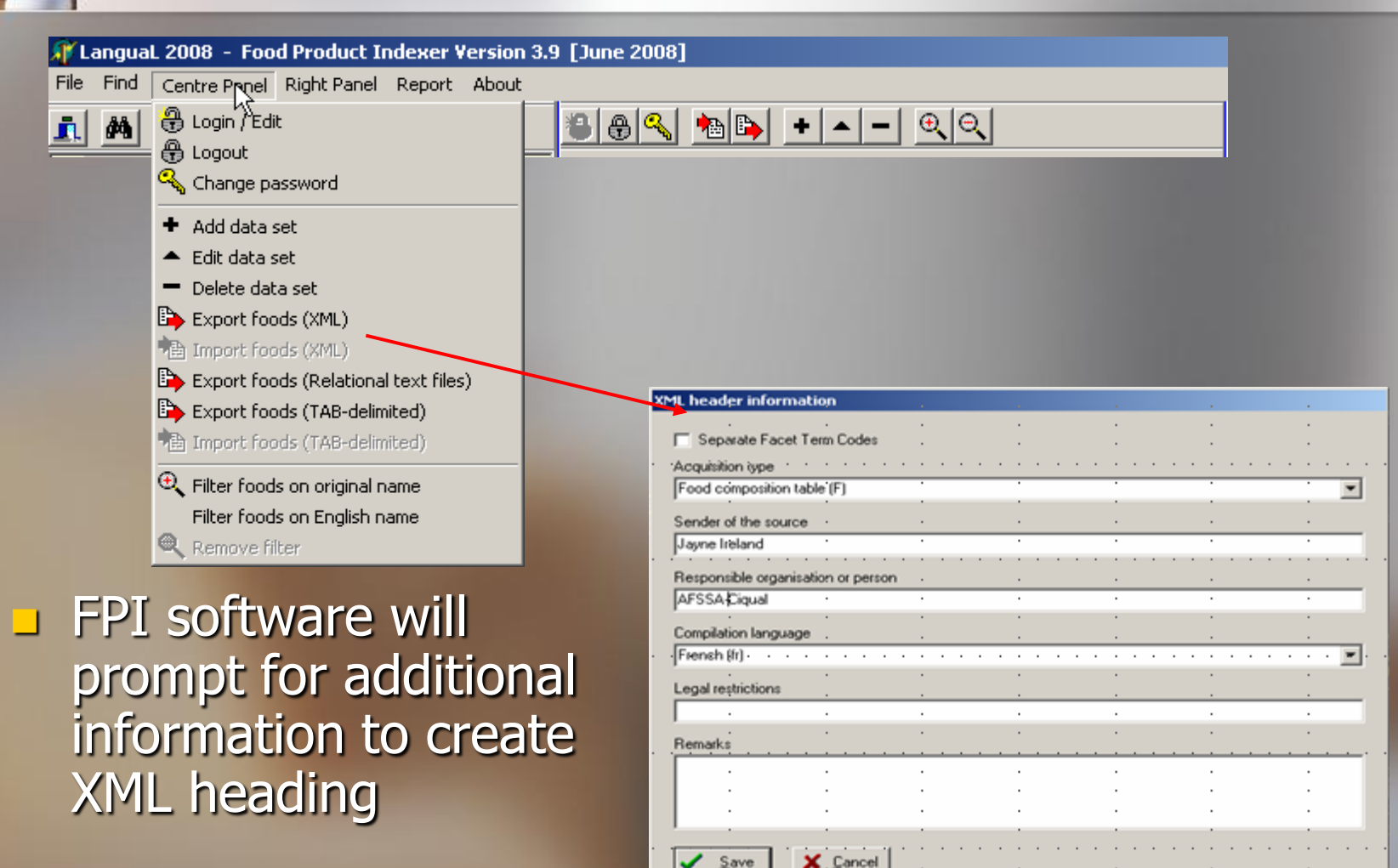

Save

urofir

# 9. Saving indexed data sets: Export to XML file (2)

'xml version="1.0" encoding="iso-8859-1" ?>

```
angualTransportPackage name="Langual Transport Package Markup Language" version="1.0">
vataSet>
tandardVocabularies>
tandardVocabulary system="LanguaL"
position="http://www.eurofir.org/standardvocabularies/LanguaL/LanguaL2000.xml" />
tandardVocabulary system="language"
position="http://www.eurofir.org/standardvocabularies/Language/iso639.xml" />
tandardVocabulary system="acquisitiontype"
position="http://www.eurofir.org/standardvocabularies/Acquisitiontype/acquisitiontype.xml" />
</StandardVocabularies>
enderInformation>
ender sentdate="2007-02-10">Jayne Ireland</Sender>
</SenderInformation>
content language="" acquisitiontype="F">
contentName>FRANCE 2006-10-01</ContentName>
.esponsibleBody>AFSSA-Cigual</ResponsibleBody>
egalRestrictions />
ummaryOfContent />
</Content>
oods>
ood>
escription>
oodIdentifications>
oodIdentification system="origfccd">1000</FoodIdentification>
oodIdentification system="LanguaL">A0277 B3324 C0005 E0123 F0014 G0003 H0136 H0148 H0150 H0229
H0270 J0001 K0003 M0130 M0214 N0040 P0024 / FoodIdentification>
</FoodIdentifications>
oodNames>
oodName language="">Pastis</FoodName>
oodName language="en">Anis spirit</FoodName>
</FoodNames>
```